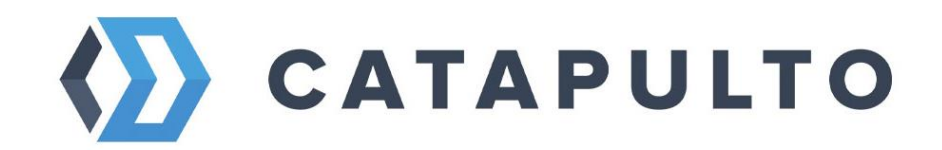

## Руководство пользователя сервиса Catapulto

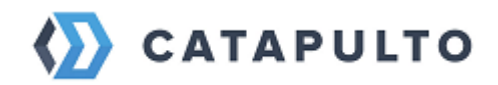

## ОГЛАВЛЕНИЕ:

| 1.  | введение                                                            | 4  |
|-----|---------------------------------------------------------------------|----|
| 2.  | ТЕРМИНЫ И СОКРАЩЕНИЯ                                                | 4  |
| 2   | О ПРИЛОЖЕНИИ                                                        | 4  |
| ۸.  |                                                                     |    |
| 4.  | установка и удаление приложения                                     |    |
| 5.  | ЗАПУСК И ОСТАНОВКА ПРИЛОЖЕНИЯ                                       | 6  |
| 6.  | ОПИСАНИЕ ФУНКЦИЙ ПРИЛОЖЕНИЯ И ДЕЙСТВИЙ ПО РАБОТЕ В СИСТЕМЕ          | 6  |
| 6.3 | 1. Вход (авторизация) на сайт                                       | 6  |
| 6.2 | 2. Регистрация на сайте                                             | 7  |
| 6.3 | 3. РЕГИСТРАЦИЯ ФИЗИЧЕСКОГО ЛИЦА                                     | 8  |
| 6.4 | 4. РЕГИСТРАЦИЯ ЮРИДИЧЕСКОГО ЛИЦА                                    | 11 |
|     | • Шаг 1 – Регистрация                                               | 11 |
|     | • Шаг 2 – Заполнение реквизитов                                     | 12 |
|     | • Шаг 3 – Загрузка скан-копий                                       | 13 |
|     | • Шаг 4 – Отправка оригиналов договора                              | 15 |
| 6.  | 5. Адресная книга и работа с ней                                    | 17 |
| 6.  | 6. Расчет стоимости и создание отправления                          | 23 |
|     | • Заполнение исходных данных об отправлении                         | 23 |
|     | • Подбор тарифов                                                    | 24 |
|     | • Вызов курьера                                                     | 26 |
| 6.  | 7. Создать отправление без регистрации на сайте                     | 28 |
|     | • Выбор направления и типа груза                                    | 28 |
|     | • Поиск тарифов                                                     | 32 |
|     | • Оплата                                                            | 32 |
|     | • Список отправлений                                                | 36 |
| 6.8 | 8. Счета и оплата                                                   | 38 |
|     | • Счета и оплата для физических лиц                                 |    |
|     | • Возврат денежных средств                                          |    |
| 6.9 | 9. Счета и оплата юрлица                                            | 39 |
| 7.  | МЕЖДУНАРОДНЫЕ ОТПРАВЛЕНИЯ                                           | 41 |
| 7   |                                                                     | /1 |
| 7.  | <ol> <li>Экспортный инвойс</li> </ol>                               |    |
| 8.  | ОБШИЙ ПЕРЕЧЕНЬ УСЛУГ КУРЬЕРСКИХ КОМПАНИЙ                            |    |
| 0   |                                                                     | 50 |
| 9.  | доставка опасных грузов                                             |    |
| 9.: | 1. Особенности отправки опасных грузов                              | 50 |
| 9.2 | 2. Порядок приема опасных грузов в Сатариlto.ru                     | 50 |
| 9.3 | 3. Особенности перевозки                                            | 51 |
| 9.4 | 4. ПРАВИЛА ПЕРЕВОЗКИ ЛИТИЕВЫХ БАТАРЕЙ                               | 53 |
| 9.  | <ol> <li>КЛАССЫ ОПАСНЫХ ГРУЗОВ</li></ol>                            | 53 |
| 10. | ДОВЕРЕННОСТИ НА ОТПРАВКУ И ПОЛУЧЕНИЕ ГРУЗА В ТРАНСПОРТНЫХ КОМПАНИЯХ | 54 |
| 11. | СТРАХОВАНИЕ ГРУЗОВ                                                  | 58 |

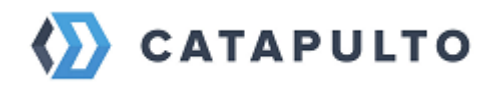

| 12.   | ИНТЕРНЕТ-МАГАЗИНАМ                                                        | 62  |
|-------|---------------------------------------------------------------------------|-----|
| 12.1. | Инструкция по настройке модуля Сатаригто для 1С-Битрикс Управление сайтом | 62  |
| 12.2. | Описание настроек для 1С-Битрикс                                          | 64  |
| 12.3. | Таблица заявок для 1С-Битрикс                                             | 67  |
| 12.4. | Статусы заказов, отгрузок и отправлений из 1С-Битрикс                     | 67  |
| 12.5. | Отправка заявок в Сатариlto из 1С-Битрикс                                 | 70  |
| 12.6. | Возможные проблемы (1С-Битрикс)                                           | 71  |
| 12.7. | Инструкция по настройке модуля Сатариlто для InSales                      | 73  |
| 12.8. | Описание настроек модуля для InSales                                      | 74  |
| 12.9. | Синхронизация статусов модуля для INSales                                 | 77  |
| 12.10 | О. ОТПРАВКА ЗАЯВОК В САТАРИLTО МОДУЛЯ ДЛЯ INSALES                         | 78  |
| 13.   | МАССОВЫЕ ОТПРАВЛЕНИЯ                                                      | 82  |
| 13.1. | Отправка нескольким получателям                                           | 82  |
| 13.2. | Расчеты для массовых отправлений                                          | 88  |
| 14.   | НАСТРОЙКА ЛИЧНОГО КАБИНЕТА                                                | 95  |
| 14.1. | Настройка личной информации о пользователе                                | 96  |
| 14.2. | Создание отделов и приглашение пользователей                              | 99  |
| 14.3. | Добавление адреса отправителя по умолчанию                                | 105 |
| 14.4. | Работа с несколькими аккаунтами                                           | 107 |
| 14.5. | Категории отправлений                                                     | 109 |
| 15.   | CATAPULTO API                                                             |     |
| 15.1. | Задачи и возможности АРІ                                                  | 111 |
| 15.2. | Авторизация пользователя по АРІ                                           | 111 |
| 15.3. | Создание контакта пользователя                                            | 112 |
| 15.4. | Создание груза                                                            | 116 |
| 15.5. | Создание расчета                                                          | 118 |
| 15.6. | Создание отправления                                                      | 120 |
| 15.7. | Получение результатов расчета                                             | 121 |
| 15.8. | Получить статус и трекинг отправления                                     | 122 |
| 16.   | ПОМОЩЬ И ПОДДЕРЖКА ПОЛЬЗОВАТЕЛЕЙ                                          |     |
| 16.1. | Обращение в службу технической поддержки                                  | 123 |
| 16.2. | Раздел «Помощь» на сайте                                                  | 123 |
| 16.3. | РЕШЕНИЕ ТИПОВЫХ ПРОБЛЕМ                                                   |     |

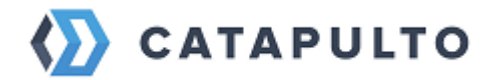

## 1. Введение

Данное руководство содержит описание правил и особенностей эксплуатации ПО «Catapulto» с точки зрения пользователя ПО.

## 2. Термины и сокращения

ПО – программное обеспечение

ЛК – личный кабинет или аккаунт пользователя

Открытая часть – общедоступный ресурс в интернете по адресу <u>https://www.catapulto.ru</u>

Закрытая часть – ЛК на сайте по адресу <u>https://www.catapulto.ru</u>, доступный после авторизации

КатАдмин – административная часть ПО Catapulto, доступная только из внутренней компьютерной сети, расположенной на территории Правообладателя ПО Catapulto

Пользователь ПО – клиент, воспользовавшийся функционалом ПО на сайте в сети интернет по адресу <u>https://www.catapulto.ru</u>

API (от англ. Application Programming Interface – программный интерфейс приложения) – это совокупность инструментов, которые позволяют одному приложению автоматически взаимодействовать с другим приложением, расширяя и обогащая таким образом функционал обоих приложений.

## 3. О приложении

Catapulto – интернет-сервис, предназначенный для поиска и подбора вариантов отправлений грузов и документов через различные курьерские службы и транспортные компании.

ПО «Catapulto» — это программный комплекс, задачами которого являются:

- Сравнение различных вариантов доставки по цене, сроку, качеству
- Расчет итоговой стоимости отправлений (доставки) с учетом всех дополнительных услуг
- Оформление и подача заказа выбранному оператору доставки
- Предоставление данных о ходе выполнения доставки (отслеживание)

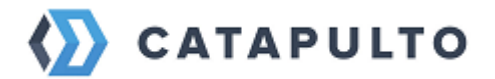

• Оформление документов на отправление (накладная)

ПО «Catapulto» по заказу пользователя производит опрос курьерских служб в реальном времени посредством АРІ-интеграций и предоставляет пользователю все доступные варианты с возможностью их фильтрации и сортировки.

## 4. Установка и удаление приложения

Установка и удаление приложения не требуется, все функции доступны при работе в веб-браузере: Google Chrome, Mazilla Firefox, Yandex Browser, EDGE, Safari.

Для корректной работы программного продукта требуется рабочее место со следующими характеристиками:

- 1) мобильное устройство или персональный компьютер\ноутбук;
- 2) операционная система, поддерживающая один из веб-браузеров, перечисленных выше, в том числе мобильные устройства;
- 3) не менее 2 ядер CPU;
- 4) оперативная память не менее 4 Гб RAM;
- 5) свободное место на диске не менее 500 Мб;
- 6) видеокарта, в случае персонального компьютера;
- 7) монитор или дисплей устройства;
- 8) клавиатура, в случае персонального компьютера;
- 9) мышь, в случае персонального компьютера;
- 10) доступ в интернет сеть со скоростью не менее 5мбит\с

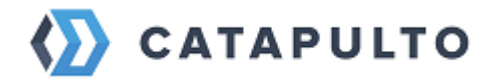

## 5. Запуск и остановка приложения

Запуск приложения осуществляется путем открытия сайта по адресу <u>https://www.catapulto.ru</u> в любом из перечисленных выше веб-браузеров.

Остановка приложения осуществляется путем закрытия сайта по адресу <u>https://www.catapulto.ru</u> в любом из перечисленных выше веб-браузеров

# 6. Описание функций приложения и действий по работе в системе

Инструкция по работе с ПО «Catapulto» доступна по адресу <u>https://catapulto.ru/help/</u>

## 6.1.Вход (авторизация) на сайт

Если вы уже зарегистрированы на сайте Catapulto, то для входа в свой личный кабинет нужно нажать кнопку "Вход" в правом верхнем углу экрана. Далее в появившемся окне ввести свои логин и пароль, и нажать на "Войти".

| ⟨∑⟩ CATAPULTO    |         |                 |                  |               |          |         |  |
|------------------|---------|-----------------|------------------|---------------|----------|---------|--|
|                  |         |                 |                  |               |          |         |  |
|                  |         |                 | Вход             |               | $\times$ |         |  |
|                  | іх пред | Логин или e-mai |                  |               |          | узови,  |  |
| RU + Город отпра | вителя  | Пароль          |                  | O             |          | авляем? |  |
|                  |         |                 | з<br>Войти       | абыли пароль? |          |         |  |
|                  |         | Нет аккаунта    | а? Зарегистрируй | ітесь         |          | цоговор |  |
|                  |         |                 |                  |               |          |         |  |
|                  |         |                 |                  |               |          |         |  |
|                  |         |                 |                  |               |          |         |  |

Если вы на сайте впервые, то для входа в личный кабинет предварительно необходимо зарегистрироваться.

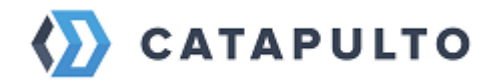

## 6.2. Регистрация на сайте

Для регистрации необходимо самостоятельно ввести персональные данные, а в случае регистрации юридического лица – заполнить реквизиты компании.

После регистрации и подписания договора вам будет открыт лицевой счет, по которому производится учет любых ваших логистических и финансовых операций, связанных с расчетом стоимости доставки, созданием и выполнением отправлений.

Для регистрации необходимо нажать кнопку «Регистрация» в правом верхнем углу.

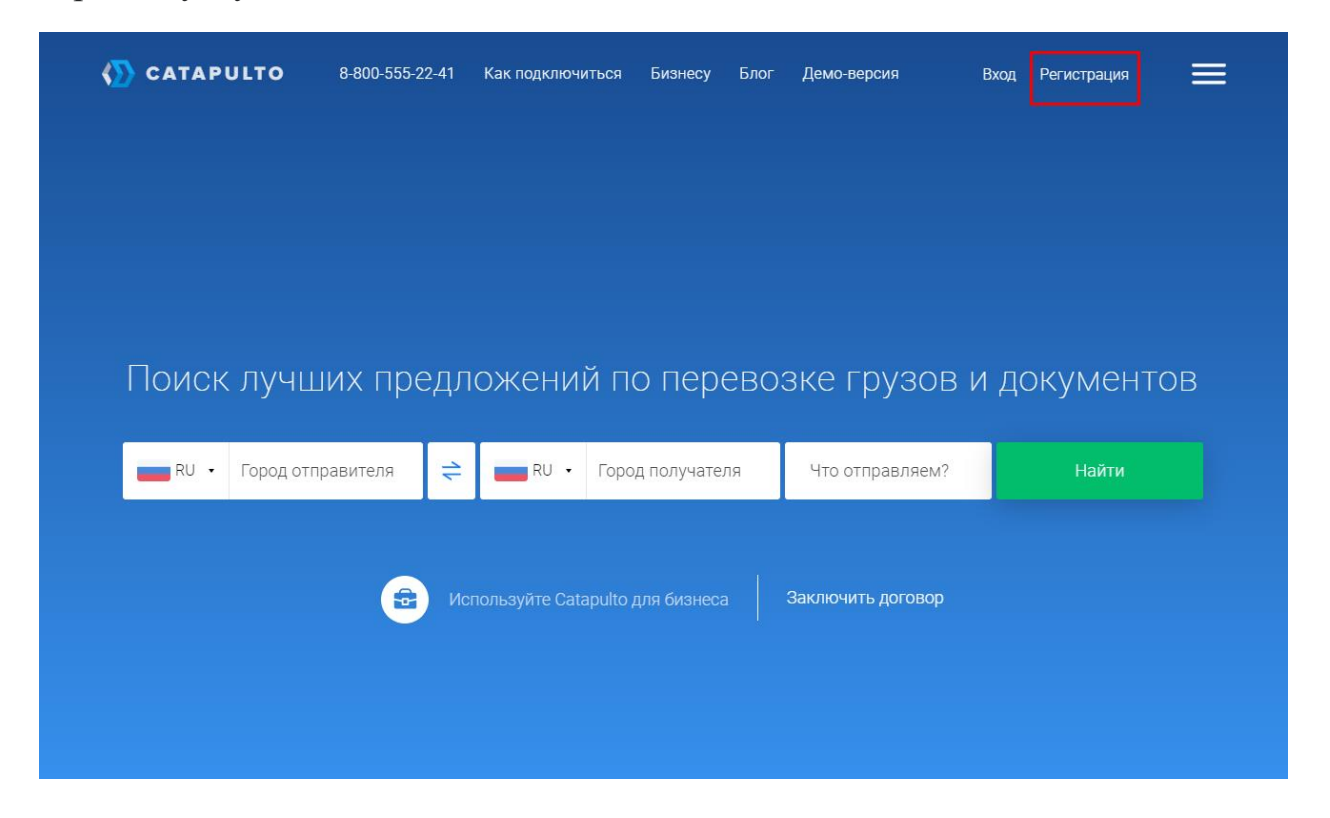

Далее вы перейдете на страницу регистрации, где необходимо выбрать тип пользователя и заполнить соответствующую форму регистрации.

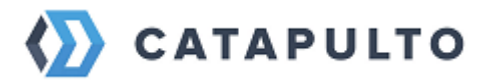

| 🏠 CATAPULTO                                                                                                    | 8-800-555-22-41                                                                                                    | Как подключиться                                                                              | Бизнесу Блог                                                   | Демо-версия     | Вход | Регистрация | ≡ |
|----------------------------------------------------------------------------------------------------|----------------------------------------------------------------------------------------------------|-----------------------------------------------------------------------------------------------|----------------------------------------------------------------|-----------------|------|-------------|---|
| 🛑 RU 🔸 Город от                                                                                                    | правителя 🗦                                                                                                    | RU 🔻 Fopo <u>r</u>                                                                            | д получателя                                                   | Что отправляем  | и?   | Найти       |   |
| Главная – Регистрация Регистрация                                                                                                    |                                                                                                    |                                                                                               |                                                                |                 |      |             |   |
|                                                                                                    | Заключить договор (для юрлиц) Я частное лицо                                                                             |                                                                                               |                                                                |                 |      |             |   |
| Вы представитель компании и будете использовать Catapulto для бизнеса.<br>Заключив договор, вы получите доступ ко всем возможностям сервиса, включая: |                                                                                                    |                                                                                               |                                                                |                 |      |             |   |
|                                                                                                    | <ul> <li>быстрый поиск луч</li> <li>выбор из всех курь</li> <li>отсрочку платежа -</li> <li>оплату по единому</li> </ul> | шего тарифа и вызов<br>ерских служб — более<br>- кредитная линия наи<br>счету всех курьерски) | курьера<br>: 15 на сайте<br>шим клиентам<br>х служб - по факту | оказанных услуг |      |             |   |

При регистрации необходимо указать адрес электронной почты. По emailадресу происходит авторизация на сайте, поэтому для одного пользователя можно указать только один адрес электронной почты. Повторно зарегистрироваться с тем же электронным адресом нельзя.

## 6.3. Регистрация физического лица

Если вы планируете использовать **Catapulto.ru** в личных целях, то на странице «Регистрации» необходимо выбрать «Я частное лицо», заполнить все поля формы и нажать на кнопку «Зарегистрироваться». Регистрируясь на сайте Catapulto, вы получаете доступ ко всем возможностям сервиса, в том числе и возможность оплаты картой, без необходимости заключать договор.

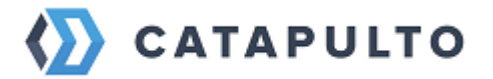

| <b>CATAPULTO</b> 8-800                                                                                                    | -555-22-41                            | Как подключиться                                  | Бизнесу Блог                                       | Демо-версия                           | Вход Реги | истрация | ≡ |
|----------------------------------------------------------------------------------------------------|---------------------------------------|---------------------------------------------------|----------------------------------------------------|---------------------------------------|-----------|----------|---|
| RU • Город отправител                                                                                                    | я 🗧                                   | 📕 RU 🖌 Город                                      | ц получателя                                       | Что отправляем                        | и?        | Найти    |   |
| <b>Главная</b> — Регистрация                                                                                                    |                                       | Регис                                             | страция                                            |                                       |           |          |   |
|                                                                                                    | Закл                                  | лючить договор (для юрлиц)                        | Я частно                                           | ре лицо                               |           |          |   |
| Вы являетесь частным лицом и планируете использовать Catapulto для личных целей.<br>Регистрируясь на сайте Catapulto, вы получаете доступ ко всем возможностям сервиса, в том<br>числе и возможность оплаты картой, без необходимости заключать договор. |                                       |                                                   |                                                    |                                       |           |          |   |
| Ваше                                                                                                    | ИМЯ                                   |                                                   | E-mail                                             |                                       |           |          |   |
| Телеф                                                                                                    | юн                                    |                                                   |                                                    |                                       |           |          |   |
| Парол                                                                                                    | Ь                                     |                                                   | Подтвердите г                                      | пароль                                |           |          |   |
| Я да<br>компани                                                                                                    | ю свое согла<br>1 <u>и" и условия</u> | сие на обработку персо:<br>ми "Согласия на обрабо | нальных данных и оз<br><u>тку персональных д</u> а | знакомился с <u>"Полити</u><br>анных" | икой      |          |   |
| Зарегистрироваться                                                                                                    |                                       |                                                   |                                                    |                                       |           |          |   |

После успешной регистрации вы перейдете в свой личный кабинет на страницу списка ваших отправлений. Вам будет доступна краткая инструкция для начала работы и проведения расчетов по доставке.

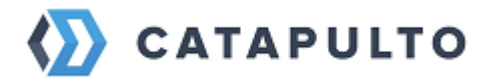

| Вам необходимо подтвердить е<br>testtesttest@mail.ru | email. Письмо с инструкцией было в                                                                         | выслано на почту            |                                  | Выслать письмо повторно       |  |  |
|------------------------------------------------------|----------------------------------------------------------------------------------------------------|-----------------------------|----------------------------------|-------------------------------|--|--|
| 🚯 CATAPULTO                                          | Отправления Мои адреса                                                                                     | Счета и оплата Помощь       | Блог Настройки                   | ✓ Тест Тестович<br>Баланс 0 Р |  |  |
| • Отправитель                                        | 🛛 🔶 🍳 Получа                                                                                               | атель 🗸 🗸                   | 🌣 Что отправляем?                | Найти                         |  |  |
| Выберите страну<br>и укажите город                   | Используйте адрес<br>для быстрого выбс                                                                     | сную книгу<br>ора контактов | Выберите тип г<br>и его параметр | руза<br>Ы                     |  |  |
|                                                      |                                                                                                    |                             |                                  |                               |  |  |
|                                                      | Начните пользоваться сервисом Catapulto с создания отправления,<br>либо добавьте контакты в адресную книгу |                             |                                  |                               |  |  |
|                                                      |                                                                                                    | Добавить контакт            |                                  |                               |  |  |
|                                                      |                                                                                                    | Показать старше 30 дней     |                                  |                               |  |  |
|                                                      |                                                                                                    |                             |                                  |                               |  |  |
|                                                      |                                                                                                    |                             |                                  |                               |  |  |

На электронный адрес, который использовался при регистрации, будет выслано письмо подтверждения. Чтобы подтвердить свою электронную почту, вам нужно нажать кнопку **«Подтвердить email»** внизу письма.

Если вы не получили данное письмо, проверьте папки «Спам» и «Удаленные», так как письмо могло попасть туда автоматически. Либо воспользуйтесь возможностью повторно выслать письмо-подтверждение в вашем личном кабинете.

| Вам необходимо подтвердить email. Письмо с инструкцией было выслано на почту<br>testtesttest@mail.ru |                          |                                    |        |       |                                  | Выслать письмо повторно       |
|----------------------------------------------------------------------------------------------------|--------------------------|------------------------------------|--------|-------|----------------------------------|-------------------------------|
| 🚯 CATAPULTO                                                                                          | Отправления Мои адр      | еса Счета и оплата                 | Помощь | Блог  | Настройки                        | ✓ Тест Тестович<br>Баланс 0 Р |
| • Отправитель                                                                                        |                          | Іолучатель                         | ~      | 💠 Чтс | отправляем?                      | Найти                         |
| Выберите страну<br>и укажите город                                                                   | Используйте для быстрого | адресную книгу<br>выбора контактов |        |       | Выберите тип г<br>и его параметр | руза<br>Ы                     |

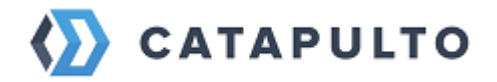

Физическое лицо может провести расчет и подбор тарифов, а также создать отправления без регистрации (детальнее в статье <u>Создать отправление без</u> регистрации).

### 6.4. Регистрация юридического лица

Если вы являетесь представителем компании и планируете использовать **Catapulto.ru** для бизнеса, то на странице **«Регистрация»** необходимо выбрать вкладку **«Заключить договор»**. Заключая договор с Catpulto, вы получаете доступ ко всем возможностям сервиса, включая быстрый вызов курьера и оплату услуг всех курьерских служб по факту по единому счету.

Если Вы ранее регистрировали аккаунт в сервисе Catapulto на свой emailадрес и теперь желаете продолжать им пользоваться в новом аккаунте, то сначала нужно выполнить одно из ниже перечисленных действий:

- 1) Удалить аккаунт, к которому привязан данный email-адрес
- 2) В прежнем аккаунте указать другой email-адрес

## • Шаг 1 – Регистрация

Вам необходимо заполнить все поля формы и нажать кнопку «Подписать договор». Если регистрация прошла успешно, вы автоматически попадете на второй шаг – Заполнение реквизитов.

На свой email-адрес, который использовался при регистрации, будет выслано письмо-подтверждение. Чтобы подтвердить свой email-адрес, вам нужно нажать кнопку **«Подтвердить email»** в письме.

Если вы не получили данное письмо, проверьте его наличие в папках «Спам» и «Удаленные». Либо воспользуйтесь возможностью повторно выслать письмо-подтверждение в вашем личном кабинете.

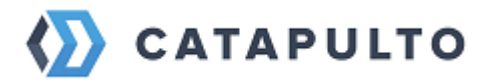

| Вам необходимо подтвердит<br>ivanivanoviv@test.ru                                                                        | ь email. Письмо с инстр | уукцией было выслано н   | а почту       |                  | Выслать письмо повторно    |
|----------------------------------------------------------------------------------------------------|-------------------------|--------------------------|---------------|------------------|----------------------------|
| 🏠 CATAPULTO                                                                                                    | Отправления             | Мои адреса Счета и       | оплата Помощь | Блог Настройки   | Иван Иванов ИИ =           |
| 💡 Отправитель                                                                                                    | ~ 🗧                     | 오 Получатель             | ~             | 🔅 Что отправляем | ? Найти                    |
| Главная — Ре                                                                                                    | егистрация              |                          |               |                  |                            |
|                                                                                                    | Зд                      | цравствуй                | ге, Иван I    | Иванов!          |                            |
| Чтобы начать пользоваться сервисом, вам необходимо сформировать Договор. Для этого заполните, пожалуйста, все поля ниже. |                         |                          |               |                  |                            |
|                                                                                                    | <b>1</b>                | 2                        |               |                  |                            |
| Per                                                                                                    | истрация                | Заполнение<br>реквизитов | Загрузка ска  | ан-копий Отпра   | вка оригиналов<br>договора |

## • Шаг 2 – Заполнение реквизитов

На данном шаге вам предстоит заполнить реквизиты компании, которые будут использованы при формировании электронного договора:

Сначала укажите информацию о компании: ИНН, название, ОГРН, юридический и фактический адрес.

|             | 2                            | 3                   |                                 |
|-------------|------------------------------|---------------------|---------------------------------|
| Регистрация | Заполнение<br>реквизитов     | Загрузка скан-копий | Отправка оригиналов<br>договора |
|             | Информаци                    | 1я о компании       |                                 |
|             | ИНН                          |                     |                                 |
|             | Название                     |                     |                                 |
|             | ОГРН                         |                     |                                 |
|             | Юридический адрес            |                     |                                 |
|             | Фактический и юридический ад | рес совпадают       |                                 |
|             | Фактический адрес            |                     |                                 |

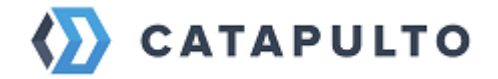

Затем укажите информацию о банковском счете вашей компании.

| Плательщик НДС | Без НДС |
|----------------|---------|

## Информация о банковском счете

| БИК |  |  |
|-----|--|--|
| p/c |  |  |

Далее необходимо заполнить данные о представителе компании, который имеет полномочия заключать договор от лица компании: ФИО, должность, документ-основание.

После заполнения всех полей следует нажать кнопку «Далее».

## • Шаг 3 – Загрузка скан-копий

На основании реквизитов, которые вы указали на втором шаге, система генерирует договор. Файл договора необходимо скачать с помощью кнопки "Скачать договор", распечатать в двух экземплярах, подписать и заверить оба экземпляра печатью. После этого требуется загрузить фото или скан-копии договора, нажав на соответствующий блок на станице:

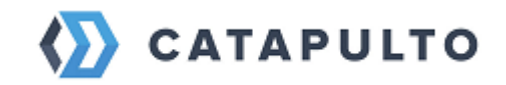

| Загру                             | зите скан-ко                                                        | пии для продо                                                                                           | олжения                         |
|-----------------------------------|---------------------------------------------------------------------|----------------------------------------------------------------------------------------------------|---------------------------------|
|                                   | реги                                                                | страции                                                                                                 |                                 |
| Для того чтобы<br>документов, под | продолжить регистрацию, не<br>тверждающих владение ком              | еобходимо прикрепить скан-кої<br>іпанией.                                                               | пию договора и                  |
| 1                                 | 2 ~                                                                 | 3                                                                                                    | 4                               |
| Регистрация                       | Заполнение<br>реквизитов                                            | Загрузка скан-копий                                                                                     | Отправка оригиналов<br>договора |
| В                                 | Скачайте и за<br>нимание: договор необходим<br>печатью в Д          | аполните договор<br>ю распечатать, подписать и заве<br>ВУХ экземплярах                                  | рить                            |
|                                   | <u>↓</u> Скача                                                      | ать договор                                                                                             |                                 |
|                                   | Загрузите скан-копию докуме<br>Перетащите фай<br>Поддерживаемые фор | ITE ДОГОВОр<br>нта с цветной печатью и подпись<br>іл или нажмите обзор<br>маты файлов: .jpg, .png, .pdf | ю.                              |
|                                   |                                                                     |                                                                                                    |                                 |
|                                   | Д                                                                   | алее                                                                                                    |                                 |
|                                   | $\leftarrow \vdash$                                                 | Назад                                                                                                   |                                 |

Если на этом шаге вы обнаружили ошибку в реквизитах, у вас есть возможность вернуться на предыдущий шаг, нажав на кнопу **«Назад»** внизу станицы.

После загрузки договора необходимо нажать на кнопку «Далее». Ваш электронный договор будет отправлен на согласование. Пока происходит согласование договора, с вами свяжется менеджер – он расскажет о дальнейших действиях и проведет краткий инструктаж по работе с сервисом.

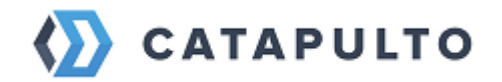

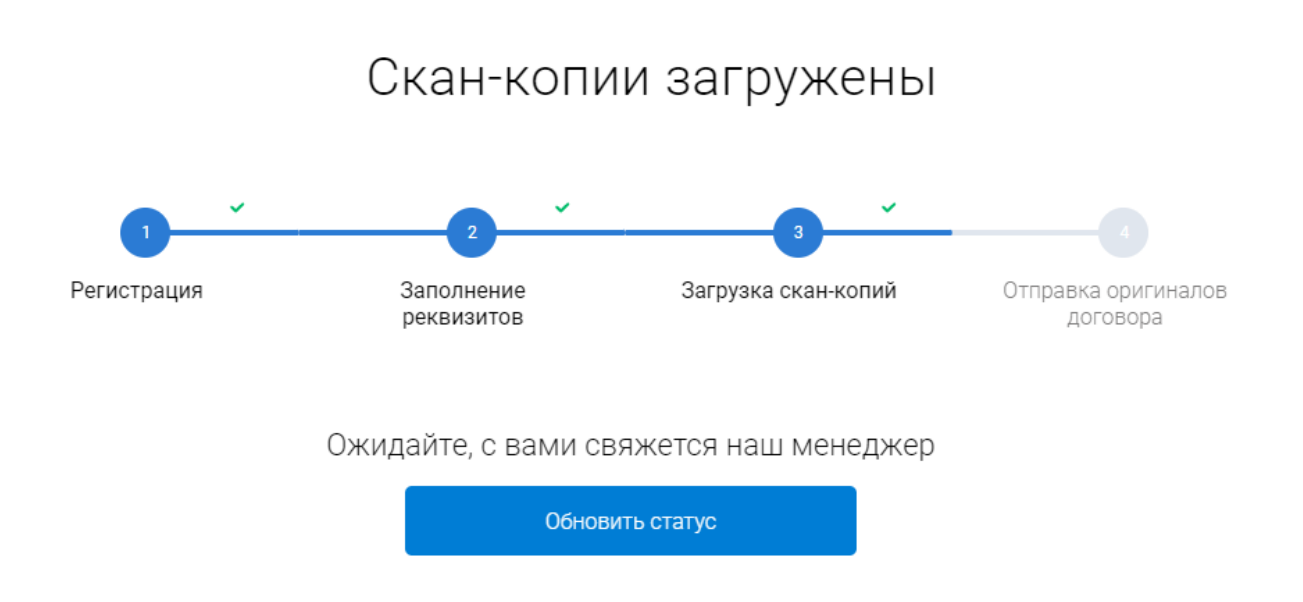

После того, как указанные вами данные и прикрепленные документы пройдут проверку, ваш аккаунт активируется, и для вас станет доступным четвертый шаг.

В случае, если какой-либо из документов не пройдет проверку, на странице вы увидите соответствующий значок. В этом случае ожидайте звонка от нашего менеджера – он даст пояснения, что делать в данной ситуации.

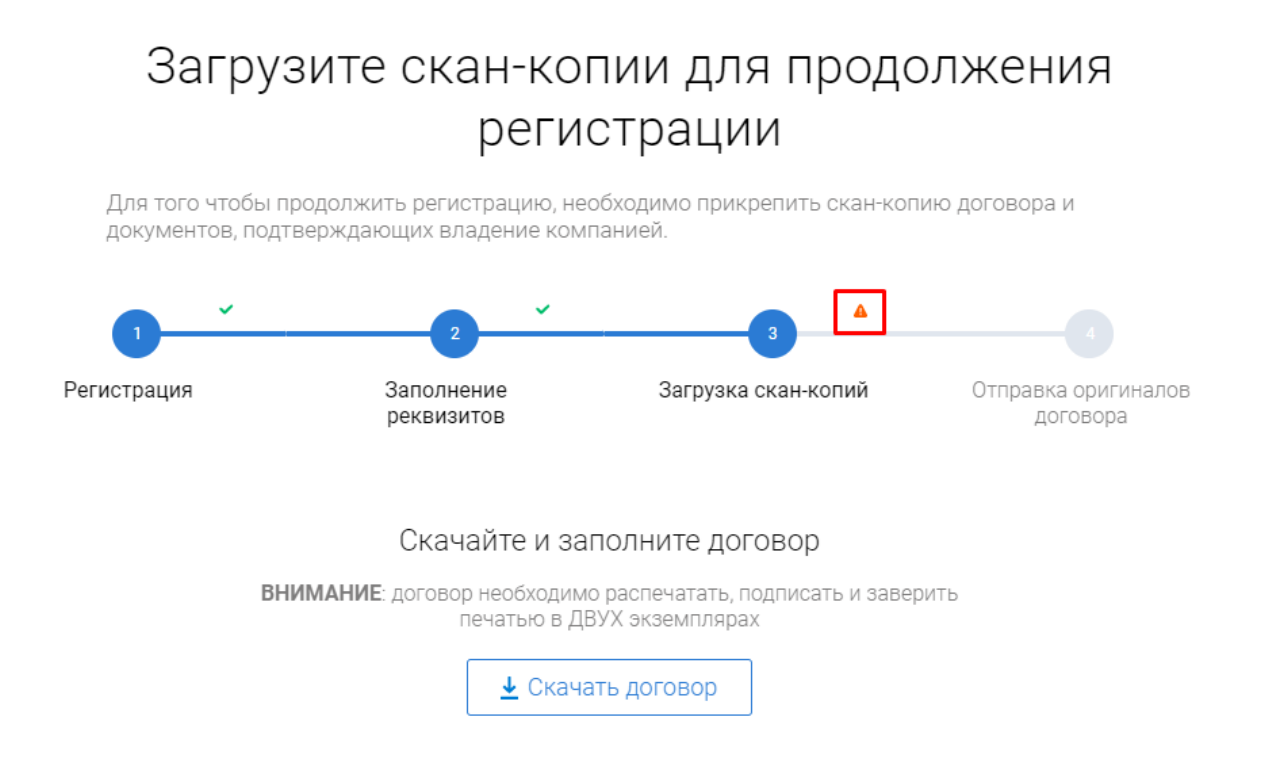

• Шаг 4 – Отправка оригиналов договора

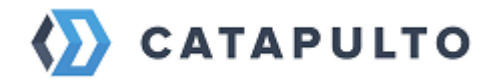

Поздравляем, ваши сканы прошли проверку! Вам остался всего один шаг до получения полного доступа к личному кабинету и возможности создавать отправления.

Теперь вам необходимо отправить нам два экземпляра оригинала договора. Для этого вам предстоит заполнить форму. Проверяете контактную информацию, указываете ваш адрес, куда необходимо вызвать курьера, а также удобную дату забора документов.

После того как форма полностью заполнена, остается нажать "Готово", и наша система сформирует заказ на отправление и вызовет курьера. Это отправление для вас будет бесплатным.

| Данные для в<br>Курьер заберет оригиналы д<br>с указанного адреса. Для э | ВЫЗОВА КУРЬЕРА<br>оговора в удобную для вас дату<br>того заполните все поля ниже. |
|--------------------------------------------------------------------------|-----------------------------------------------------------------------------------|
| Ваш адрес (откуда забрать документи                                      | ol)                                                                               |
| Населенный пункт*                                                        | Улица*                                                                            |
| Дом, корпус* Квартира/Офис                                               | Индекс*                                                                           |
| Комментарий к адресу (этаж, подъезд, ча                                  | сы работы или другая информация)                                                  |
| Проверьте имя отправителя                                                |                                                                                   |
| има Фамилия*<br>Иван Иванов                                              | Компания<br>ООО "ИВАН ИВАНОВ"                                                     |
| Проверьте название компании и контактны<br>связаться                     | й телефон, по которому курьер сможет с вами                                       |
| Мобильный телефон*<br>+7 (999) 999-99-99                                 | Добавочный номер                                                                  |
| Добавить телефон                                                         |                                                                                   |
| Укажите дату, когда курьеру нужно за                                     | брать документы                                                                   |
| Заберем<br>Сегодня                                                       | Курьер заберет документы<br>в указанную дату                                      |

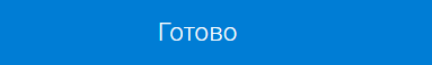

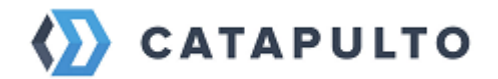

## 6.5. Адресная книга и работа с ней

Чтобы упростить создание отправлений и получать более точные расчеты по тарифам от курьерских служб, рекомендуется заранее вности адреса получателей в адресную книгу.

Адресная книга обеспечивает хранение контактных сведений и быстрый доступ к ним. Для открытия адресной книги нажмите кнопку **«Мои адреса»** в меню сайта.

Запись в адресной книге называется Контакт. Для создания контакта щелкните по кнопке «Добавить контакт». Для того чтобы загрузить сразу несколько контактов нажмите кнопку "Импорт контактов".

| CATAPULTO Отправлен              | ния Мои адреса Счета и оп            | лата Помощь Блог   | Настройки                    | V 000 "ИВАН ИВАН 🎧 💳 |
|----------------------------------|--------------------------------------|--------------------|------------------------------|----------------------|
| • Отправитель                    | ≑ የ Получатель                       | V 🗢 भार            | отправляем?                  | Найти                |
| Адресная книга                   | Импорт контактов                     | Сохранённые с      | писки                        |                      |
| Q Поиск<br>По популярности       | По имени                             | По городу          | <b>Добавить к</b> и<br>По до | онтакт               |
| Иван Иванов<br>000 "Иван Иванов" | RU, Москва<br>1-й Кожевнический пер, | +799<br>д. 6 стр 1 | 99999999                     |                      |
|                                  |                                      |                    |                              |                      |

В открывшемся окне заполните все поля и нажмите кнопку «Создать контакт».

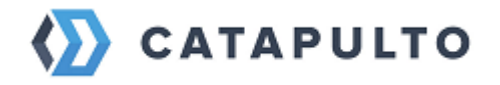

| Новый контакт      |                         | Вставить адрес одной строкой 🔳 🗙 |
|--------------------|-------------------------|----------------------------------|
| Населенный         | ПУНКТ*                  | Улица*                           |
| Дом, корпус*       | Квартира/Офис           | Индекс*                          |
| Комментарий к адр  | есу (этаж, подъезд, час | сы работы или другая информация) |
| Имя Фамилия*       |                         | Компания                         |
| Добавить ИНН/КП    | П                       |                                  |
| Мобильный телефо   | Η*                      | Добавочный номер                 |
| 🕀 Добавить телефон |                         |                                  |
|                    | Создать                 | ь контакт                        |
|                    |                         |                                  |

Если Вы загружаете сразу несколько контактов, то в открывшемся окне нажмите кнопку "Загрузить файл" чтобы выбрать файл с адресами. Шаблон для корректного импорта можно скачать по кнопке "Скачать образец файла".

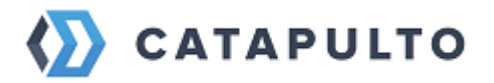

| 🏠 CATAPULTO   | Отправления М                                     | юи адреса Счета и оплат                                                                                                    | а Помощь                                      | Блог Настройки                                             | ∨ 000 "ИВАН ИВАН 🌸 🚍 |
|---------------|---------------------------------------------------|----------------------------------------------------------------------------------------------------|-----------------------------------------------|------------------------------------------------------------|----------------------|
| የ Отправитель | × <b>≑</b>                                        | 오 Получатель                                                                                                    | ~                                             | 🌣 Что отправляем?                                          | Найти                |
| Адресная к    | книга Имп                                         | орт контактов                                                                                                    | Сохранён                                      | нные списки                                                |                      |
|               | Вь                                                | іберите файл с контаї<br>или перетяните                                                                                         | ктами для<br>е его сюда                       | загрузки<br>сах                                            |                      |
|               | Скач<br>(рекомендуетс<br>Также можи<br>точность р | нать образец файла<br>на лия лучшего разбора адресов)<br>но загрузить контакты по упрощенн<br>азбора адресов будет ниже, чем пр | Загру<br>юму файлу, но об<br>и загрузке струк | зить файл<br>іращаем внимание, что<br>гурированного файла. |                      |
|               | Скач                                              | <u>ать образец</u> упрощенного файла                                                                                            | <u>Загрузить</u>                              | упрощенный файл                                            |                      |

Сервис предоставляет возможность импортировать список контактов из файла Excel (.xls, .xlsx, .csv). Количество загружаемых контактов не ограничено. Вы можете скачать образец, чтобы посмотреть пример оформления списка контактов в файле.

В образце есть шесть обязательных для заполнения полей:

- о Код страны;
- о Название города;
- о Название улицы;
- о Номер здания;
- о Телефон;
- о ФИО.

Остальные столбцы при желании можно оставить незаполненными.

Если вы загружаете скачанный шаблон, названия столбцов распознаются системой автоматически. Если некоторые столбцы не распознались, вы можете вручную выбрать названия для них, кликнув по заголовку столбца.

После этого необходимо нажать кнопку "Дальше".

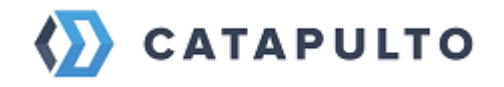

|              |                         |                            | Прове        | рьте, что имена к         | колонок верно со        | опоставлены с да | анными       |                       |                         | ×           |
|--------------|-------------------------|----------------------------|--------------|---------------------------|-------------------------|------------------|--------------|-----------------------|-------------------------|-------------|
| Код страны 🗸 | Название<br>города<br>У | Название<br>улицы<br>У     | Номер здания | Квартира или<br>офис<br>У | Почтовый<br>индекс<br>У | Телефон 🗸        | Доп. телефон | ФИО 🗸                 | Компания 🗸              | Комментарий |
| RU           | Новосибирск             | Челюскинцев                | 30/2         | 300                       | 630132                  | 89130607018      |              | Рогонов Руслан        | Развитие                |             |
| RU           | Новосибирск             | Большая                    | 171/1        |                           |                         | 89833223311      |              | Марина                | ТПК Полимер-<br>Сервис  |             |
| RU           | Красноярск              | 26 бакинских<br>комиссаров | 2            |                           |                         | 79029406041      |              | Соловьёв<br>Александр | АвтоАзарт               |             |
| RU           | Москва                  | Дмитровское<br>шоссе       | 100 к 2      | 302                       | 127591                  | 79263134252      |              | Илона                 | Жемчужина               |             |
| RU           | Москва                  | 2й Вязовский<br>проезд     | 10 стр 2     |                           |                         | 79645019220      |              | Ирина                 | Центр<br>Инструмента    |             |
| RU           | Москва                  | Новохохловская             | 4            | 15                        | 109052                  | 79859368034      |              | Татьяна               | Центр<br>Инструмента    |             |
| RU           | Томск                   | Бердская                   | 18           |                           | 634009                  | 89138035727      |              | Юлия                  | Атмикс/АТМ/<br>Марченко |             |
| RU           | Новосибирск             | Королева                   | 40 ĸ 40      | 533                       |                         | 89139492916      |              | Дмитрий               | НИЦ/Азимут/ЗНО          |             |
| RU           | Москва                  | Иловайская                 | 3 стр 2      | 8                         |                         | 89629559496      |              | Серёгин Андрей        | Севен-Пак               | App Store   |
|              |                         |                            |              | Выбран                    | ю 28 адресов Даль       | ьше —>           |              |                       |                         |             |

Если импорт контакта произошел успешно, вы увидите зеленый кружок в строке, в ином случае отобразится красный кружок. Также система подскажет, в каком поле есть неточность, которую следует исправить перед импортом. Вы можете внести изменения в любую строку, нажав на значок «карандаш».

|                |                                        |                    | Проверьте за                                                            | агруженные к                          | онтакты                          |              | ×                                 |           |
|----------------|----------------------------------------|--------------------|-------------------------------------------------------------------------|---------------------------------------|----------------------------------|--------------|-----------------------------------|-----------|
|                |                                        | 3 из 2             | 28 адресов могут содержа<br>отклонены                                   | ть ошибки, отправ<br>курьерскими служ | ления по ним могут<br>бами       | быть         |                                   |           |
| N <sup>9</sup> | Имя                                    | Компания           | Адрес                                                                   | Телефон                               | Дополнительный<br>номер телефона | Комментарий  | Сообщение об ошибке               |           |
| 1              | Рогонов Руслан                         | Развитие           | 630132, Новосибирская обл,<br>Новосибирск, Челюскинцев ул,<br>30/2, 300 | +79130607018                          |                                  |              |                                   | •/•       |
|                | Искодные данные<br>Рогонов Руслан      | Развитие           | 630132, RU, Новосибирск, Челюскинцев<br>30/2, кв. 300                   | 89130607018                           |                                  |              |                                   |           |
| 2              | Марина                                 | ТПК Полимер-Сервис | 630108, Новосибирская обл,<br>Новосибирск, Большая ул,<br>171/1         | +79833223311                          |                                  |              | Индекс изменен                    | •/1       |
|                | Исходные данные:<br>Марина             | ТПК Полимер-Сервис | RU, Новосибирск, Большая 171/1                                          | 89833223311                           |                                  |              | $\sim$                            |           |
| 3              | Соловьёв Александр                     | АвтоАзарт          | Красноярский край,<br>Красноярск, 26 Бакинских<br>Комиссаров ул, 2      | +79029406041                          |                                  |              | Укажите индекс, Укажите<br>индекс | •••       |
|                | Искодные денные:<br>Соловыёв Александр | АвтоАзарт          | RU, Красноярск, 26 бакинских<br>комиссаров 2                            | 79029406041                           |                                  |              |                                   |           |
| 4              | Илона                                  | Жемчужина          | 127591, Москва г, Москва,<br>Дмитровское ш, 100 к 2, 302                | +79263134252                          |                                  |              |                                   | • * •     |
|                | Исходные данные:<br>Илона              | Жемчужина          | 127591, RU, Москва, Дмитровское шоссе                                   | 79263134252                           |                                  |              |                                   | App Store |
|                |                                        | ← Назад            |                                                                         | Сохранить список                      |                                  | Сохранить —> |                                   |           |

После редактирования контакта сервис предложит выбрать нужный адрес из предложенного списка, но если вы уверены в его правильности, вы можете отметить пункт "Оставить первоначальный вариант".

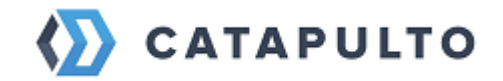

| Выбе  | рите  | кор | ректнь | ΙЙ    | адрес |
|-------|-------|-----|--------|-------|-------|
| DDIOC | princ | NOP | PERTID | 1.6.1 | чдрее |

| Мы на<br>уточн         | шли очень похожие адреса. Пожалуйста,<br>іте, какой именно адрес вам нужен | (!) |
|------------------------|----------------------------------------------------------------------------|-----|
| 0 💿                    | Красноярск, 26 Бакинских Комиссаров, 1А ,<br>660004                        |     |
| 0 🔘                    | Красноярск, 26 Бакинских Комиссаров, 1в ,<br>660004                        |     |
| 0 💿                    | Красноярск, 26 Бакинских Комиссаров, 1г ,<br>660004                        |     |
| 0 📀                    | Красноярск, 26 Бакинских Комиссаров, 1Д ,<br>660004                        |     |
| 0 📀                    | Красноярск, 26 Бакинских Комиссаров, 1е ,<br>660031                        |     |
| 0 📀                    | Красноярск, 26 Бакинских Комиссаров, 1ж ,<br>660004                        |     |
| 0 📀                    | Красноярск, 26 Бакинских Комиссаров, 1и ,<br>660004                        |     |
| Ост                    | вить первоначальный вариант                                                |     |
| Ваш адр<br>Красно      | о<br>прск, Красноярский, ул 26 Бакинских Комиссаров, 1, 660004             | C   |
|                        | Сохранить                                                                  |     |
| ходные дані<br>ОЛОВЬЁВ | ые: АвтоАзарт<br>RU, Красноярск, 26 79029406041                            |     |

Когда все адреса готовы к импорту, нажимите кнопку «Сохранить».

Для того чтобы использовать контакты из адресной книги при создании отправления, достаточно кликнуть мышкой на поле "Отправитель" или "Получатель" и из отобразившегося списка выбрать нужный контакт, нажав на него.

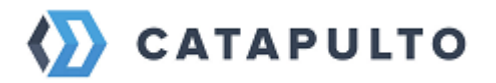

| САТАРULТО Отправления                  | а Мои адреса Счета и оплата Помощи                        | ь Блог Настройки 🗸 ооо тиван иван_ 🥋 🚍 |
|----------------------------------------|-----------------------------------------------------------|----------------------------------------|
| Москва<br>ООО "ИВАН ИВАНОВ" Х          | < 🖓 Получатель                                            | 🌣 Что отправляем? Найти                |
| Выбрать контакт                        | Выбрать населенный пункт                                  | Выбрать на карте                       |
| Q Поиск                                |                                                           | Добавить контакт                       |
| По популярности                        | По имени По го                                            | по добавлению                          |
| Илона<br>Жемчужина                     | RU, Москва<br>ш. Дмитровское, д. 100 к 2, кв./оф. 302     | +79263134252                           |
| Ирина<br>Центр Инструмента             | RU, Москва<br>проезд. 2-й Вязовский, д. 10 стр 2          | +79645019220                           |
| Татьяна<br>Центр Инструмента           | RU, Москва<br>ул. Новохохловская, д. 15 стр 4, кв./оф. 15 | +79859368034                           |
| Серёгин Андрей<br><sub>Севен-Пак</sub> | RU, Москва<br>ул. Иловайская, д. 3 стр 2, кв./оф. 8       | +79629559496                           |

Для удобства пользователя в адресной книге можно делать поиск и сортировку списка:

- о по популярности
- о по имени
- о по городу
- о по добавлению

Созданные контакты доступны для редактирования и удаления, как из списка «Мои адреса», так и при создании отправления. Также часто используемые контакты можно пометить как избранное – тогда они будут отображаться вверху списка.

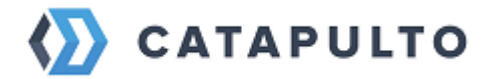

## 6.6. Расчет стоимости и создание отправления

#### • Заполнение исходных данных об отправлении

Для того чтобы получить список тарифов от курьерских служб для начала предстоит внести ключевые данные отправления.

Заполните «Город отправителя», «Город получателя». У вас есть возможность произвести расчет доставки из города в город, так вы получите приблизительный расчет. Более точные цены по тарифам можно рассчитать, указав конкретные адреса контактов из вашей адресной книги (детальнее в статье Адресная книга и работа с ней).

Далее необходимо ввести тип посылки (документы, груз) и его параметры. В поле «Описание» кратко опишите груз, например, пачка документов, компьютерная техника, мебель. Данное поле является обязательным при отправке груза. При отправке документов, если вы не заполните данное поле, в накладной будет просто указано – документы.

| CATAPULTO 0     | тправления Мои адреса       | Счета и оплата  | Помощь                                       | Блог Настройки                   | 000 "ИВАН ИВАН<br>Иван Иванов | <b>₽</b> |
|-----------------|-----------------------------|-----------------|----------------------------------------------|----------------------------------|-------------------------------|----------|
| 💡 г. Москва 🛛 🔒 | 🗙 ≑ 💡 r. Cai                | нкт-Петербург 2 | $ \times $                                   | 🕽 1 место, 3 кг 🛛 <mark>3</mark> | Найти                         |          |
| Указать новы    | е параметры груза           | Выбрать         | из ранее и                                   | использованных                   |                               |          |
| Докуме          | енты                        | •               | Груз                                         | <u> </u>                         | +                             |          |
|                 | Нужен конверт 🚫 Нужен пакет | 0               | абариты (Д × Ш × В, см)<br>5 × 20<br>писание | × 20                             | Места 1                       |          |
| Описание        |                             |                 | 1грушки                                      |                                  |                               |          |
|                 |                             | Найти           |                                              |                                  |                               |          |

**Объёмный вес отправления** — это расчетная величина, характеризующая плотность груза. Обычно менее плотный предмет занимает больший объём пространства по сравнению с более плотным при том же весе. Формула для расчета объёмного веса, которую используют большинство российских перевозчиков: Длина (см) × Ширина (см) × Высота (см) / 5000 = Объёмный

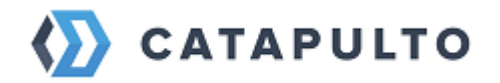

**вес** (кг). Объёмный вес вычисляется и сравнивается с фактическим весом отправления, чтобы установить, какой из них больше. Больший вес используется для расчёта стоимости отправления. Если вы не знаете точный вес, для расчета стоимости используйте примерный вес и габариты. Это поможет вам понять порядок цен и сроки доставки вашей посылки. Если вы при расчете ошиблись в большую сторону, Catapulto вернет вам разницу, в противном случае, система сообщит вам сумму, которую необходимо будет доплатить.

## • Подбор тарифов

Нажимаем кнопку «Найти» справа в строке подбора либо внизу формы деталей о грузе – появляется список перевозчиков, которые могут перевезти ваш груз. На этом этапе слева на странице располагается панель управления поиском тарифов и подключение дополнительных опций:

- Выбор даты забора, по умолчанию расчет всегда производится на сегодняшнюю дату.
- Способы доставки. Варианты: дверь-дверь, дверь-склад, складдверь, склад-склад
- Опция «Доставка лично в руки». Если Вы хотите чтобы отправление получил конкретный адресат (потребуется предъявить документ удостоверяющий личность, либо нотариально заверенная доверенность на получение груза другим лицом) выбирайте эту опцию. Услуга оплачивается дополнительно по тарифам компании перевозчика.
- Опция «Доставка с возвратом» эта услуга позволяет отправить груз с сопровождающими документами, которые нужно подписать у получателя, и вернуть вам ваш пакет документов. Тарифы на данную услугу устанавливает компания-перевозчик.
- «Оплата получателем наличными» применяется только для компаний, которые готовы принять оплату от получателя груза наличными.

Если вы не планируете пользоваться услугами определенной курьерской компании, то ее можно скрыть на этапе подбора тарифов.

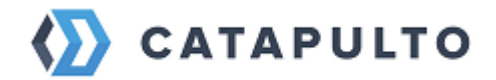

Для удобства выбора на списке сверху предусмотрено четыре варианта сортировки тарифов:

- По скорости доставки груза
- По рейтингу грузоперевозчика
- По стоимости услуг для заказчика
- По качеству доставки (качество определяется в процентах по количеству отправлений, доставленных в срок)

Предложение от компании состоит из следующих информационных элементов:

- Подробная информация о тарифе. Значок «Информация» находится справа от названия компании. Активируется при наведении на него курсора.
- Дата забора
- Срок доставки
- Расчетная дата доставки груза
- Стоимость данного тарифа

| © 1 феврал<br>СДЕК<br>**** | Срек<br>Срек<br>С |                           |                                |                          |                                        | 1720₽ |
|----------------------------|----------------------------------------------------------------------------------------------------|---------------------------|--------------------------------|--------------------------|----------------------------------------|-------|
| ****                       | 0                                                                                                    | Вторник                   | 🗭 79% в срок                   | Среда                    | аля <b>до 14:00</b>                    | 1580₽ |
| <b>CDEK</b>                | 0                                                                                                    | Сбор<br>Завтра<br>Вторник | Срок<br>1 день<br>🛱 79% в срок | Достав<br>1 фев<br>Среда | <sub>зка</sub><br>раля <b>до 16:00</b> | 1420₽ |
| <i>CDEK</i>                | 0                                                                                                    | Сбор<br>Завтра<br>Вторник | Срок<br>1 день<br>🛱 79% в срок | Достав<br>1 фев<br>Среда | <sub>зка</sub><br>раля <b>до 18:00</b> | 1270₽ |

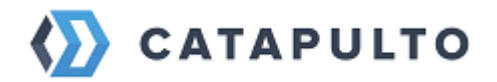

## • Вызов курьера

Для выбора перевозчика и тарифа необходимо кликнуть на плашке с выбранным тарифом. После этого откроется страница, на которой нужно перепроверить данные отправителя и получателя, если рассчитывалась доставки для конкретных адресов, либо внести детали адресов при расчете из города в город - в этом случае при формировании отправления отправитель и получатель автоматически заносятся в адресную книгу.

Если вы ранее заполняли адресную книгу, то отправителя и получателя можно выбрать из списка. Для этого щелкните на изображение человечка.

Если вы в настройках личного кабинета указали отправителя по умолчанию, то вам необходимо выбрать только адрес получателя.

Также на данном этапе можно подключить дополнительные услуги:

- Страхование дополнительная гарантия сохранности ваших отправлений и увеличение размера компенсации. Сервис Catapulto.ru предлагает услуги страхования грузов, при этом дополнительно взимая 1% (с учетом НДС) от указанной страховой суммы.
- Доставка лично в руки доставка отправлений конкретному получателю, указанному в накладной, при предъявлении им документов, удостоверяющих личность.
- Доставка с возвратом сопроводительных документов возврат отправленных с грузом сопроводительных документов с подписью получателя либо иных возвратных документов от получателя.
- Оплата доставки получателем (наличные) некоторые компании готовы принять оплату от получателя груза наличными.
- Обрешётка транспортировка с защитной упаковкой.

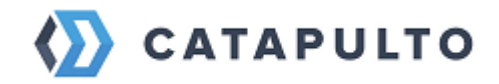

| CKB9                                                    |                                                                                                    | 0 = 00          | нкт.Петербург                                                                                                    |                                                                                                    | n 1 um                                                                                                    | CTO 3 KE                                              | Laŭ                                    |
|---------------------------------------------------------|----------------------------------------------------------------------------------------------------|-----------------|----------------------------------------------------------------------------------------------------|----------------------------------------------------------------------------------------------------|----------------------------------------------------------------------------------------------------|-------------------------------------------------------|----------------------------------------|
| жы                                                      |                                                                                                    | V I. Ca         | нкт-петероург                                                                                                    | <b>^</b>                                                                                                    | U I Med                                                                                                    | 510, 3 KI                                             | наи                                    |
| Рону<br>Единезо<br>Способ доставки:<br>Описание тарифа: | Компания Ро<br>Дверь - дверк<br>В:00 до 10:00<br>накладной не<br>одной стороб-<br>Оператором погрузо-разт<br>Получателя ,<br>производите:<br>000 "КАМЫШ - БУ<br>*****<br>Смотреть все ота: | пу Express:<br> | Экспресс 10<br>ксс-доставка отправ<br>Сумма измерений<br>евышать 150 см, ма<br>50 см. При весе от<br>догах на адресе От<br>догосор в размере<br>аботах на адресе От<br>уза в (ил) Калининг<br>И комплектом сопри<br>огистический центр' | лений весом<br>зсех мест по<br>когимальный<br>правления бі<br>в руб/кг без 1<br>радоскую обл<br>эвод показа<br>Р* 27.01.2023 | 34% в срой           1до 31 кг с           одной           1розмер           олее 30 кг           НДС при           .           .           .           .           .           .           . | <<br>Тариф<br>1 груз<br>Страховка<br><u>У меня ес</u> | 3020 Р<br>3 кг<br>100 Р<br>Ть промокод |
|                                                         |                                                                                                    |                 |                                                                                                    |                                                                                                    |                                                                                                    | Итого                                                 | 3120₽                                  |
| Адрес отправите                                         | еля                                                                                                    |                 | Вставить адр                                                                                                    | ес одной строк                                                                                                    | ой 🎞 🗴                                                                                                    | Вызе                                                  | зать курьера                           |
| Населенный пун<br>Москва                                | 4KT <sup>₽</sup>                                                                                                    |                 | Улица*                                                                                                    |                                                                                                    |                                                                                                    |                                                       | ыоору тарифов                          |
| Дом, корпус*                                            | Квартира/                                                                                                    | /Офис           | Индекс*                                                                                                    |                                                                                                    |                                                                                                    |                                                       |                                        |
| Комментарий к а                                         | адресу (этаж, по,                                                                                                    | дъезд, часы     | і работы или другая                                                                                                    | информация                                                                                                    | я)                                                                                                    |                                                       |                                        |
|                                                         |                                                                                                    |                 | Koursen                                                                                                    |                                                                                                    |                                                                                                    |                                                       |                                        |
| имя Фамилия*<br>(+) Добавить ИНН/                       | יאחח                                                                                                    |                 | компания                                                                                                    |                                                                                                    |                                                                                                    |                                                       |                                        |
|                                                         |                                                                                                    |                 | Defense -                                                                                                    |                                                                                                    |                                                                                                    |                                                       |                                        |
| ПООбильный теле (+) Добавить теле                       | ефон^                                                                                                    |                 | Досавочный ном                                                                                                    | iep                                                                                                    |                                                                                                    |                                                       |                                        |
| <u> </u>                                                |                                                                                                    |                 |                                                                                                    |                                                                                                    |                                                                                                    |                                                       |                                        |
| Адрес получател                                         | <b>ПЯ</b><br>«т*                                                                                                    |                 | Вставить                                                                                                    | адрес одной с                                                                                                    | трокой Т                                                                                                    |                                                       |                                        |
| Санкт-Пет                                               | тербург                                                                                                    |                 | Улица*                                                                                                    |                                                                                                    |                                                                                                    |                                                       |                                        |
| Дом, корпус*                                            | Квартира/                                                                                                    | /Офис           | Индекс*                                                                                                    |                                                                                                    |                                                                                                    |                                                       |                                        |
| Комментарий к а                                         | адресу (этаж, по,                                                                                                    | дъезд, часы     | і работы или другая                                                                                                    | информация                                                                                                    | A)                                                                                                    |                                                       |                                        |
| Имя Фамилия*                                            |                                                                                                    |                 | Компания                                                                                                    |                                                                                                    |                                                                                                    |                                                       |                                        |
| Добавить ИНН/                                           | кпп                                                                                                    |                 |                                                                                                    |                                                                                                    |                                                                                                    |                                                       |                                        |
| Мобильный теле                                          | ефон*                                                                                                    |                 | Добавочный ном                                                                                                    | ер                                                                                                    |                                                                                                    |                                                       |                                        |
| 🕀 Добавить телеф                                        | рон                                                                                                    |                 |                                                                                                    |                                                                                                    |                                                                                                    |                                                       |                                        |
| Груз                                                    |                                                                                                    |                 |                                                                                                    |                                                                                                    |                                                                                                    |                                                       |                                        |
| Габариты (Д x Ш x В                                     | В, см) 25 x 20 x 3                                                                                                    | 20 Bec          | (кг) 3 Количе                                                                                                    | ство мест 1                                                                                                    |                                                                                                    |                                                       |                                        |
| Игрушки                                                 |                                                                                                    |                 |                                                                                                    |                                                                                                    |                                                                                                    |                                                       |                                        |
| Дополнительны                                           | е услуги                                                                                                    |                 |                                                                                                    |                                                                                                    |                                                                                                    |                                                       |                                        |
| Страховка                                               | Отраховая сумма                                                                                                    | (P)             |                                                                                                    |                                                                                                    | 100 ₽ <b>6</b>                                                                                                    |                                                       |                                        |
|                                                         | 10000<br>Отправление дол                                                                                                    | жно быть надея  | кно упаковано до приезда                                                                                                    | курьера.                                                                                                    |                                                                                                    |                                                       |                                        |
| Доставка лично                                          | о в руки                                                                                                    |                 |                                                                                                    |                                                                                                    | 180₽ 🚯                                                                                                    |                                                       |                                        |
| Доставка с воз                                          | вратом сопрово,                                                                                                    | дительных ,     | документов                                                                                                    |                                                                                                    | 2490₽ (                                                                                                    |                                                       |                                        |
| Дополнительная                                          | і упаковка                                                                                                    |                 |                                                                                                    |                                                                                                    | ۲                                                                                                    |                                                       |                                        |
| Дата сбора и ори                                        | иентировочная                                                                                                    | а дата дост     | тавки                                                                                                    |                                                                                                    |                                                                                                    |                                                       |                                        |
| дата обора<br>Сегодня                                   |                                                                                                    |                 | Дата доставки<br>31.01.2023                                                                                                    |                                                                                                    |                                                                                                    |                                                       |                                        |
|                                                         |                                                                                                    |                 |                                                                                                    |                                                                                                    |                                                                                                    |                                                       |                                        |

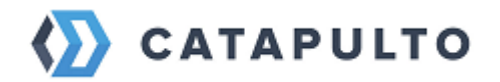

Если возникнет необходимость изменить любой из параметров доставки, вы можете вернуться на любой шаг расчета и произвести поиск тарифов заново, либо, если хотите выбрать другой тариф, просто нажмите «К выбору тарифов».

После того как, детали отправления полностью заполнены, необходимо нажать кнопку «Вызвать курьера», Catapulto создаст отправление и вызовет курьера:

- Для юридического лица детали по созданному отправлению, а также все изменения, будут доступны в личном кабинете сразу, а также они будут отражены в итоговом счете за отчетный месяц.
- Для физического лица отправление создаться только после предоплаты. После нажатия кнопки «Вызвать курьера» пользователь попадет на страницу оплаты данного отправления.

#### 6.7.Создать отправление без регистрации на сайте

#### • Выбор направления и типа груза

Для того, чтобы рассчитать стоимость отправления, введите «Город отправителя», «Город получателя».

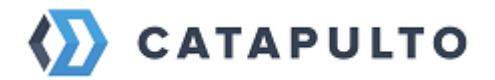

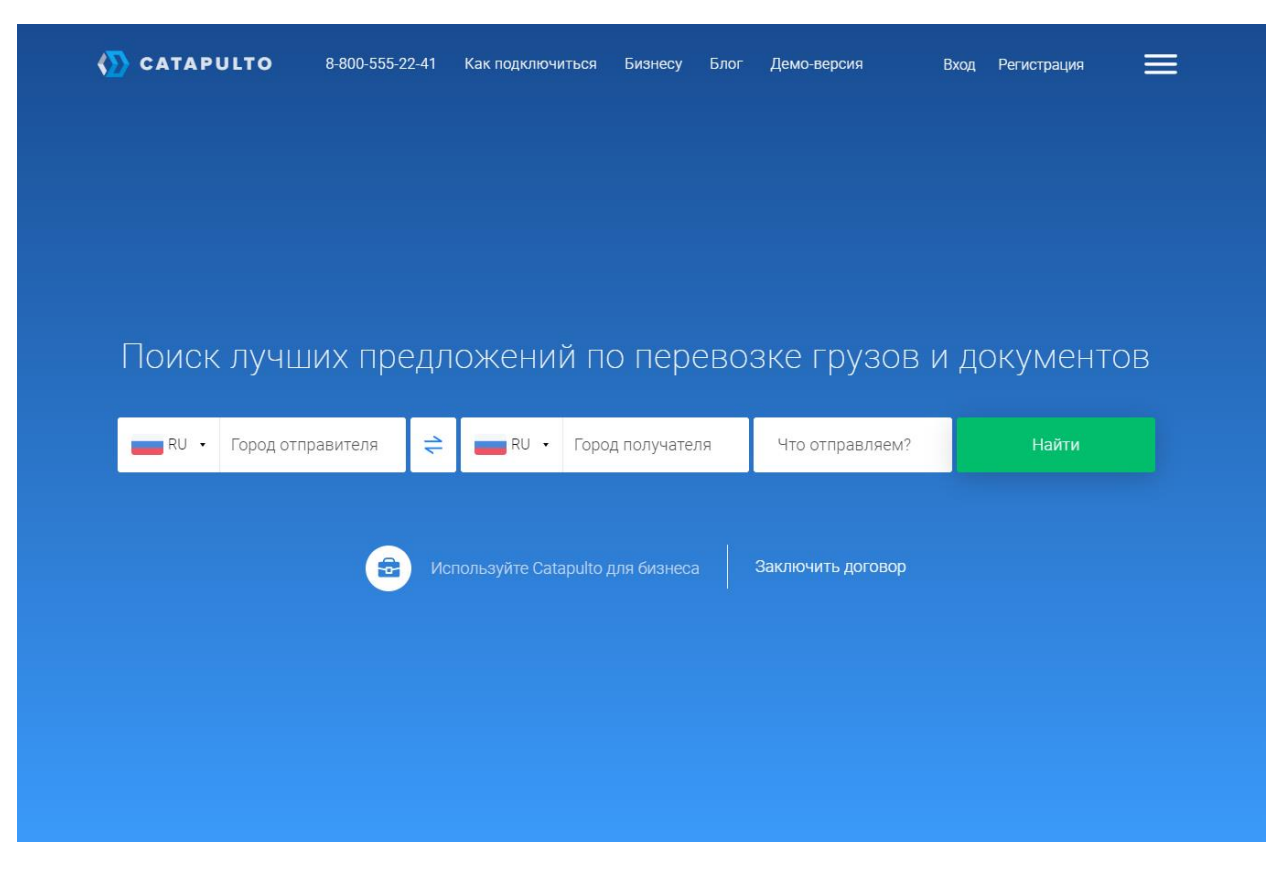

Далее вам предстоит ввести тип отправления и его параметры.

| 🏠 CATAPULTO     | 8-800-555-22-41                             | Как подключиться | Бизнесу Блог     | Демо-версия Вх            | од Регистрация | ≡ |
|-----------------|---------------------------------------------|------------------|------------------|---------------------------|----------------|---|
| RU - Москва     | \$ ₹                                        | 📕 RU 🔹 Сан       | кт-Петербург 🛛 🛞 | Документы, 0,2 кг         | Найти          |   |
|                 | Ук                                          | хажите тип и па  | араметры отпр    | авления                   |                |   |
| 🗸 Доку          | иенты                                       |                  | 📄 Груз           | $\overline{}$             | 1 (+)          |   |
| Bec (xr)<br>0.2 | Вес («*)<br>0.2 О Нужен конверт Нужен пакет |                  |                  | см)<br>× 10 Вес (кл)<br>1 | Места 1        |   |
| Описание        |                                             |                  | Описание         |                           |                |   |
|                 |                                             |                  | Найти            |                           |                |   |
|                 |                                             |                  |                  |                           |                |   |
|                 |                                             |                  |                  |                           |                |   |

Есть два типа отправлений – **документы** и **груз**. Документы чаще всего отправляют в **Конвертах** и **Пакетах**.

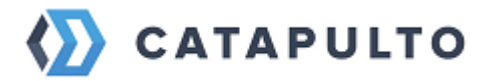

- Конверт специально разработанный влагоустойчивый картонный конверт для упаковки отправлений с бумажными носителями (документами, деловыми бумагами и т.п.) весом до 0,5 – 1 кг и форматом А4.
- Пакет пластиковый пакет повышенной прочности для упаковки отправлений весом от 0,5 кг до 5 кг и форматом A2, A3, A4, A5.

Конверты для отправки документов и пластиковые пакеты для отправки небольших грузов обычно предоставляются курьерскими компаниями бесплатно.

Варианты упаковки грузов:

- Тубусы подходят для документов большого формата, которые лучше свернуть в трубку, чем складывать. Этот вид упаковки можно использовать для отправки больших календарей, плакатов, карт, чертежей. Хотя в тубусе могут отправляться документы, этот тип отправления оформляется как «Груз».
- Упаковка для бутылок специальный вид упаковки, предназначенный для отправки напитков в стеклянных бутылках с гарантией защиты от повреждений при транспортировке.
- Коробка для упаковки грузов предоставляются разнообразные по размеру и материалу короба.
- Обрешетка упаковка с жестким каркасом, обеспечивающая сохранность отправлений, выполняется из дерева/ фанеры/ ДВП/ ДСП или других прочных материалов сотрудниками курьерской службы. Благодаря данной сборке в обрешетку можно упаковать груз любого размера. Деревянный каркас позволяет сотрудникам курьерских служб многократно погружать и разгружать груз, исключив риск его повреждения и потери.
- Паллетный борт надежный способ упаковки, который поможет доставить посылку в целости и сохранности. Груз помещают в деревянный контейнер с металлической окантовкой. Упаковка полностью предохраняет его от внешних повреждений. Иногда паллетный борт оборачивают пленкой, она защищает груз от пыли и влаги. Темная пленка также предохраняет от солнечного света.

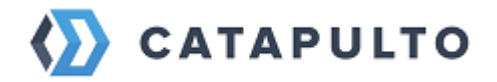

Картонные короба и тубусы с логотипами Операторов КС предоставляются на платной основе – стоимость упаковки и условия ее доставки необходимо уточнять заблаговременно.

Каким бы ни был размер и характер вашего отправления, среди ассортимента фирменной упаковки наших партнеров обязательно найдется подходящий вариант для его бережной транспортировки. Все упаковочные материалы наших партнеров имеют уникальный номер, который отправитель может указать в соответствующей графе накладной. Сверка соответствия кодов на упаковке и накладной проводится сотрудниками курьерских компаний на каждом этапе обработки отправления. Это позволяет полностью исключить возможность несанкционированной переупаковки отправлений и обеспечить сохранность вложений.

Пересылка отправлений, содержащих алкоголь в стеклянных бутылках, возможна при соблюдении условий ниже:

- Доставка осуществляется только по территории Российской Федерации (Остальная география – по предварительному согласованию).
- При описании груза указать в графе "тип груза" спиртное.
- К отправке принимаются только бутылки с алкоголем, упакованные в фирменную упаковку для бутылок, предлагаемую Операторами, фанерные или деревянные короба. Каждая бутылка внутри короба должна быть зафиксирована и проложена амортизационным материалом (стружка, воздушно-пузырчатая пленка, поролон и т.п.). При отправке в одном коробе нескольких бутылок должно быть исключено их взаимное соприкосновение.
- Учитывая, что любая жидкость может быть расценена службой авиационной безопасности как опасный груз, наши партнеры предупреждают о возможной проверке каждого места с алкоголем и задержке в отправлении или возврате.

Чем компактнее упакуете груз, тем ниже будет стоимость доставки.

Для выбора размера коробки определите фактический и объемный вес груза.

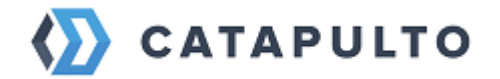

Стандартная международная формула для вычисления объемного веса:

Длина (см) × Ширина (см) × Высота (см) / 5000 =Объёмный вес (кг)

Примечание:

У компании DPD формула расчетам объемного веса иная:

Длина х Ширина х Высота в сантиметрах / 4000 = Объемный вес

У компании DPD измерение объемного веса производится в том числе и у отправлений, упакованных в фирменные пластиковые пакеты).

Объёмный вес вычисляется и сравнивается с фактическим весом отправления, чтобы установить, какой из них больше. Больший вес используется для расчёта стоимости отправления.

В поле «Описание» кратко опишите груз: пачка документов, компьютерная техника, мебель. Данное поле является обязательным при отправке груза. При отправке документов, если вы не заполните данное поле в накладной, будет просто указано - документы.

## • Поиск тарифов

После нажатия кнопки «**Найти**» справа в строке подбора либо внизу формы деталей о грузе мы подберем лучшие предложение разных компаний.

Подбор тарифов осуществляется аналогично варианту, описанному выше при регистрации в личном кабинете – *см. раздел 8.6*.

В заключении рекомендуется внимательно проверить введенные параметры отправления, так как ответственность за ошибочно введенные данные лежит на вас.

## • Оплата

Оплата по банковской карте производится после проверки и подтверждения заказа. После нажатия на кнопку «Оплатить», вы будете перенаправлены на на платежный шлюз «Альфа-банка».

Оплата заказанных услуг осуществляется с помощью банковских карт Visa, Visa Electron, MasterCard, Maestro международных платежных систем Visa

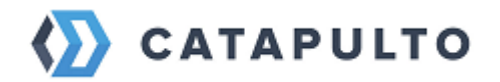

International, MasterCard International и банковской карты национальной платежной системы Мир. На принятие вами решения об оплате заказа и ввод реквизитов банковской карты отводится 20 минут. В случае превышения установленного времени, Ваш заказ аннулируется.

При оплате заказа вводятся следующие реквизиты банковской карты: имя и фамилия держателя банковской карты, ее номер и срок действия, а также трехзначный код (CVV2 или CVC2). За разъяснениями об особенностях оплаты по Вашей банковской карте в сети Интернет, причинах отказа в оплате вам необходимо в первую очередь обратиться в службу поддержки вашего банка.

Безопасность процедуры оплаты обеспечивается применением средств шифрования трафика (SSL).

## Особенности оплаты по картам Visa Electron и Maestro:

Убедитесь, что на вашей карте имеется код CVV2 (CVC2), размещенный на оборотной стороне банковской карты. В случае возникновения спорных вопросов по списанию денежных средств при оплате необходимо обратиться в банк, держателем карты которого вы являетесь (телефон указан на обратной стороне Вашей карты).

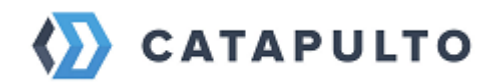

| Сумма платежа                                                                   |                                                 | 330.00 <b>₽</b>                                  |
|---------------------------------------------------------------------------------|-------------------------------------------------|--------------------------------------------------|
| Номер заказа                                                                    |                                                 | 1664                                             |
| Описание платежа:                                                               |                                                 |                                                  |
| Ввод данных о карте                                                             | Врем                                            | 16 мин. 09 сек.<br>на до окончания сессии        |
| Введите номер карты                                                             |                                                 |                                                  |
| Срок действ<br>Январь<br>Владелец карты<br>DIMOV MAKSIM                         | ия карты<br>: 2017 :<br>VISA                    | сvv2/сvc2 654<br>Показать код<br><u>Что это?</u> |
| Эл. почта владельца карты                                                       | elina.urazaeva+1@gm                             | nail.com                                         |
| Настоящим, даю согласие на получение н<br>чека, содержащего информацию о резуль | на указанный мною почтовый а,<br>ьтатах ппатежа | дрес алектронного                                |
| Номер телефона владельца кар                                                    | ты 89876543210                                  |                                                  |
| Настоящим, даю согласие на получение н<br>чека, содержащего информацию о резуль | на указанный мною мобильный<br>ьтатах платежа   | намер электронного                               |
| Or                                                                              | платить                                         |                                                  |

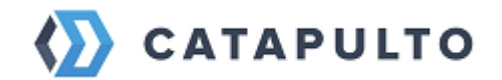

| ど Сбер                                                                     | банк Verified by<br>VISA                                     |
|----------------------------------------------------------------------------|--------------------------------------------------------------|
| Введите Ваш па                                                             | роль                                                         |
| Магазин:                                                                   | CATAPULTO.RU                                                 |
| Описание:                                                                  |                                                              |
| Сумма                                                                      | 369.00 RUB                                                   |
| Дата:                                                                      | 12/07/2017                                                   |
| Номер карты:                                                               | **** **** **** 6442                                          |
| Личное приветствие:                                                        | None                                                         |
| Одноразовый пароль бы<br>гелефона. Пожалуйста, г<br>введите пароль из SMS. | п направлен на Ваш номер<br>проверьте реквизиты транзакции и |
| Однораз                                                                    | овый SMS пароль                                              |
| Не получили одноразов                                                      | ый пароль по SMS?                                            |
| (                                                                          | отправить                                                    |
| Выход                                                                      | ? Помощи                                                     |

После оплаты вы возвращаетесь на сайт Catapulto, где уже автоматически сформирована накладная, которую необходимо распечатать и передать курьеру, для того, чтобы наши специалисты могли решить все возможные проблемы с курьерскими службами.

| Вам необходимо подтвердить email. Письмо с инструкцией было выслано на почту<br>catapultotestdoc+2305192@gmail.com |                        |                |        |           | Выслать письмо повторно |   |  |
|----------------------------------------------------------------------------------------------------|------------------------|----------------|--------|-----------|-------------------------|---|--|
| 🏠 CATAPULTO                                                                                                    | Отправления Мои адреса | Счета и оплата | Помощь | Настройки | 10 Р ×                  | ≡ |  |

Также мы высылаем на вашу электронную почту письмо с просьбой подтвердить e-mail. При переходе по ссылке вам будет предложено задать пароль для следующего входа на сайт <u>Catapulto.ru</u>.

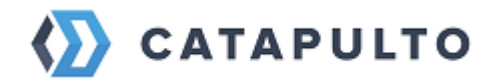

## • Список отправлений

После создания отправления вы возвращаетесь на список отправлений, где уже автоматически сформирована накладная. Накладная – специальный бланк по форме выбранного вами оператора (курьерской службы), имеющий уникальный номер, содержащий информацию, необходимую для доставки вашего отправления. Накладную необходимо распечатать и передать курьеру для того, чтобы наши специалисты могли решить все возможные проблемы с курьерскими службами. Документ будет доступен после нажатия на кнопку «Распечатать накладные».

Отправления распределены по трем вкладкам: Активные, Доставленные и Отмененные.

| Список отправлений                                               | Отправления                                       | Массовые<br>отправления                                              | Экспортные<br>инвойсы |                                               |                                  |   |
|------------------------------------------------------------------|---------------------------------------------------|----------------------------------------------------------------------|-----------------------|-----------------------------------------------|----------------------------------|---|
| Q Поиск                                                          | Активные                                          | Доставленные                                                         | Отмененные            |                                               |                                  |   |
| Город отправителя У<br>Город получателя У<br>Курьерские службы У | В пути<br>RU096619919 Ф<br>отавка Завтра          | <b>Казань</b><br>АО "Завод З<br>Алек Евгени<br>Валерьевна            | • →                   | <b>Екатеринбург</b><br>АО *Э́і<br>Гром Максим | 1 392 <del>Р</del><br>🌍 12,0 кг  | ÷ |
| Дата соора                                                       | RU096608215 伍<br><b>한 dpd</b><br>Доставка 24 июля | <b>Дзержинский</b><br>000 "Олимп"<br>Павел                           | $\rightarrow$         | <b>Большой Исток</b><br>Александр Масл        | 7 877 <del>Р</del><br>🌍 140,0 кг | ł |
| Детализация по дате                                              | 00081454789377 🖻                                  | <b>Екатеринбург</b><br>АО "Э <sup>."</sup> <sup></sup><br>Сергей Га. | $\rightarrow$         | <b>Саратов</b><br>000 "Русские                | 956 ₽<br><b>0</b> ,2 кг          | : |

Нажав на карточку отправление в списке, вы попадете на страницу с деталями отправления, где доступны следующие опции:

- скачивания накладной файл загрузится вам на устройство
- закрепление отправление, не смотря на статус, зафиксируется вверху списка
- повторить повторяется расчет по заданным параметрам отправления
- общий доступ формируется ссылка, которую вы можете отправить любому человеку, не зарегистрированному на сервисе
- отправить накладную по почте вы можете выслать накладную получателю на почту, указав его email
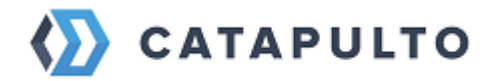

- заказать скан копию накладной заказ скан копии сопроводительного документа из архива курьерской службы
- отменить кнопка для отмены отправления
- обратиться в техподдержку быстрое обращение в техподдержку, которое будет связанно с данным отправлением

| 🏠 САТА  | PULTO Отправления Мо                                                                                                    | ои адреса Счета и оплата Помо                                                                                                    | ощь Блог Настройки 🗸 000 Удачный вы ув 🚍                                                                                                    |
|---------|----------------------------------------------------------------------------------------------------|----------------------------------------------------------------------------------------------------|----------------------------------------------------------------------------------------------------|
| 💡 Отпра | авитель 🗸 🗧                                                                                                    | • Получатель                                                                                                    | Что отправляем? Найти                                                                                                    |
|         | B процессе                                                                                                    | КССЭ Россия доставка<br>Срочная<br>ДоставкаДоДвери                                                                                                    | 496-034728228 🗙                                                                                                    |
|         | К сожалению, служба <b>СSE</b><br>и времени его приезда                                                                                                    | не предоставляет информа                                                                                                    | ацию о курьере 🙎 Где курьер                                                                                                    |
|         | Отправитель<br>ООО "АПРЕЛЬ"<br>Леонтъева Ольга Васильевна<br>+79180579317<br>Россия<br>353900, Новороссийск,<br>Краснодарский край<br>ул Энгельса(Новороссийск) 7,<br>кв./оф. 403 | Получатель<br>ООО Альфа // Catapulto<br>Даренский Алексей<br>+79057204436<br>+78124495505 (Доб. 171)<br>Россия<br>192012, Санкт-Петербург<br>пр-кт Обуховской Обороны 120<br>литера Б, кв./оф. 217<br>БЦ "Троицкий", 2 этаж из лифта<br>налево, офис 217 | Сегодня → 6 февраля<br>1002 ₽<br>Накладная<br>Накладная<br>Закрепить<br>Повторить<br>Общий доступ<br>Заказать скан-копию накладной<br>Отправить накладную по почте |
|         | <sup>Отправление</sup><br>Документы 0,2 кг                                                                                                    |                                                                                                    | <ul> <li>Отменить отправление</li> <li>Обратиться за помощью</li> </ul>                                                                                            |

Также, открыв отправление, Вы можете отслеживать его состояние (статус) в процессе доставки.

Для быстрого поиска отправлений в списке вы можете воспользоваться поиском по номеру, гибким фильтром слева:

- по городу отправителя
- по городу получателя
- по дате сбора
- по курьерской службе
- по допуслугам
- по категории

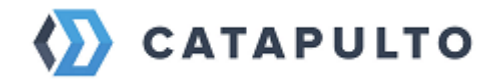

• по статусу

## 6.8.Счета и оплата

В этом разделе будут отображены подробности денежных операций, а также все необходимые документы для оплаты счетов.

Для пользователей физических и юридических лиц раздел «Счета и оплата» имеет различия.

## • Счета и оплата для физических лиц

Поскольку для пользователей физических лиц создание отправления доступно только по предоплате, то на странице «Счета и оплата» будет отображен список транзакций (пополнений и списаний) баланса, а также общий остаток на счету.

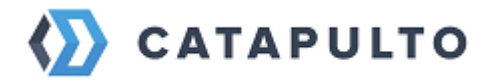

| 🚯 САТА                                                                                           | РИСТО Отпра                                                                                                    | авления Мои адрес                                  | са Счета и оплата                                            | Помощь                                  | Настройки                                              | нн ~                       | ≡ |
|--------------------------------------------------------------------------------------------------|----------------------------------------------------------------------------------------------------|----------------------------------------------------|--------------------------------------------------------------|-----------------------------------------|--------------------------------------------------------|----------------------------|---|
| RU 🔸                                                                                             | Город отправителя                                                                                                    | 1 📰 RU -                                           | • Город получателя                                           | <b>1</b> Что                            | о отправляем?                                          | Найти                      |   |
|                                                                                                  | Транзакци                                                                                                    | И                                                  |                                                              |                                         |                                                        |                            |   |
|                                                                                                  | c                                                                                                    | ■ по                                               |                                                              | Показать                                |                                                        |                            |   |
|                                                                                                  | 29 апреля                                                                                                    | Списание за отпр                                   | авление - СТР142837951                                       |                                         | - 3                                                    | 915₽                       |   |
|                                                                                                  | 29 апреля                                                                                                    | Пополнение счета                                   | a online                                                     |                                         | + 3                                                    | 915₽                       |   |
|                                                                                                  |                                                                                                    |                                                    |                                                              |                                         |                                                        |                            |   |
| с<br>к<br>Б<br>Т<br>Т<br>Д                                                                       | <ul> <li>Составание и поредание и поредукати и поредукати и поредукати и поредукати и поредани данных поредани данных поредания и поредания и пор</li></ul> |                                                    |                                                              |                                         |                                                        |                            |   |
| С<br>-<br>-<br>-<br>-<br>-<br>-<br>-<br>-<br>-<br>-<br>-<br>-<br>-<br>-<br>-<br>-<br>-<br>-<br>- | Олучаи отказа в совершении платежа:<br>- банковская карта не предназначена для совершения платежей через интернет, о чем можно узнать, обратившись в Ваш Банк;<br>- недостаточно средств для оплаты на банковской карте. Подробнее о наличии средств на банковской карте Вы можете узнать, обратившись в банк,<br>выпустивший банковскую карту;<br>- данные банковской карты введены неверно;<br>- истек срок действия банковской карты. Срок действия карты, как правило, указан на лицевой стороне карты (это месяц и год, до которого<br>действительна карта). Подробнее о сроке действия карты, как правило, указан на лицевой стороне карты (это месяц и год, до которого<br>действительна карта). Подробнее о сроке действия карты Вы можете узнать, обратившись в банк, выпустивший банковскую карту;<br>По вопросам оплаты с помощью банковской карты и иным вопросам, связанным с работой сайта, Вы можете обращаться по следующим<br>телефонама; 8:800-555-22.41                                                                                                    |                                                    |                                                              |                                         |                                                        |                            |   |
| п<br>п                                                                                           | Предоставляемая вами перс<br>юдлежит разглашению. Дан                                                                                                    | ональная информация (им<br>ные вашей кредитной кар | ия, адрес, телефон, e-mail, но<br>ты передаются только в зац | мер банковской кар<br>ифрованном виде и | ты) является конфиденциа.<br>и не сохраняются на нашем | льной и не<br>Web-сервере. |   |

# • Возврат денежных средств

В случае отмены отправления, возврат средств на ваш расчетный счет можно осуществить заполнив <u>Заявление на возврат средств</u> и отправив заполненный файл на почту **buh@catapulto.ru** 

## 6.9.Счета и оплата юрлица

Для пользователя юридического лица в разделе доступен список счетов. Факт оплаты отмечается на карточке счета: оплачено (зеленым цветом) или не оплачено (красным цветом)

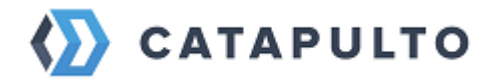

К каждому счету можно скачать закрывающие документы: Счет, Акт, Детализацию

| 🏠 САТА | PULTO                                           | Отправления М                | Лои адреса Счета и оп. | лата Помощь Е   | Блог Настройки  |           |  |
|--------|-------------------------------------------------|------------------------------|------------------------|-----------------|-----------------|-----------|--|
| 오 Отпр | авитель                                         | ~   ≠                        | 오 Получатель           | ↓ ~             | Что отправляем? | Найти     |  |
|        | Счета и опла                                    | ата Акт с                    | сверки                 |                 |                 |           |  |
|        | с                                               | $\blacksquare \ \rightarrow$ | no                     | Показать        |                 |           |  |
|        | Январь 2023                                     |                              |                        |                 |                 |           |  |
|        | 1 — 31 января<br>327 отправлений<br>Не оплачено | Вчера<br>310123-0001         | 183009₽                | Оплатить картой | 上 Скачать       | документы |  |
|        | Декабрь 2022                                    |                              |                        |                 |                 |           |  |
|        | 1— 23 декабря<br>446 отправлений<br>Оплачено    | 23 декабря<br>231222-0001    | 237432₽                | ~               | 🛃 Скачать       | документы |  |
|        | Ноябрь 2022                                     |                              |                        |                 |                 |           |  |
|        | 1 — 30 ноября<br>337 отправлений<br>Оплачено    | 30 ноября<br>301122-0003     | 178737₽                | ~               | 🛃 Скачать       | документы |  |

Также здесь вы можете сформировать акт сверки по отправлениям, задав необходимый промежуток времени и желаемый формат.

| 🏠 CATAPULTO    | Отправления І                | Мои адреса Счета и оплат   | га Помощь I     | Блог Настройки    | - ▲ = |
|----------------|------------------------------|----------------------------|-----------------|-------------------|-------|
| የ Отправитель  | × [ <b>≑</b>                 | የ Получатель               |                 | • Что отправляем? | Найти |
| Счета и опл    | ата Акт                      | сверки                     |                 |                   |       |
| Скачать Ак     | т сверки взаи                | иморасчетов                |                 |                   |       |
| c              | $\blacksquare  \rightarrow $ | по                         | PDF             | 🗸 Скачат          | b     |
| Для скачивания | Акта сверки укажите          | желаемый период и выберите | е формат файла. |                   |       |
|                |                              |                            |                 |                   |       |
|                |                              |                            |                 |                   |       |
|                |                              |                            |                 |                   |       |
|                |                              |                            |                 |                   |       |

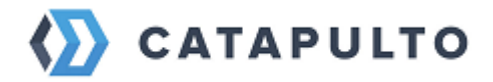

Система автоматически напомнит вам о необходимости погасить задолженность.

|   | Ваша задолженно | сть составляет | г 183 009 ₽, пожалуйста,  | оплати | ге счет.          | ×            |
|---|-----------------|----------------|---------------------------|--------|-------------------|--------------|
| X | CATAPULTO       | Отправления    | Мои адреса Счета и оплата | Помощь | Блог Настройки    | ~ <b>A</b> = |
|   | የ Отправитель   | ~ [ <b>≑</b>   | የ Получатель              | ~      | 🌣 Что отправляем? | Найти        |

# 7. Международные отправления

## 7.1. Особенности оформления международных отправлений

Курьерские службы предлагает услуги международной экспресс-доставки документов и грузов в более чем **200 стран** мира по разумным тарифам.

Сроки и стоимость курьерской доставки зависят от нескольких факторов: страна назначения, габариты, вес, характер груза и вид используемого транспорта. Все отправления доставляются только в режиме дверь-дверь.

С 7.12.2017 в силу вступил приказ ФТС РФ №1861. Согласно документу, при заказе из зарубежного интернет-магазина кроме паспортных данных получатель должен предоставлять номер ИНН и ссылки на купленные товары. В противном случае посылка не пройдет таможенное оформление и будет реэкспортирована.

Если получатель не помнит свой ИНН, он может пройти на сайт налоговой службы РФ www.nalog.ru, ввести свои данные и получить номер ИНН.

# 7.2. Экспортный инвойс

Экспортная декларация (инвойс) – это общепринятый международный документ, который подтверждает экспорт товара для грузов и оформляется перед вывозом товара.

Согласно международному таможенному праву, всем компаниям, вывозящим или ввозящим товары, нужна экспортная декларация, подкрепляющая легитимность сделки. Это пакет документов для пересечения границы,

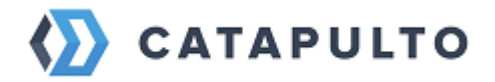

дополнительно включающий декларацию таможенной стоимости, грузовую декларацию и прочие документы со сведениями об экспортируемых товарах. При растаможивании груза экспортная декларация должна быть на руках, так как предъявление её инспектору таможни строго обязательно.

Создать экспортный инвойс можно в разделе Отправления во вкладке Экспортные инвойсы.

| 🏠 САТА         | РИLТО Отпра                                                                                       | вления Мои адреса                                | Помощь Блог Настр                                                | ойки                             | ~ <u>6</u> A = |
|----------------|---------------------------------------------------------------------------------------------------|--------------------------------------------------|------------------------------------------------------------------|----------------------------------|----------------|
| <b>9</b> Отпра | авитель                                                                                           | ✓ < ♥ Получа                                     | тель 🗸 🗸                                                         | 🌣 Что отправляем?                | Найти          |
| C              | Этправления                                                                                       | Массовые<br>отправления                          | Экспортные<br>инвойсы                                            |                                  |                |
|                | Q Поиск                                                                                           |                                                  |                                                                  | Добавить и                       | инвойс         |
|                | Экспортный инвойс<br>кожевнический переулок<br>Москва, 1-й Кожевническ<br>+77978654654            | : от 30.01.2023<br>ий пер, 3                     | Подтвержден<br>test<br>Jeddah, Makkah, Pale<br>+9660595773784    | stine Street, JEDDAH BRANCH      | FLIP POST      |
|                | Экспортный инвойс<br>test msk<br>Москва, Комсомольский<br>+7900000000 (Доб. 11)                   | : от 18.01.2023<br>пр-кт, 27 к 22                | Подтвержден<br>тест бишкек<br>Бишкек, ул Жусупа Т<br>+99653453   | урусбекова, 43                   | 😚 dpd          |
|                | Экспортный инвойс<br>Ольга Мятежова<br>ООО Рустарк, Красносель<br>Промышленная, 6<br>+79898214125 | : от 17.01.2023<br>оский, Краснодарский край, ул | Черновик<br>Ines Zimmer<br>Biolla Chemicals Gml<br>+494067555172 | oh, Hamburg, Alte Holstenstr, 23 | KC=            |

Для того чтобы создать новую декларацию нажмите кнопку «Добавить инвойс»

Заполняем все необходимые поля на двух языках:

- детали отправителя («От кого»)
- детали получателя («Кому»)
- детальное описание товара («Описание товара»).

Если позиций в отправлении несколько, то для каждой позиции создаем свое окно, пользуясь кнопкой «Добавить товар».

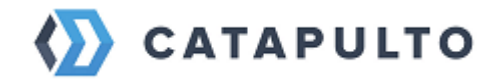

| Upgeniese     Image: Image: Ima                                                                                                    |                                                                                                    |                                                                                                    |
|----------------------------------------------------------------------------------------------------|----------------------------------------------------------------------------------------------------|----------------------------------------------------------------------------------------------------|
| Отправления         Засовые<br>отправления         Раноженные<br>платежи         Наложенные<br>платежи           Экспортный инвойс от 01.02.2023         ириских           • Адрес отправителя<br>Term<br>• переволения         • Адрес получателя<br>• Пере<br>• Поли параметры отправления         • Адрес получателя<br>• Пере<br>• Поли параметры отправления         • Фрес получателя<br>• Пере<br>• Поли параметры отправления         • Фрес получателя           • Поли параметры отправления<br>• Присентия         • Отправления         • Отправления         • • Отправления           • Поли параметры отправления<br>• Присентия • Вали         • Отпо • • • • • • • • • • • • • • • • • • •                                                                                                    | равитель                                                                                                    | У Что отправляем? Нат                                                                                                    |
| Second prise in une socie or 01.02.2023          • Second prise in a                                                                                                    | Отправления Массовые Экспо<br>отправления инвой                                                                                                    | ортные Наложенные<br>ісы платежи                                                                                                    |
| Appeo ongoaentens     Ter     Ter     Second and a term     Second and a term     Second and term     Second and term     Secon                                                                                                    | Экспортный инвойс от 01.02.2023                                                                                                    | Черновик                                                                                                    |
| Purperpense database                 OT KOTO                 OTO VIRAN VIRANOS*                 OTO VIRAN VIRANOS*                 OTO VIRAN VIRANOS*                 Purpersentativity                 Purpersentativity                 Purpersentativity      <                                                                                                    | <ul> <li>Адрес отправителя<br/>Тест<br/>RU, Москва, 1-й Кожевнический пер. 6 стр 1<br/>+7099999999</li> <li>Тип и параметры отправления<br/>Груз<br/>1. место, 1 кг<br/>Груз</li> </ul>                                                      | <ul> <li>Адрес получателя</li> <li>Тет</li> <li>ТР. Мегзіп, Тестовая, 1</li> <li>+905423138303, +9090</li> <li>Компания</li> <li>Компания</li> </ul>             |
| ОТ КОТО         ООТ ЧЕАН ИВАНОВ'       ОООТ ЧАЛ ИХЛОУ'         УМЕНИВАНОВ'       ОООТ ЧАЛ ИХЛОУ'         УМЕНИВАНОВ'       ОООТ ЧАЛ ИХЛОУ'         УМЕООООООООО       Бите         УМЕООООООООО       Бите         УМЕООООООООО       Бите         УМЕООООООООО       Бите         УМЕООООООООО       Бите         УМЕООООООООО       Бите         УМЕООООООООО       Бите         УМЕОООООООООО       Бите         УМЕОООООООООО       Бите         УМЕОООООООООО       Бите         УМЕООООООООО       Бите         УМЕОООООООООО       Бите         УМЕОООООООООО       Бите         УМЕОООООООООО       Бите         УМЕОООООООООО       Бите         УМЕОООООООООО       Бите         УМЕООООООООООО       Бите         УМЕОООООООООООООООООООООООООООООООООООО                                                                                                    | 🖞 Прикрепить файлы                                                                                                    |                                                                                                    |
| CODE TURN I VIANOV       VIELENDE VIERE VIERENDERN       VIELENDE VIERENDERNE       VIELENDE VIERENDERNE       VIELENDE VIELENDERNE       VIELENDE VIELENDERNE       VIELENDE VIELENDERNE       VIELENDE VIELENDERNE       VIELENDE VIELENDERNE       VIELENDE VIELENDERNE       VIELENDE VIELENDERNE       VIELENDE VIELENDE                                                                                                    | От кого                                                                                                    |                                                                                                    |
| Pieros esterestre     Palares esterestre       70000000000     Francisco esterestre       70000000000     Francisco esterestre       70000000000     Francisco esterestre       70000000000     Francisco esterestre       70000000000     Francisco esterestre       70000000000     Francisco esterestre       70000000000     Francisco esterestre       700000000000     Francisco esterestre       700000000000     Francisco esterestre       700000000000     Francisco esterestre       7000000000000     Francisco esterestre       7000000000000     Francisco esterestre       7000000000000     Francisco esterestre       70000000000000     Francisco esterestre       700000000000000     Francisco esterestre       700000000000000000     Francisco esterestre       7000000000000000000000000     Francisco esterestre       7000000000000000000000000000000000000                                                                                                    | компания"<br>ООО "ИВАН ИВАНОВ"                                                                                                    | Company*<br>OOO "IVAN IVANOV"                                                                                                    |
| Year     Frank       Year     Hanovagitest.ru       Year     Year       Makovaja str., h. 10, of 30     Wakovaja str., h. 10, of 30       Year     Makovaja str., h. 10, of 30       Year     Makovaja str., h. 10, of 30       Year     Makovaja str., h. 10, of 30       Year     Makovaja str., h. 10, of 30       Year     Makovaja str., h. 10, of 30       Year     Makovaja str., h. 10, of 30       Year     Makovaja str., h. 10, of 30       Year     Makovaja str., h. 10, of 30       Year     Makovaja str., h. 10, of 30       Year     Makovaja str., h. 10, of 30       Year     Makovaja str., h. 10, of 30       Wear     Makovaja str., h. 10, of 30       Wear     Makovaja str., h. 10, of 30       Wear     Makovaja str., h. 10, of 30       Wear     Makovaja str., h. 10, of 30       Wear     Makovaja str., h. 10, of 30       Wear     Makovaja str., h. 10       Wear     Makovaja str., h. 11       Wear     Mersin       Mersin     Mersin       Makovaja str., h. 1     Year       Mersin     Year       Mersin     Year       Makovaja str., h. 10     Year       Mersin     Year       Mersin     Year                                                                                                    | емо, отдел, должность"<br>Иванов Иван Иванович                                                                                                    | Full name, department, position*<br>Ivanov Ivan Ivanovich                                                                                                    |
| Production of the State Concept of the State Concept of the S                                                                                                    | 70000000000000000000000000000000000000                                                                                                    | E-mail*<br>ivanovv@test.ru                                                                                                    |
| Macross         Construction           Macross         Macross           Macross         Macross           Macross         Macros           Macross                                                                                                    | Юридический адрес"<br>Маковая 10, оф 30                                                                                                    | Legal address*<br>Makovaya str, h. 10, of 30                                                                                                    |
| Instance       ************************************                                                                                                    | Город"<br>Москва                                                                                                    | Gry*<br>Moscow                                                                                                    |
| Директор         Director           Директор         Director           With Neuron Variant Metanoo Mban Meanoomen         Numerical Variant Variant Varia Variante Variante Variante Varia Varia Variante Variante Var                                                                                                    | Индекс<br>115114                                                                                                    | Teredow"<br>+799999999999                                                                                                    |
| Patienes / вериссити*       Patienes / вериссити*         Video / Powaauka*       Oorderati*         OOO * Powaauka*       Oorderati*         OOO * Powaauka*       Oorderati*         OOO * Powaauka*       Oorderati*         OOO * Powaauka*       Oorderati*         OOO * Powaauka*       Oorderati*         Petrov Petr Petrovich       Petrov Petr Petrovich         Servit*       Petrov Petr Petrovich         Servit*       Petrovit*         Servit*       Pointacture repeared petro         Servit*       Pointacture repeared petro         Servit*       Pointa                                                                                                    | Должность подписанта"<br>Директор                                                                                                    | Position of signatory*<br>Director                                                                                                    |
| Кому         Обо "Ромашка"       Обо "Romashka"         Обо "Romashka"       Обо "Romashka"         Обо "Romashka"       Регоч Petrov Petr Petrovich         Силана серениена серениена                                                                                                    | ено подписанта"<br>Иванов Иван Иванович                                                                                                    | Full name of signatory*<br>Ivanov Ivan Ivanovich                                                                                                    |
| Storgert*         OOD "Pomaluka"           ODD "Pomaluka"         Petrov Retro Retro Internot exection           Petrov Retro Retro Internot exection         Petrov Retro Petro Petrovich           Retri         Petrov Retro Petro Petrovich           Retri         Petrov Retro Petro Petrovich           Retri         Statestime           Retri         Statestime           Retrie         Statestime           Retrie         Statestime           Retrie         Statestime           Retrie         Statestime           Retrie         Statestime           Retre         Statestime <td< td=""><td>Кому</td><td></td></td<>                                                                                                    | Кому                                                                                                    |                                                                                                    |
| Видиниская должности:       Гидиниская должности:         Видиниская дата       Lagel address:         Видиниская дата       Lagel address:         Фидиниская дата       Lagel address:         Фидиниская дата       Lagel address:         Фидиниская дата       Lagel address:         Фидиниская дата       Corp.         Макене       Фидиниская дата         Фидиниская дата       Corp.         Макене       Фидиниская дата         Фидиниская дата       Corp.         Макене       Фидиниская дата         Фидиниская дата       Corp.         Makene       Corp.         Makene       Corp. </td <td>Компания"<br/>ООО "Ромашка"</td> <td>Company"<br/>000 "Romashka"</td>                                                                                                    | Компания"<br>ООО "Ромашка"                                                                                                    | Company"<br>000 "Romashka"                                                                                                    |
| Блаза<br>реформациона<br>ул Ленинская, д 1         Lagel address*<br>Leninskaya str, h. 1           Служ<br>Мерсин         Org*<br>Mersin           Улама<br>Загото         Такебан*<br>+905423138303           Описание товара<br>В случае стоямости груза более 200 евро (по инвойсу) Исполнитель вправе потребовать предоставление дополнительных документов на груза<br>Загото           В случае стоямости груза более 200 евро (по инвойсу) Исполнитель вправе потребовать предоставление дополнительных документов на груза<br>Заказание обазуется предоставить достовеную информацию в отношении груза, а так же по переоку требованов предоставить надлежащию<br>гарантко отнатов иноби и предоставить достовеную информацию в отношении груза, а так же по переоку требованов предоставить надлежащию<br>гарантко отнать побил глизев, налогов, штрафов и другие раскае, сезаник с с сротавить<br>заказание обазуется предоставить достовеную информацию в отношении груза, а так же по переоку требованов предоставить надлежащию<br>гарантко отнаты побил глизев, налогов, штрафов и другие раскае, том по<br>Киратавали с с сотаванов отработавить раставить растовеную информацию в отношении груза, а так же по переоку требованию предоставить надлежащию<br>гарантко отнаты побил глизев, налогов, штрафов и другие раскае, том по<br>болоская ставить с с сотавание с с сотавание с с сотавить<br>воок "War and Реасе" in laminated cover, volume onе           Колоская ставить в сотавить<br>20.00         Ввс **<br>3.0         Гонкае ставить<br>1         Сотава с верст         Гонкае с берст         Гонкае с берст         Гонкае общост         Гонкае с берст         Гонкае с берст         Гонкае с берст         Гонкае с берст         Гонкае с берст         Гонкае с берст         Гонкае с берст        Гонкае с берст <t< td=""><td>еио, отдел, должность"<br/>Петров Пётр Петрович</td><td>Full name, department, position*<br/>Petrov Petr Petrovich</td></t<>                                                                                                    | еио, отдел, должность"<br>Петров Пётр Петрович                                                                                                    | Full name, department, position*<br>Petrov Petr Petrovich                                                                                                    |
| Соряденеений задект<br>ул Ленинская, д 1<br>Стакт<br>Мерсин<br>Соря<br>Заото<br>Солисание товара<br>В случае стоямости груза более 200 евро (по инвойсу) Исполнитель впраее потребовать предоставление дополнительных документов на груз.<br>Завизачик обазуется предоставить достовенную инворомацию в отношении груза, а так е по первому требованию предоставить надлежащую<br>гранатию отнальнойся. Пателеение и предоставить достовенную инворомацию в отношении груза, а так е по первому требованию предоставить надлежащую<br>гранатию отнальнойся. Пателеение и предоставить достовенную инворомацию в отношении груза, а так е по первому требованию предоставить надлежащую<br>гранатию отнальнойся. Пателеение и предоставить и предоставить надлежащую<br>гранатию отнальнойся. Пателеение и предоставить и предоставить надлежащую<br>гранатию отнальнойся и предоставить достовенную информацию в отношении груза, а так е по первому тредоставить надлежащую<br>гранатию отнальнойся и предоставить доставить надлежащую<br>гранатию отнальнойся и предоставить достовенную предоставить надлежащую<br>гранатию отнальнойся и предоставить достовенную предоставить и надлежащую<br>гранатию отнальнойся и предоставить достовенную информацию в отношении груза, а так с доставить доставить надлежащию<br>Голова годавите отнорому предоставить и надлежащую<br>гранатию отнальной совон предоставить надлежащую<br>Голова годавить с доставить доставить надлежащую<br>Голова годавить товар<br>Сосия<br>Сосия           | E-mail*<br>petrovv@test.ru                                                                                                    |                                                                                                    |
| Гоокт<br>Мерсин<br>Соут<br>Мersin<br>Тановон<br>33070<br>Списание товара<br>В влучае стоямости груза более 200 евро (по инвойсу) Иополнитель впрае потребовать предоставление дополнительных документов на груза.<br>Заказник общества достоверную информацию в отношении груза, а так же по первону требованию предоставить надлежащую<br>гранатию оплаты любых платежей, налогов, штрафое и других раскодов, севзанных с доставлой груза.<br>Толика поводки платежей, налогов, штрафое и других раскодов, севзанных с доставлой груза.<br>Толика поводки платежей, налогов, штрафое и других раскодов, севзанных с доставлой правы.<br>Толика поводки платежей, налогов, штрафое и других раскодов, севзанных с доставлой правы.<br>Толика поводки платежей, налогов, штрафое и других раскодов, севзанных с доставлой правы.<br>Толика поводки платежей, налогов, штрафое и других раскодов, севзанных с доставлой правы.<br>Книга "Война и Мир" в ламинированной обложке, том п<br>Кактахава повти в 174 в 30,<br>Социа поводки правитех.<br>За о<br>Социа поводки правитех.<br>В ве кто<br>3.0<br>Социа поводки правитех.<br>Социа поводки правитех.<br>В ве кто<br>3.0<br>Социа поводки правитех.<br>В ве кто<br>Социа поводки правитех.<br>В ве кто<br>3.0<br>Социа поводки правитех.<br>В ве кто<br>В ве кто<br>В ве кто<br>Социа поводки правитех.<br>В ве кто<br>Социа поводки правитех.<br>В ве кто<br>В ве кто<br>В | Юридический адрест<br>ул Ленинская, д 1                                                                                                    | Legal address*<br>Leninskaya str, h. 1                                                                                                    |
| Илекте<br>33070         Тиневани<br>+905423138303           Описание товара         В<br>макачик образовать деотоверно (иноноку) Исполнитель впрае потребовать предоставление дополнительных документов на груза<br>Заказчик образовать деотоверно (иноноку) Исполнитель впрае потребовать предоставление дополнительных документов на груза<br>Заказчик образовать деотоверно информацию в отношении груза, а так же по первону требованию предоставить надлежащию<br>гарантию оплаты любых платежей, налогов, штрафов и других раскадев, селавных с доставление дополнительных документов на груза.           Описание товара         Eul description of poots'<br>Book "War and Peace" in laminated cover, volume one           Канта "Война и Мир" в ламинированной обложке, том по<br>контехвая по ETV 838;<br>4901100000         Eul description of poots'<br>Book "War and Peace" in laminated cover, volume one           Канта "Война и бар"         Отехвая по ETV 838;<br>4901100000         Eul description of poots'<br>Book "War and Peace" in laminated cover, volume one           Цива за в. чар"         Век «**<br>3.0         Сотехвая по ETV 838;<br>1         Сотехвая по ETV 838;<br>1           Добавить товар         Век «**<br>1         Сотехвая по ETV 838;<br>1         Сотехвая по ETV 838;<br>1           Цива за в. чар"         86 «**<br>3.0         Сотехвая по ETV 838;<br>1         Сотехвая по ETV 838;<br>1         Сотехвая по ETV 838;<br>1           Цива за в. чар"         86 «**<br>3.0         Сотехвая по ETV 838;<br>1         Сотехвая по ETV 838;<br>1         Сотехвая по ETV 838;<br>1         Сотехвая по ETV 838;<br>1         Сотехвая по ETV 838;<br>1         Сотехвая по ETV 838;<br>1                                                                                                    | Гооса"<br>Мерсин                                                                                                    | Gry*<br>Mersin                                                                                                    |
| Описание товара В случае стоимости труза более 200 евро (по инвойсу) Исполнитель впраем потребовать предоставление дополнительных документов на груза. Заказчик образовать дестоверную информацию в отношении пурза, а так же по первону требованию предоставить надлежащию гарантию оплаты любых платежей, налогов, штрафов и других раскадов, севаянных с доставкой труза.  Лотиче товавиче ензиеми? Книга "Война и Мир" в ламинированной обложке, том п  Книга "Война и Мир" в ламинированной обложке, том п  Кастазае по Ети Вар; 4901100000  Век ст. 3.0  Колектор Век ст. 1  Сотавен-произволятся; 1  Собавить товар  Цель акспорта  Карарок                                                                                                    | Индекс<br>33070                                                                                                    | Teredorf<br>+905423138303                                                                                                    |
| Понае назваение влажнии<br>Книга "Война и Мир" в ламинированной обложке, том п<br>Кисктавае на ETH BB/*<br>4901100000<br>Славна пресказалися*<br>Россия<br>Славна пресказалися*<br>Россия<br>Славна пресказалися*<br>1<br>Славна пресказалися*<br>Россия<br>Славна пресказалися*<br>1<br>Славна пресказалися*<br>1<br>Славна пресказалися*<br>1<br>Славна пресказалися*<br>1<br>Славна пресказалися*<br>1<br>Славна пресказалися*<br>1<br>Славна пресказалися*<br>Славна пресказалися*<br>1<br>Славна пресказалися*<br>Славна пресказалися*<br>Славна пресказ                               | Описание товара<br>В случае стоимости груза более 200 варо (по инвойсу) Исполниталь вправа<br>Заказачик обязуется предоставить достоверную информацию в отношении<br>гарантию оплаты любых платиемей, налогося, штрафов и других расходов, с | е потребовать предоставление дополнительных документов на груз.<br>и груза, в так же по первому требованию предоставить надлежащую<br>взанных с доставкой груза. |
| Колтексе из 574 832,4         Сускандроказданталь,*           Черопловодо         Россия           Шека за ка, USD*         Вас. и*,*           3.0         1           Добавить товар         1           Цель экспорта         Биски*           Цель экспорта         Биски*           Подарок         Биски*                                                                                                    | Полное подробное описание"<br>Книга "Война и Мир" в ламинированной обложке, том п                                                                                                    | Full description of goods"<br>Book "War and Peace" in laminated cover, volume one                                                                                |
| Шель за ка. USD*         Вес. и**         Колонаство*           20.00         3.0         1           Добавить товар         1           Цель экспорта         Вис.и**           Цель экспорта         Бисанов об карот*           Подарок         Gift                                                                                                    | Код товара по ЕТН ВЗД*<br>4901100000                                                                                                    | отоана-произворитель"<br>Россия                                                                                                    |
| Добавить товар<br>Цель экспорта<br>Цель экспорта<br>Подарок Gift                                                                                                    | Ueve sa e.e., USD*<br>20,00                                                                                                    | Количество"<br>1                                                                                                    |
| Цель экспорта                                                                                                    | Добавить товар                                                                                                    |                                                                                                    |
| Цаль акстора*<br>Подарок<br>Gift                                                                                                    | Цель экспорта                                                                                                    |                                                                                                    |
|                                                                                                    | Цель экопорта"<br>Подарок                                                                                                    | Purpose of export*<br>Gift                                                                                                    |

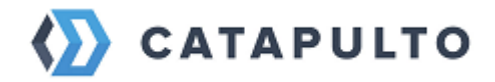

Нажав кнопку «**Сохранить**» вы можете сохранить декларацию, и вернуться к ее редактированию в следующий раз.

Нажав кнопку «Отправить» вам будет предложено два варианта подтверждения введенных данных «Не проверять» и «Нужна проверка»

| • Отправитель                                                                           | ×   ₹                                                                                                    | Получатель                                                                                                    | ~                                                                                                    | 🏟 Что отправляем?                                                                                                    |    |
|-----------------------------------------------------------------------------------------|----------------------------------------------------------------------------------------------------|----------------------------------------------------------------------------------------------------|----------------------------------------------------------------------------------------------------|----------------------------------------------------------------------------------------------------|----|
| Добавить тое                                                                            | зар                                                                                                    |                                                                                                    |                                                                                                    |                                                                                                    |    |
| Цель эксг<br>Цинь экспорта*<br>Подарок<br>К<br>эт<br>от<br>п<br>е<br>в<br>ут<br>к<br>ут | Отправит<br>орректность вне<br>то может занять<br>тредактированы<br>о завершению п<br>mail-уведомлени<br>ыберите опцию '<br>верены в правил<br>урьера. | "Ъ НА ПРОВЕРКУ<br>сенной вами информации<br>до 3 рабочих дней. Данны<br>в соответствии с требова<br>роверки инвойса станет д<br>е.<br>"Не проверять", если вы не<br>ьности внесенной информ | і будет проверена<br>іе, при необходий<br>ниями перевозчі<br>оступен вызов к<br>а хотите отправля<br>иации и хотите ср | а нашими специалистами,<br>лости, могут быть<br>иков.<br>урьера, о чем вы получите<br>ять инвойс на проверку,<br>разу приступить к вызову |    |
| Адреса и контакты<br>О компании                                                         | Отмен                                                                                                    | е проверять<br>ить                                                                                                    | 🕑 Нуж                                                                                                    | на проверка<br>Отправить                                                                                                    |    |
| Публичная оферта                                                                        |                                                                                                    | База знаний                                                                                                    |                                                                                                    | Города                                                                                                    |    |
| Политика конфиденциа                                                                    | альности                                                                                                    | Партнерская програ                                                                                                    | MMa                                                                                                    | Калькулятор доставк                                                                                                    | ки |

«Не проверять» - выбирая данную опцию, вы подтверждаете, что уверены в правильности внесенной информации, и берете на себя ответственность за корректное заполнения бланка экспортного инвойса в соответствии с требованиями курьерской службы-перевозчика;

«Нужна проверка» - если вы хотите, чтобы корректность внесенной вами информации была проверена нашими специалистами, то выбирайте эту опцию. При необходимости данные будут отредактированы в соответствии с требованиями перевозчиков, по завершению проверки вы получите emailуведомление.

Далее, подтвержденный инвойс вы можете использовать для создания расчета и отправления.

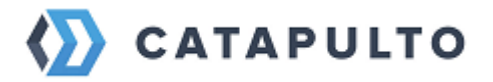

| <b>ОТП</b> САТАРИLTO                                         | равления Мои                  | адреса Помош                                             | ь Блог Настр                                | ройки                                   | ~            | <b>БА</b> |
|--------------------------------------------------------------|-------------------------------|----------------------------------------------------------|---------------------------------------------|-----------------------------------------|--------------|-----------|
| 오 Отправитель                                                | <                             | 오 Получатель                                             | ~                                           | 🔹 Что отправляем?                       | Найти        |           |
| Отправления                                                  | Массовь<br>отправля           | ые Эк<br>ения ини<br>——————————————————————————————————— | спортные<br>зойсы                           | Наложенные<br>платежи                   |              |           |
| Экспортный ин                                                | войс от 01.0                  | 2.2023                                                   |                                             |                                         | Подтвержден  |           |
| Адрес отправи<br>Тест<br>RU, Москва, 1-й Кожк<br>+7999999999 | теля<br>евнический пер, 6 стр | 1                                                        | Appec n<br>Tect<br>TR, Mersin,<br>+90542313 | ОЛУЧАТЕЛЯ<br>Тестовая, 1<br>8303, +9090 |              |           |
| Тип и параметр<br>Груз<br>1 место, 1 кг<br>Груз              | ры отправления                |                                                          | ✓ Компан<br>PONY<br>EXPRESS Po              | IИЯ<br>ny Express                       |              |           |
| 🖞 Прикрепить файл                                            | ы 喜 Файл                      | инвойса                                                  |                                             | L L                                     | lайти тарифы |           |
| От кого                                                      |                               |                                                          |                                             |                                         |              |           |
| Компание"                                                    | )B"                           |                                                          | Company*<br>000 "IVAN IV                    | /ANOV"                                  |              |           |
| ФИО, отдел, должность»<br>Иванов Иван Иван                   | ЮВИЧ                          |                                                          | Full name, departme<br>Ivanov Ivan I        | nt, position*<br>vanovich               |              |           |

Затем, сделав расчет и выбрав подходящий тариф, вам необходимо проверить данные и нажать кнопку «Вызвать курьера».

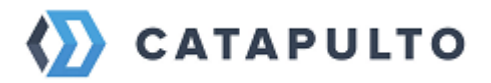

| 38                                                          | X = Mersin                                                                                                    | X n 11                                                                                                    | место, 1 кг              | Найт                                                      |
|-------------------------------------------------------------|----------------------------------------------------------------------------------------------------|----------------------------------------------------------------------------------------------------|--------------------------|-----------------------------------------------------------|
|                                                             | Тест                                                                                                    |                                                                                                    |                          | Пайн                                                      |
| Способ доставки<br>Описание тарифа                          | <ul> <li>Компания Pony Express: Экспресс почт</li> <li>Дверь - дверь</li> <li>Срочная доставка грузовых отправлен<br/>городов и населенных пунктов РФ и Сі<br/>физический или объемный вес одного<br/>некоторым направлениям - не более 3<br/>габариты одного места по сумме трех<br/>см.</li> <li>ооо "камыш - Бурунский логистический<br/>*****</li> </ul> | га (2 79% в л<br>ний в более чем 14500<br>НГ. Максимальный<br>э места - 80 кг (по<br>№ 5 кг). Максимальные<br>; измерений - не более 270<br>й ЦЕНТР* 27.01.2023 | срок<br>Тариф<br>1 груз  | 6072 ₽<br>1 кг                                            |
| Адрес отправи                                               | Смотреть все отзывы<br>теля                                                                                                    |                                                                                                    | У меня е<br>Итого<br>Выз | а 100 Р<br><u>сть промокод</u><br>6172 Р<br>ввать курьера |
| Тест<br>+799999999999 (Д                                    | RU, Москва<br>1-й Кожевнич<br>об. 0000)                                                                                                    | ческий пер, д. 6 стр 1                                                                                                    | <del>с</del> к           | зыбору тарифов                                            |
| Адрес получате<br>Тест<br>+905423138303<br>+9090            | <b>гля</b><br>TR, Mersin<br>Тестовая, д. 1                                                                                                    | 1                                                                                                    |                          |                                                           |
| Экспортный ин<br>Выбран: Экспо                              | <b>войс</b><br>ртный инвойс от 01.02.2023                                                                                                    |                                                                                                    | <b>v</b><br>⊙            |                                                           |
| Груз<br>Габариты (Д x Ш :<br>Описание груза, код ТН<br>Груз | х В, см) 10 х 10 х 10 Вес (кг) 1 К<br>ВЭД и страна-производитель                                                                                                    | оличество мест 1                                                                                                    |                          |                                                           |
| Дополнительн                                                | ые услуги                                                                                                    |                                                                                                    |                          |                                                           |
| 🖌 Страховка                                                 | Страховая сумма (Р)<br>10000<br>Отправление должно быть надежно упаковано до г                                                                                                    | приезда курьера.                                                                                                    | 0                        |                                                           |
| Опасный груз                                                | 3                                                                                                    | 10558 <del>P</del>                                                                                                    | 0                        |                                                           |
| Дополнительна<br>Дата сбора и о                             | ая упаковка<br>риентировочная дата доставки                                                                                                    |                                                                                                    |                          |                                                           |
| Дата сбора<br>06.02.2023                                    | Дата доставк<br>17.02.20                                                                                                    | <sup>123</sup>                                                                                                    |                          |                                                           |
| ОБРАЩАЕМ ВАШЕ В<br>КОНТАКТНЫЕ ДАНІ<br>(ЛАТИНИЦЕЙ)           | ЗНИМАНИЕ, ЧТО ДЛЯ МЕЖДУНАРОДНОГО ОТПРА<br>НЫЕ ПОЛУЧАТЕЛЯ ДОЛЖНЫ БЫТЬ ЗАПОЛНЕНЫ I                                                                                                    | ВЛЕНИЯ АДРЕСНЫЕ И<br>НА АНГЛИЙСКОМ ЯЗЫКЕ                                                                                                    |                          |                                                           |
|                                                             |                                                                                                    | a                                                                                                    |                          |                                                           |

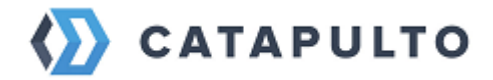

После создания отправления экспортная декларация будет доступна в отправлении.

| равитель 🗸 🗸 🗸                                                                                                    | Получатель                                                                                                    | 🗸 🌣 Что отправляем? Найти                                                                                                    |
|----------------------------------------------------------------------------------------------------|----------------------------------------------------------------------------------------------------|----------------------------------------------------------------------------------------------------|
| 🕓 В процессе                                                                                                    | <b>PONY</b><br><b>EXPRESS</b> 24-5052-4318                                                                                 | ×                                                                                                    |
| Отправитель<br>Прокопенко Олеся<br>+79031291196 (Доб. 123)<br>Россия<br>107241, Москва<br>ул Амурская 70, кв./оф. 71<br>Отправление                 | Получатель<br>Ivan Ivanov<br>+493028412289<br>Германия<br>10178, Берлин<br>Scharnhorststraße 13, 10115<br>Berlin, Германия | 16 октября → 22 октября<br>5450 ₽<br>Заявление на таможню<br>Накладная<br>Закрепить<br>Сповторить<br>Общий доступ                                    |
| Груз 2,0 кг 10 × 10 (<br>пра<br>Отправление создал(а)<br>Отравление создал(а)<br>Ольга Базванова (obazva<br>Дата создания отправления<br>04.10.2019 | cm)<br>anova@catapulto.ru)                                                                                                 | <ul> <li>Заказать скан-копию накладной</li> <li>Отправить накладную по почте</li> <li>Отменить отправление</li> <li>Обратиться за помощью</li> </ul> |

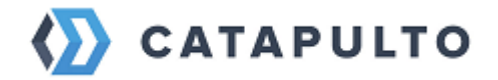

# 8. Общий перечень услуг курьерских компаний

«Доставка день-в-день» – экспресс-доставка корреспонденции по городу: заявка на сбор должна быть оформлена до 11:00, сбор осуществлен до 13:00, доставка – до 18:00 текущего дня. Услуга доступна в Москве, в пределах МКАД (CITY EXPRESS, CSE, PONY EXPRESS, TNT Express) и Санкт-Петербурге, в пределах КАД (CITY EXPRESS, PONY EXPRESS, TNT Express).

Доставка ко времени – гарантированная доставка отправлений до определенного времени в нужном вам городе. Услуга предоставляется: CITY EXPRESS, CDEK, PONY EXPRESS, SPSR, TNT EXPRESS

Экспресс-доставка – экспресс-доставка документов и грузов в минимально короткие сроки от двери отправителя до двери получателя и/или до пункта выдачи заказов (экспресс-центра) оператора курьерской службы.

Эконом-доставка – несрочная доставка клиентских отправлений по оптимальным тарифам от двери отправителя до двери получателя и/или до пункта выдачи заказов (экспресс-центра) оператора курьерской службы.

Международная доставка – экспресс-доставка документов и грузов за границу и из-за границы. Возможны дополнительные ограничения со стороны страны получения, затрагивающие как возможность самого ввоза питания), (например, продуктов так И возможность возникновения необходимости таможенных Услуга оплаты ввозных пошлин. предоставляется: TNT EXPRESS, UPS.

**SMS-оповещение** – информирование о статусе вашего отправления на каждом этапе доставки, в том числе о дате и времени его доставки.

Уведомление о доставке – предоставление отсканированной заверенной копии накладной и/или маршрутного листа, содержащей подпись получателя, а также информацию о дате и времени доставки отправления. В случае, если данная информация содержится в Личном Кабинете Оператора КС, услуга предоставляется бесплатно. Услуга предоставляется: CITY EXPRESS, CDEK, CSE, DPD, PONY EXPRESS, SPSR, TNT EXPRESS, UPS.

Возврат сопроводительных документов – возврат отправленных с грузом сопроводительных документов с подписью получателя либо иных

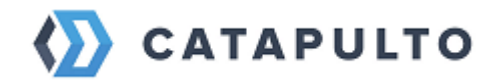

возвратных документов от получателя. Услуга предоставляется: CITY EXPRESS, CDEK, CSE, DPD, PONY EXPRESS, SPSR.

**Прием и доставка отправлений с описью вложения** – получение официально заверенного бланка описи содержимого отправления. В описи можно указать до 10 позиций (одна позиция – это один документ или несколько документов одного типа). Отправление необходимо передавать курьеру не запечатанным, чтобы он или сотрудник экспресс-центра сверили принимаемые документы с описью и подписали бланк о составе отправления. Исправления в распечатанном бланке не допускаются. Стоимость услуги одинакова для всех тарифов курьерских служб. Сбор по описи доступен для документов, весом до 1 кг включительно, отправляемых внутри РФ. Услуга предоставляется: CITY EXPRESS, PONY EXPRESS

Обработка дополнительного места заказа – дополнительный сбор за обработку заказов, состоящих из нескольких мест. Услуга предоставляется: CDEK, DPD, TNT Express.

Переадресация отправлений/грузов в пределах одного города. Услуга включена в основной тариф CITY EXPRESS, CDEK, PONY EXPRESS, SPSR.Услуга является платной CSE, DPD, TNT Express, UPS.

**Холостой пробег.** Отправление должно быть подготовлено к приезду курьера/экспедитора. В случае, если отправление не готово к приезду курьера/экспедитора, заказ аннулируется и компания-оператор выставляет тариф за холостой пробег. Услуга предоставляется: CSE, CITY EXPRESS – за ХП, PONY EXPRESS – за повторный вызов курьера в этот же день.

Доставка лично в руки – доставка отправлений конкретному получателю, указанному в накладной, при предъявлении им документов, удостоверяющих личность. Услуга предоставляется: CITY EXPRESS (бесплатно), CDEK, CSE (бесплатно), DPD (бесплатно), PONY EXPRESS, SPSR, TNT EXPRESS.

**Погрузо-разгрузочные работы, подъем на этаж** – услуга предоставляется при необходимости погрузо-разгрузочный работ и подъема на этаж крупногабаритных и тяжеловесных отправлений. Услуга предоставляется: CITY EXPRESS, CDEK, CSE, DPD, PONY EXPRESS, SPSR, TNT EXPRESS, UPS.

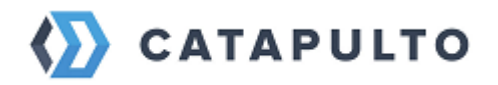

Доставка в нерабочее время и выходные дни – доставка отправлений в вечернее время после 18.00 в будние дни или в выходные и праздничные дни. География предоставления услуги ограничена – услуга требует дополнительного предварительного согласования. Услуга предоставляется: CITY EXPRESS, CDEK, CSE, DPD, PONY EXPRESS, SPSR, TNT EXPRESS, UPS.

**Предоставление упаковочного материала** – каким бы ни был размер и характер вашего отправления, среди ассортимента фирменной упаковки наших партнеров обязательно найдется подходящий вариант для его бережной транспортировки. Все упаковочные материалы наших партнеров имеют уникальный номер, который отправитель может указать в соответствующей графе накладной (например, «Код безопасности» у PONY EXPRESS, «Номер пакета» у CSE и SPSR EXPRES). Сверка соответствия кодов на упаковке и накладной проводится сотрудниками курьерских компаний на каждом этапе обработки отправления. Это позволяет полностью исключить возможность несанкционированной переупаковки отправлений и обеспечить сохранность вложений.

# 9. Доставка опасных грузов

# 9.1.Особенности отправки опасных грузов

При оформлении посылки очень важно указывать достоверную информацию и предупреждать, если внутри находится опасный груз. Любую посылку могут вскрыть и проверить содержимое. Если обнаружат несанкционированный опасный груз, то:

- отправление будет отменено и груз будет передан на специальный склад
- курьерская служба будет наказана штрафом в размере 10 000 ₽, либо лишится лицензии при повторяющихся инцидентах
- курьерская служба переложит штраф на компанию-агрегатора и/или разорвет с ней договор
- мы, в свою очередь, перенаправим штраф отправителю.

# 9.2.Порядок приема опасных грузов в Catapulto.ru

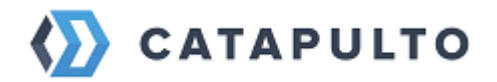

Мы принимаем отправления опасных грузов только от юридических лиц по договору. Отправка опасного груза физическими лицами запрещена.

О наличии опасного груза сервис Catapulto.ru необходимо предупредить одним из способов:

- звонком на общую линию;
- письменным обращением на logist@catapulto.ru;
- через обращение в Личном Кабинете (наиболее предпочтительный способ). Если предупреждение не получено, вся ответственность возлагается на клиента.

Прием и отправка опасных грузов производится только с предоставлением сопроводительных документов:

- Товарно-транспортная накладная, торг-12, либо иной документ с описанием перечня наименований вложения (счет-фактура, реестр, опись, товарная накладная).
- Сертификат соответствия и паспорт безопасности. Сопроводительные документы должны быть приложены к внешней упаковке отправления в отдельный файл либо юнипак.

Упаковка груза должна соответствовать характеру вложения и обеспечивать его сохранность. Подробнее об упаковке можно почитать <u>здесь</u>.

На отправлении должен быть ярлык «ОПАСНО», в накладной отметка «Опасный груз».

В связи с тем, что отправка опасных грузов производится в отдельных консолидациях и с заполнением соответствующей декларации, то тариф за перевозку берется повышенный: курьерские службы применяют доп.сборы в размере от 70% до 100% основного тарифа.

Срок доставки при этом увеличивается из-за выверки имеющихся документов и оформления новых. Срочная доставка опасных грузов или доставка ко времени невозможны.

## 9.3.Особенности перевозки

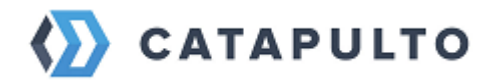

Для каждой категории опасных грузов существует свои особенности. Некоторые из них категорически запрещено отправлять воздушным транспортом и допускается перевозка только на автомобиле или по железной дороге. На вид доставки также влияют сроки, бюджет и география. Для таких отправлений разрабатывается свой маршрут, либо используется один из стандартных. У всех видов перевозки есть свои правила и ограничения – их нужно учитывать

## • Требования к транспортному средству

Необходимо наличие систем пожаротушения, противооткатного бруса, проблесковый маячок, маркировка для информирования о потенциальной опасности. Все это снижает риск возникновения аварийной ситуации, а при ее возникновении, уменьшает негативные последствия. В автомобиле для перевозки топливный бак должен быть повышенной прочности.

## • Требования к движению по маршруту

Обязательно соблюдение разработанного заранее маршрута и намеченных мест остановок, а также скоростного режима. Для перевозки опасных грузов с помощью автомобильного транспорта, необходимо сопровождение специалиста по предотвращению аварийных ситуаций. В некоторых случаях, транспортировку сопровождает патрульная машина МВД.

## • Получение разрешений

Если доставка опасных грузов происходит по дорогам федерального значения России или через более, чем один субъект РФ, то для получения документов необходимо обратиться в территориальный орган Ространснадзора. В остальных случаях документы выдаются в органах местного самоуправления и иных учреждениях.

## • Морская и железнодорожная доставка

Для доставки по морю и железной дороги действуют другие нормативы. Подробную информацию уточняйте, пожалуйста, у вашего менеджера Catapulto.ru.

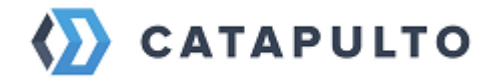

## 9.4. Правила перевозки литиевых батарей

1 января 2013 года вступили в силу Технические инструкции по безопасной перевозке опасных грузов по воздуху (Doc 9284-AN/905), утвержденные Советом ИКАО (ICAO). Новые требования устанавливают, что все устройства с литиевыми батареями относятся к опасным грузам. В эту группу попадают ноутбуки, мобильные телефоны, планшеты и другая техника.

Для перевозки не имеет значение, является ли аккумулятор устройства одноразовым или перезаряжающимся. И тот, и другой вид батарей нарушает безопасность перелетов, поэтому правила их перевозки стали строже.

Для перевозки таких устройств, существуют следующие правила:

- Литиевые батареи упаковываются и перевозятся отдельно.
- Литиевые батареи упаковываются отдельно от оборудования, но отправляются в одной коробке с ним. Например, в одной коробке могут находиться сотовый телефон и аккумулятор в индивидуальной упаковке.
- Если литиевые батареи встроены, не могут быть заменены или демонтированы, то отравляются в одной коробке с оборудованием. Например, компьютерный планшет со встроенной литиевой батареей. Юридическую ответственность за транспортировку такого груза, в соответствии с правилами ИКАО, несет грузоотправитель, указанный в накладной. Даже, если содержимое отправления не принадлежит этому лицу. Поэтому, чтобы избежать недоразумений, мы просим обязательно предупреждать нас о наличии литиевых батарей в отправке.

## 9.5.Классы опасных грузов

К опасным грузам относятся любые вещества, материалы, изделия, отходы производственной и иной деятельности, которые в силу присущих им свойств и особенностей могут при транспортировке создавать угрозу для жизни и здоровья людей, нанести вред окружающей природной среде, привести к повреждению или уничтожению материальных ценностей.

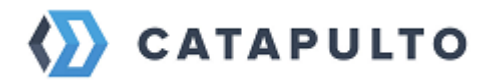

Опасные грузы распределяются на классы в соответствии с Межгосударственным стандартом ГОСТ 19433-88 «Грузы опасные. Классификация и маркировка».

Подробнее – см. Классификация опасных грузов на сайте Министерства транспорта РФ. <u>https://mintrans.gov.ru/file/394716</u>

При возникновении любых вопросов, связанных с отправкой опасных грузов, или для уточнения деталей, пожалуйста, обращайтесь к вашему персональному менеджеру. Мы бесплатно поможем разобраться с любыми сложностями.

# 10. Доверенности на отправку и получение груза в транспортных компаниях

Для получения груза в некоторых компаниях (в частности ПЭК и Деловые линии), кроме паспорта может потребоваться доверенность.

В этом случае после того, как произведен расчет сразу после адресов отправителя и получателя отображается окно «Дополнительные реквизиты». Если доверенность нужна для юридических лиц, вам предстоит заполнить следующие данные: ИНН, ФИО контактного лица, серию и номер паспорта, дату его выдачи.

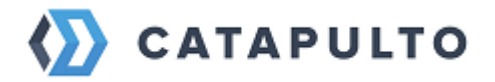

| Адрес отправителя                  |                                        |
|------------------------------------|----------------------------------------|
| Тест                               | RU, Москва                             |
| +79999999999 (Доб. 0000)           | 1-й Кожевнический пер, д. 6 стр 1      |
| Необходимо заполнить дополнительны | ые реквизиты по требованию оператора   |
| Отправитель юридическое лицо       | <ul> <li>Нужна доверенность</li> </ul> |
| ИНН юр. лица                       |                                        |
| ФИО контактного лица<br>Тест       |                                        |
| Серия паспорта*                    | Номер паспорта* Дата выдачи 🛗          |
| E-mail для отправки доверенности   |                                        |

Если вы решите, что доверенности не нужны, то нужно будет заполнить только ИНН отправителя и получателя.

| Адрес отправителя                     |                                                 |
|---------------------------------------|-------------------------------------------------|
| Тест<br>+79999999999 (Доб. 0000)      | RU, Москва<br>1-й Кожевнический пер, д. 6 стр 1 |
| Необходимо заполнить дополнительные р | еквизиты по требованию оператора                |
| Отправитель юридическое лицо          | Нужна доверенность                              |
| ИНН юр. лица                          |                                                 |

Для физических лиц – это будут ФИО и паспортные данные.

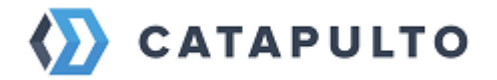

| Адрес отправителя                        |                                   |
|------------------------------------------|-----------------------------------|
| Тест                                     | RU, Москва                        |
| +79999999999 (Доб. 0000)                 | 1-й Кожевнический пер, д. 6 стр 1 |
| Необходимо заполнить дополнительные рекв | изиты по требованию оператора     |
| Отправитель юридическое лицо             |                                   |
| ФИО контактного лица<br>Тест             |                                   |
| Серия паспорта* Номер па                 | аспорта* Дата выдачи 🛗            |

Если доверенность/доверенности нужны, то заполняем все необходимые поля.

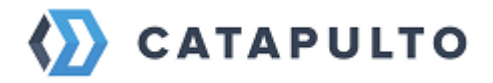

| Адрес отправителя                                             |                                                                       |                                   |  |  |  |  |  |
|---------------------------------------------------------------|-----------------------------------------------------------------------|-----------------------------------|--|--|--|--|--|
| Тест                                                          | RU, Москва                                                            | RU, Москва                        |  |  |  |  |  |
| +799999999999 (Доб. 0000)<br>Необхолимо заполнить дополнитель | 1-й Кожевнически<br>вные реквизиты по требовани                       | 1-й Кожевнический пер, д. 6 стр 1 |  |  |  |  |  |
| Отправитель юридическое лицо                                  | 🖌 Нужна доверенност                                                   | b                                 |  |  |  |  |  |
| ИНН юр. лица<br>7708737490                                    |                                                                       |                                   |  |  |  |  |  |
| ФИО контактного лица<br>Иванов Иван                           |                                                                       |                                   |  |  |  |  |  |
| Серия паспорта <sup>®</sup><br>1234                           | Howep nachopta*<br>564789                                             | Дата выдачи<br>01.01.2023         |  |  |  |  |  |
| E-mail для отправки доверенности<br>ivanovv@test.ru           |                                                                       |                                   |  |  |  |  |  |
| Адрес получателя                                              |                                                                       |                                   |  |  |  |  |  |
| Тест                                                          | RU, Санкт-Петербу                                                     | рг                                |  |  |  |  |  |
| +79999999999                                                  | Кузнецовская, д. 4                                                    | 2                                 |  |  |  |  |  |
| Необходимо заполнить дополнитель                              | Необходимо заполнить дополнительные реквизиты по требованию оператора |                                   |  |  |  |  |  |
| 🔽 Получатель юридическое лицо                                 | Нужна доверенности                                                    | ь                                 |  |  |  |  |  |
| ИНН юр. лица*<br>7708737490                                   |                                                                       |                                   |  |  |  |  |  |

Сама доверенность будет отправлена вам на электронную почту.

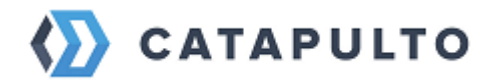

# 11. Страхование грузов

Страхование грузов – ЭТО ОДИН ИЗ наиболее традиционных видов транспортного страхования. Страхователем может выступать как физическое, так и юридическое лицо, являющееся либо грузоотправителем, либо грузополучателем. Кто обычно заключает договор, продавец или покупатель, зависит от экономических и юридических взаимоотношений сторон.

В зависимости от условий сделки, риски, связанные с порчей или утерей товара, постепенно переходят от продавца к покупателю. Естественно, что он больше интересуется возможностями застраховать свой груз. Но продавец тоже может заключить договор страхования (по просьбе покупателя). Тогда страховые платежи автоматически будут включены в стоимость товара.

Сервис **Catapulto.ru** предлагает услуги страхования грузов, при этом дополнительно взимая 1% (с учетом НДС) от указанной страховой суммы, беря на себя дополнительную ответственность за сохранность ваших отправлений. Ваша корреспонденция и грузы надежно защищены от рисков утраты и повреждения в процессе пересылки.

Страхование производится нашим надёжным партнёром – Страховой компанией «Пари».

Страхование отправлений производится на сумму, заявленную отправителем, но не выше действительной стоимости отправления с учетом стоимости пересылки. Например, если вы хотите застраховать груз стоимостью 30 000 руб., пересылаемый по России, то страховая сумма, а, следовательно, и максимальный размер страхового возмещения в случае утраты или повреждения отправления составит 30 000 руб. Стоимость страхования в этом случае 1% от страховой суммы, т.е. 300 руб.

Максимальная стоимость груза, принимаемого к страхованию – 14 000 000 (четырнадцать миллионов) рублей, и минимум 1000 (тысяча) рублей по одному отправлению. Страховое возмещение за утраченные при перевозке документы выплачивается в размере, не превышающем 150 000 (ста пятидесяти тысяч) рублей по одному отправлению (по одной накладной) и минимум 500 (пятисот) рублей за один документ.

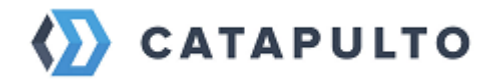

Если вы представляете организацию, которая систематически пересылает отправления, в том числе высокоценные, и заинтересованы в страховании таких отправлений, вы можете заключить индивидуальный договор страхования на льготных условиях. Дополнительную информацию вы можете получить по телефону: 8 800 555-22-41.

Правила и условия страхования Катапульто

#### Образец полиса

Страхование грузов осуществляется на условиях «С ответственностью за все риски», при которых возмещаются:

- убытки от повреждения, уничтожения, пропажи без вести или хищения всего или части груза, происшедшие по любой причине, кроме случаев, перечисленных ниже;
- необходимые и целесообразные расходы по спасанию груза.

Груз считается пропавшим без вести, когда о нем не поступало никаких сведений в течение:

- одного месяца со дня окончания срока перевозки или дня получения последнего известия о месте нахождения автомобиля (принимается во внимание более поздняя дата) при перевозке автомобильным транспортом;
- одного месяца со дня окончания срока перевозки воздушным транспортом;
- двух месяцев со дня окончания срока перевозки или дня получения последнего известия о месте нахождения перевозочного средства (принимается во внимание более поздняя дата) при перевозке железнодорожным и (или) водным (речным) транспортом;
- трех месяцев со дня окончания срока перевозки или дня получения последнего известия о месте нахождения перевозочного средства (принимается во внимание более поздняя дата) при перевозке водным (морским) транспортом; а если получение этих сведений могло быть задержано вследствие военных действий или стихийных бедствий - в течение шести месяцев по всем видам транспорта.

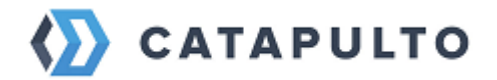

#### Не возмещаются убытки, происшедшие вследствие:

a) всякого рода военных действий или военных мероприятий и их последствий, пиратских действий, а также вследствие гражданской войны, народных волнений и забастовок, конфискации, реквизиции, ареста или уничтожения грузов или перевозочных средств по требованию военных, гражданских или судебных властей;

б) прямого или косвенного воздействия атомного взрыва, радиации или радиоактивного заражения, связанных с любым применением атомной энергии и использованием расщепляемых материалов;

в) умысла Страхователя или Выгодоприобретателя, или их представителей, а также вследствие нарушения кем-либо из них установленных правил перевозки и хранения грузов;

г) непригодности перевозочного средства, которую можно обнаружить при внешнем осмотре транспортного средства для осуществления данной перевозки, если погрузка осуществлялась Страхователем (Выгодоприобретателем) или их представителями или им было известно о непригодности в момент погрузки;

 д) несоответствующего крепления, упаковки или укупорки грузов и отправления грузов в поврежденном состоянии. При этом под упаковкой понимается кроме упаковки единицы груза (отдельного предмета) также упаковка и укладка в перевозочное средство;

e) влияния температуры, особых свойств и естественных качеств груза, включая усушку;

ж) огня или взрыва вследствие погрузки с ведома Страхователя, или Выгодоприобретателя или их представителей, но без ведома Страховщика, веществ и предметов, опасных в отношении взрыва или самовозгорания;

3) недостачи груза при целости наружной упаковки - при этом под наружной упаковкой подразумевается фабричная или грузоотправительская упаковка (коробка, паллет, блок и т.п.), а также непосредственно грузоперевозочное средство (контейнер, вагон и т.п.) с системами запирания и пломбировки;

и) повреждения внутри места груза при целости его наружной упаковки;

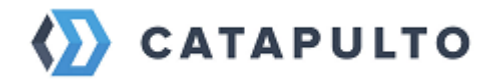

к) производственного брака или дефекта;

л) неисполнения Страхователем, Выгодоприобретателем, получателем или отправителем груза, перевозчиком, владельцем, фрахтовщиком своих финансовых обязательств перед государственными, таможенными, транспортными, портовыми и т.п. органами;

м) проникновения в помещения временного хранения груза воды, атмосферных осадков через незакрытые окна, двери, иные отверстия;

н) влажности внутри помещения временного хранения груза;

о) затопления груза, находящегося на временном хранении, на расстоянии менее 18 см от поверхности пола, в подвальных или заглубленных помещениях;

п) хищения груза, находящегося на временном хранении без признаков проникновения в закрытое помещение;

р) замедления в доставке грузов и падения цен.

Подпункты «м» - «п» настоящего пункта действуют в том случае, если помещения временного хранения находятся под контролем Страхователя (Выгодоприобретателя). Не возмещаются также всякие другие косвенные убытки (в том числе упущенная выгода) Страхователя, кроме тех случаев, когда по условиям страхования при морской перевозке такие убытки подлежат возмещению в порядке общей аварии.

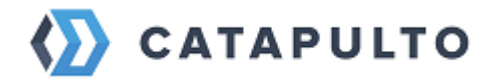

# 12. Интернет-Магазинам

Для интернет-магазинов предлагаются различные варианты интеграций, которые помогут вам организовать удобную доставку для ваших покупателей:

- 1. Готовые модули для популярных CMS
- 2. Универсальный виджет, который можно установить на любой веб-сайт
- 3. Интеграцию по АРІ

После установки виджета/модуля на сайт, покупатели смогут выбирать удобный вариант доставки на странице оформления заказа.

Для интернет-магазинов предлагаются специальные тарифы и доступна услуга "Наложенный платеж".

# 12.1. Инструкция по настройке модуля Catapulto для 1С-Битрикс Управление сайтом

Установка занимает не более 10 минут и не требует участия программистов.

- 1. Установите модуль из Маркетплейса: <u>https://marketplace.1c-bitrix.ru/solutions/catapulto.delivery/</u>
- 2. Откройте меню настроек модуля и введите авторизационный API ключ, полученный у менеджера Catapulto при заключении договора. Установите чекбокс "работа в тестовом режиме", если вы хотите подключиться к тестовому контуру API

| Интеграция с CATAPULTO 🗸 |                   |      |
|--------------------------|-------------------|------|
| Авторизация              |                   | ŧ    |
| Введите авторизационн    | ые данные         |      |
|                          | АРІ ключ [с3е5 2  |      |
| Работа                   | в тестовом режиме |      |
| Авторизоваться           |                   |      |
| - Как получить доступ    |                   |      |
|                          |                   | чпол |

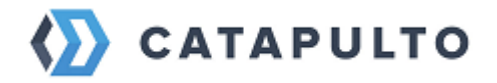

3. После успешной авторизации необходимо произвести первичную синхронизацию данных модуля. Перейдите на страницу синхронизации и нажмите "Запустить синхронизацию"

| КСИ | 1HXI | ронизации модуля                                                                                                    |
|-----|------|----------------------------------------------------------------------------------------------------|
| 0   |      | Необходимо провести загрузку и синхронизацию внешних данных<br>Для корректной работы модуля необходимо произвести загрузку и синхронизацию внешних данных по доступным вариантам доставки и складам отправлений.<br>В противном случае модуль не сможет работать и служба доставки модуля не будет выводиться на странице оформления заказа.<br>Перейти к загрузке и синхронизации внешних данных |

4. Активируйте в настройках CMS новый способ доставки "Служба доставки Catapulto", чтобы он стал доступен в корзине покупателям

| <b>कि</b><br>Рабочий<br>стол | Магазин<br>» 🏠 Заказы                                                            | Рабочий стол и Магазини и Настро<br>Список служб доста                                                 | йон + Спулябы доставки<br>НВОК 🚖                                                                                                    | Мастер               | • не выполнено | Документация |                                                                         |                                         |  |  |  |
|------------------------------|----------------------------------------------------------------------------------|----------------------------------------------------------------------------------------------------|----------------------------------------------------------------------------------------------------|----------------------|----------------|--------------|-------------------------------------------------------------------------|-----------------------------------------|--|--|--|
| Контент                      | <ul> <li>Ф Саtapulto доставка</li> <li>Заявки</li> <li>Синхронизация</li> </ul>  | Внимание! Воспользуйтесь техн<br>Это пробная версия продукта "tr<br>адресу http://www.tc.bitrix.ru/buy | Внимание! Воспользуйтесь технополней <u>SiteUpdate</u> для получения последних обновлений.<br>Это пробная версия продукта "1С-Битрикс. Управление сайтом". До истечения пробного периода осталось <b>17</b> дней. Вы можете купить полнофункциональную версию продукта по<br>адресу <u>http://www.ic.bitrx.rubuy</u> |                      |                |              |                                                                         |                                         |  |  |  |
| 24<br>Сайты                  | <ul> <li>Настройки</li> <li>▶ 📺 Одежда</li> </ul>                                | Фильтр + поиск                                                                                         |                                                                                                    |                      |                | ۹            | ¢                                                                       | Добавить                                |  |  |  |
| <b>б</b><br>маркетинг        | <ul> <li>Установить инструменты и</li> <li>Кассы</li> </ul>                      | 🗆 🌣 Название                                                                                           | Описание                                                                                                    | Логотип              | Группа         | ID 🔨         | Установить из Маркетл<br>Автоматизированная сл                          | тейс<br>іужба доставки                  |  |  |  |
| Магазин                      | ► 〒 CRM<br>► 🏝 Покупатели                                                        | Доставка<br>курьером                                                                                   | Доставка осуществляется в течение<br>дня в удобное для вас время.                                                                                                    | ПОСТАВКА<br>КУРЬЕРОМ |                | 2            | Настраиваемая служба<br>Служба доставки Catap<br>Служба доставки по гру | доставки<br>ulto<br>ппам местоположений |  |  |  |
| Сервисы                      | <ul> <li>М Складской учет</li> <li>Настройки</li> <li>Мастер магазина</li> </ul> | Самовывоз                                                                                              | Вы можете самостоятельно забрать<br>заказ из нашего магазина.                                                                                                    | 🚑 САМОВЫВОЗ          |                | 3            | 200                                                                     | Да                                      |  |  |  |
| C Marketplace                | <ul> <li>Службы доставки</li> <li>Компании</li> <li>Платежные системы</li> </ul> | 🗋 🗮 СПСР-Экспресс                                                                                      | Срочная доставка почты                                                                                                    | SERVER               |                | 4            | 100                                                                     | Нет                                     |  |  |  |
|                              | ⊩ Налоги                                                                         | 🗋 📃 Служба доставки                                                                                    | Доставка заказа транспортной                                                                                                    |                      |                | 5            | 100                                                                     | Да                                      |  |  |  |

5. Вернитесь в настройки модуля и продолжите настройку параметров

| ଷ                      | = 6        | Настройка HTTPS                                       | К ЗАКАЗАМ К СИНХРОНИЗАЦИИ МОДУЛЯ                            |   |
|------------------------|------------|-------------------------------------------------------|-------------------------------------------------------------|---|
| Маркетинг              | + 6        | Э Локализация                                         | FAQ Настройки Права                                         | Ŧ |
| Ш                      | ► €<br>= E | 3 Облако 1С-Битрикс 5 Облачные хранилища              | Настройка параметров модуля                                 | ~ |
| ۲                      | • ©        | <ul> <li>Настройки продукта</li> <li>Сайты</li> </ul> | Ваш логин сЗеб39с6() Разлогиниться                          |   |
| Сервисы                | ٨٠         | Языковые параметры                                    | Сбросить изш                                                |   |
| •                      | ۱۱,        | Почтовые и СМС события                                | Общие                                                       |   |
| Marketplace            | 1          | Модули                                                | Отображать кнопку заявки в заказах 📓 🛛 Доставка CATAPULTO 🗸 |   |
| 2                      |            | <ul> <li>Главный модуль</li> </ul>                    | API ключ DaData 🛄* e18/581d3c395514785cbeź                  |   |
| Переход в<br>Битрикс24 |            | = Email-маркетинг                                     | Отправитель по умолчанию                                    |   |
| *                      |            | <ul> <li>Push and Pull</li> </ul>                     | ID города отправителя 💵* 3611200                            |   |
| Настройки              |            | REST API                                              | Индекс отправителя 📑 196105                                 |   |
|                        |            | <ul> <li>Блоги</li> </ul>                             | Город отправителя 🛄* Санкт-Петербург                        |   |
|                        | 1          | <ul> <li>Валюты</li> </ul>                            | ID отправителя по умолчанию 🛄 * 11261285                    |   |
|                        |            | <ul> <li>Веб-формы</li> </ul>                         |                                                             |   |
|                        |            | <ul> <li>Интеграция с CATAPUL</li> </ul>              | терминалы отправки по умолчанию                             |   |

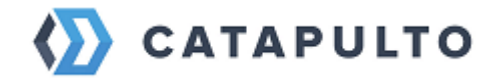

# 12.2. Описание настроек для 1С-Битрикс

### • Отображать кнопку заявки в заказах

Указывает модулю, когда добавлять на страницу заказа кнопку оформления заявки на доставку: она отображается либо всегда, либо только если выбрана служба доставки Catapulto. Это актуально, если установлено несколько модулей интеграции с курьерскими службами.

## • API ключ DaData\*

Необходим для работы поисковых подсказок по адресам при работе модуля и виджета. Пройдите регистрацию в сервисе <u>dadata.ru</u>, скопируйте API ключ из личного кабинета и вставьте в это поле. Для работоспособности модуля достаточно бесплатного тарифа DaData (10 000 запросов к API DaData в сутки), если у вашего сайта большая посещаемость – возможно потребуется подключение платного тарифа DaData

## • ID города отправителя

ID города (внутри системы Catapulto) из которого вы отправляете заказы. Например, 3611200 Уточните данную информацию у вашего менеджера Catapulto.

## • Индекс отправителя

Индекс города из которого вы отправляете заказы.

Уточните данную информацию у вашего менеджера по интеграции Catapulto

## • Город отправителя

Город, из которого вы отправляете заказы. Например, "Москва" (без кавычек)

## • ID отправителя по умолчанию

ID контакта из адресной книги в личном кабинете Catapulto, который будет выбран отправителем в модуле. Уточните данную информацию у вашего менеджера Catapulto

## • Терминалы отправки по умолчанию

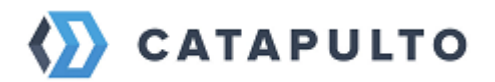

При отправке заказов через ПВЗ, необходимо передавать ID терминала\пункта, в который вы будете отгружать собранные заказы. В этом разделе динамически подгружаются все доступные для вашего договора операторы доставки, где для каждой логистической компании (службы доставки) можно указать ID терминала\пункта, в который вы будете передавать заказ.

# Уточните данную информацию у вашего менеджера Catapulto

Если этот раздел настроек пуст, или в нём отсутствуют какие-либо службы доставки, запустите синхронизацию данных: "Marasuh - Catapulto доставка - Синхронизация"

#### • Габариты по умолчанию

Данная группа настроек предназначена для определения габаритов тех заказов, где присутствуют товары без заполненных размеров и/или веса. Здесь можно задать значения, которые будут использоваться по умолчанию. Можно также настроить порядок применения этих габаритов: либо они будут применяться для всего заказа, либо для каждого товара.

При возникновении ситуации смешанных заказов, когда в корзине присутствуют как товары без габаритов, так и с заданными параметрами, проверяется общий размер и вес тех товаров, у которых габариты заданы и берется большее из рассчитанных и заданных по умолчанию значений.

Все габариты и вес берутся из штатных параметров Торгового каталога у конкретных товаров.

#### • Стоимость доставки по умолчанию

Стоимость доставки по умолчанию, которая показывается на странице оформления заказа до момента выбора конкретного тарифа в виджете.

Чтобы запретить оформлять заказ со стоимостью по умолчанию, см. п. "Не давать оформить заказ без выбранного в виджете тарифа на доставку"

#### • Увеличить срок доставки на (дн.)

Увеличивает срок доставки на указанное количество дней. Используется для учета срока на комплектацию и отправку заказа в службу доставки.

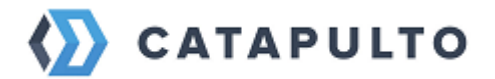

#### • Включать страхование по умолчанию

Включает услугу страхования отправления при расчете стоимости и при отправке заявки из административной части сайта

#### • Не давать оформить заказ без выбранного в виджете способа доставки

Модуль не даст оформить заказ, если не выбран тарифа на доставку в виджете.

## • Синхронизация статусов

Данная группа настроек нужна для того, чтобы оперативно отслеживать статусы заказов. Раз в 30 минут запрашивается информация по статусам отправленных заявок. При получении ответа заказы выставляются в указанные статусы если они приняты, или по каким-то причинам отклонены. Также отслеживаются статусы доставки заказов.

Рекомендуется создать статусы заказа, чтобы удобнее было отслеживать по ним состояние заявок, а также задать специальные правила в Типах почтовых событий, чтобы отсылать письма о смене статусов заказа только менеджерам магазина, а не покупателям. Создавать статус в Битриксе под каждый статус в модуле не обязательно: действуйте согласно вашей бизнес-схеме.

В левой колонке указаны статусы Catapulto. В правой колонке выпадающий список со статусами 1С-Битрикс для связи статусов между собой.

#### • Выставлять отправленным заказам идентификатор отправления

Настройка, которая позволяет автоматические присваивать трек-номер, полученный от Catapulto, в поле "трек-номер" отгрузки

#### • Отмечать доставленный заказ оплаченным

При получении заказом финального статуса "Отправление выдано покупателю" его можно отметить оплаченным. Опция может быть полезна для автоматизации бизнес-процессов, в случаях когда клиент оплачивает заказ наложенным платежом при получении у курьера, либо на точке самовывоза.

#### • Использовать статусы трекинга отправлений

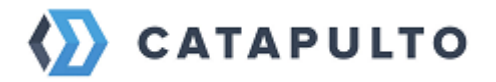

При включении опции будут возвращаться статусы отправлений, зависящие от текущего статуса заявки в Catapulto. При выключенной опции всегда будет возвращаться статус отправления "Информация отсутствует".

# 12.3. Таблица заявок для 1С-Битрикс

Таблица заявок находится в разделе "Магазин" -> "Саtapulto доставка" -> "Заявки". На этой странице можно ознакомиться с состояниями всех имеющихся заявок, с возможностью их фильтрации и сортировки. Здесь принятые заявки можно просмотреть, распечатать наклейку и документы заказа, проверить статус. В случае успешной отправки заявки все эти действия можно производить и из окна оформления заявки на странице конкретного заказа. В поле "Статус заказа Catapulto" хранится информация о статусе заказа в системе Catapulto, графа "Системное сообщение" содержит дополнительную информацию о статусе из системы Catapulto, если она есть по конкретной заявке.

## • Обновление информации о заявке

Опрос статусов заказов происходит каждые 30 минут. Если статус изменился - он поменяется в таблице Заявок, а также сменится статус заказа на выставленный в настройках модуля (или не сменится, если он не выставлялся).

# 12.4. Статусы заказов, отгрузок и отправлений из 1С-Битрикс

Статус заказа это статус самого заказа Битрикса (встроенные статусы CMS). Именно этот статус модуль будет менять автоматически, если выставлены соответствия статусов в блоке настроек модуля "Синхронизация статусов".

Статус отгрузки это статус конкретной отгрузки, принадлежащей определенному заказу Битрикса.

Статус отправления это статус для блока "Информация об отгрузке", выводимом в отгрузке, возможные значения этих статусов и их названий "зашиты" в Битриксе.

Битрикс позволяет настроить автоматическую смену статусов отгрузок при изменении статусов отправлений. Для этого в настройках модуля "Интернет-магазин" нужно перейти на вкладку "Автоматизация процессов" и в блоке

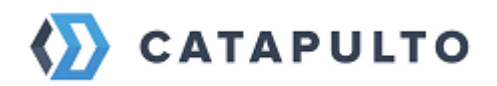

настроек "Обновление статусов отгрузок при изменении статусов отправлений" включить опцию "Включить автоматическое обновление". В открывшемся блоке настроек "Соответствие статусов отправлений служб отгрузок" необходимо установить лоставок И статусов желаемые соответствия между статусами отправлений и статусами отгрузок Битрикса. Если включена опция модуля "Использовать статусы трекинга отправлений", то при запросе Битриксом статуса трекинга конкретной отгрузки (путем передачи ее номера отслеживания трекингу модуля) модуль сделает запрос статуса этой заявки у сервера Catapulto. При успешном получении актуального статуса модуль при необходимости обновит статус заявки в своей служебной таблице, затем обновит статус заказа Битрикса, если настроены соответствия в блоке "Синхронизация статусов", и вернет Битриксу текущий статус отправления, дату последнего получения этого статуса и т.п. Возможные варианты статусов отправлений и их названия определяются Битриксом, а не модулем, поэтому за нехваткой имеющихся вариантов различающиеся статусы заявки в Catapulto могут быть связаны с одним и тем же статусом отправления. Например, статусам заявки "Возврат отправителю" и "Отмена" соответствует единственный вариант статуса отправления "Проблема".

## • Не менять статус заказа Битрикса, если заказ уже находится в статусе

При выборе какого-либо статуса в этой опции модуль перестанет обновлять статусы заказа Битрикса согласно настройкам соответствий статусов блока "Синхронизация статусов", если заказ Битрикса уже находится в этом статусе. В своей таблице заявок модуль продолжит обновлять статусы заказов, успешно переданных в Catapulto.

Если ваш бизнес-процесс обработки заказов не требует принудительной остановки обновления статусов, не выбирайте ничего в данной опции.

## • Свойства заказа

Эта группа настроек отвечает за экспорт свойств заказа в форму оформления заявки через указание кодов свойств заказа (Магазин - Свойства заказа - Список свойств, колонка "Код"). Если в магазине есть несколько типов плательщиков, в аналогичных свойствах нужно задать одинаковый символьный код (например, код FIO для Ф.И.О. Физического лица и Контактного лица Юридического лица).

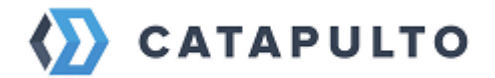

## • ID блока (тега) для встраивания виджета

Поле для указания ID тега в который будет встроен виджет. По умолчанию "CatapultoWidget" Данная опция предназначена для возможной кастомизации виджета разработчиками сайта, не меняйте данную опцию, если вы не понимаете за что она отвечает.

#### • Формат отображения даты доставки

Данная опция отвечает за выбор формата отображаемых дат в виджете. Например "2 дня", или "8 нояб."

#### • Способы доставки в виджете

Ограничение способов доставки в виджете. Данная опция позволяет установить доступными определенные способы доставки в виджете (например: только курьерская доставка).

#### • Способ передачи отправлений

Опция для указания способа передачи отправлений в курьерские службы. Забор курьером от двери, или самостоятельная доставка на склад курьерской службы.

## • Код свойства, куда будет сохранен выбранный пункт выдачи

В это свойство будет сохранен выбранный пункт выдачи. Должно использоваться текстовое, не служебное свойство заказа (Магазин - Свойства заказа - Список свойств), например, "Адрес доставки".

Коды свойств берутся из настроек свойств заказа. У всех типов плательщиков должен быть задан одинаковый код.

#### • Настройки соответствия платежных систем

Настройка предназначена для корректности учета способа оплаты, выбранного покупателем (клиентом сайта).

Необходимо указать какие именно платежные системы, установленные на сайте, считаются оплатой наличными, а какие - оплатой картой при получении клиентом сайта заказа у курьера или на пункте самовывоза.

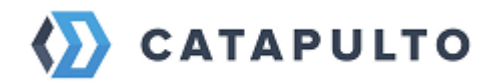

Иными словами, при выборе каких платежных систем считается, что оплата заказа производится наложенным платежом при получении.

Если имеются платежные системы, не подразумевающие наложенный платеж: оплата пластиковой картой на сайте, выставление счета, банковский перевод и т.д. - не отмечайте их в этих селекторах! Все это предоплатные платежные системы, подразумевающие оплату клиентом сайта напрямую интернет-магазину, без приема оплаты заказа наложенным платежом.

## • Считать заказ оплаченным только при оплате всех платежных систем

Опция определяет поведение флага "Заказ оплачен" в форме отправки заявки.

По умолчанию (не проставлен) заказ считается оплаченным, если у него выставлены платежные системы, не являющиеся наличными или картой. При установке - флаг "Заказ оплачен" будет выставлен по умолчанию только в случае, если все платежные системы в заказе имеют статус "Оплачено".

Не забывайте, что флаг "Заказ оплачен" всегда может быть вручную изменен в форме оформления заказа.

• Сервисные свойства Различные внутренние параметры и настройки модуля, такие как режим отладки, работа в тестовом режиме, и т.д.

Не рекомендуется менять данные настройки без рекомендации технической поддержки.

## 12.5. Отправка заявок в Catapulto из 1С-Битрикс

После успешной настройки модуля, вы можете отправлять заказы в Catapulto через карточку заказа, нажав кнопку "Catapulto доставка"

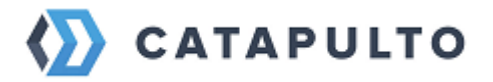

| Сайт                        | Администрирование                                                                 | е 4 О Настройки                                                                                                    | поиск С                                                                                  | L test tes                          | t Выйти RU-                | •         | 🕑 Помощь |
|-----------------------------|-----------------------------------------------------------------------------------|----------------------------------------------------------------------------------------------------|------------------------------------------------------------------------------------------|-------------------------------------|----------------------------|-----------|----------|
| <b>А</b><br>Рабочий<br>стол | Магазин<br>т 🏠 Заказы                                                             | Рабочий стол → Магазин → Заказы<br>Просмотр заказа ID (47), № 47, создан                                                                                                    | 14.01.2022 20:28:59 🏫                                                                    |                                     |                            |           |          |
| Контент                     | = Оплаты<br>= Оттрузки                                                            | Внимание! Воспользуйтесь технологией <u>SiteUpdate</u> для получени<br>Это пробная версия продукта "1C-Битрикс: Управление сайтом",<br>адресу <u>http://www.tc-bitrx.ru/buy/</u> | ия последних обновлений.<br>До истечения пробного периода осталось <b>29</b> дней. Вы ма | жете кулить пол                     | нофункциональную версию пр | одукта по |          |
| 24<br>Сайты                 | <ul> <li>Гранспортные заявки</li> <li>Архив</li> <li>Формание Составка</li> </ul> | Список заказов                                                                                                    | Catapulto доставка                                                                       | Изменить зан                        | аз Печать заказа 👻         | Дейст     | вия 👻    |
| <b>©</b><br>Маркетинг       | <ul><li>Заявки</li><li>Синхронизация</li></ul>                                    | Навигация: Параметры заказа Покупатель Отгрузка<br>Заказ ID(47)   №47, создан 14.01.2022 20:28:59 [s1] Приня                                                                     | Информация по оплатам Оплата Дополнительна                                               | ая информация                       | Состав заказа              |           | *        |
| Магазин                     | <ul> <li>Настройки</li> <li>Ozon доставка</li> <li>Олежда</li> </ul>              | Φ.И.Ο.: test test<br>E-Mail: test@mail.ru<br>Tenedox: 79003111111                                                                                                    | Общая стоимость товаров<br>Стоимость с учётом скидок и наценок<br>Доставка               | 1 999.00 P<br>1 999.00 P<br>99.00 P | По заказу оплачено: 0.00 Р |           |          |
| Серенсы                     | <ul> <li>         Установить инструменты и                Кассы      </li> </ul>  |                                                                                                    | Итого                                                                                    | 2 098.00 P                          |                            |           |          |
| Marketplace                 | ▶ 🐨 CRM<br>▶ 🔏 Покупатели                                                         | Заказ История изменений Анализ заказа                                                                                                    |                                                                                          |                                     |                            |           | Ŧ        |
| Ľ                           | <ul> <li>Складской учет</li> <li>Настройки</li> </ul>                             | 📃 Параметры заказа                                                                                                    |                                                                                          |                                     |                            |           | *        |

При нажатии на кнопку откроется модальное окно с формой заявки. Убедитесь в правильности автоматически заполненных данных и нажмите кнопку "отправить". Обратите внимание, что после отправки заявки данные в форме редактировать невозможно.

| Сайт               | Администрирование | U 4 O H                                   | Редактирование данны                                      | х для Catapulto                                           | □ ×   | Q L test test | Biblity        | RU -         | ⊐. × | 😡 Tionome |
|--------------------|-------------------|-------------------------------------------|-----------------------------------------------------------|-----------------------------------------------------------|-------|---------------|----------------|--------------|------|-----------|
| â                  |                   | Рабоний стоп — Магазии                    |                                                           | Общие данные                                              | •     |               |                |              |      |           |
| Pationial<br>croit |                   | Просмотр зак                              | Номер заказа<br>Дата создания заказа                      | 46<br>14.01.2022                                          |       |               |                |              |      |           |
|                    |                   | Внамание! Воспольту<br>Это пробнал верски |                                                           | абариты заказа                                            |       |               |                |              |      |           |
| Контент            |                   | autory fills owned to                     | Дан                                                       | ные отправителя                                           | 11    |               |                |              |      |           |
| 24                 |                   | Список заказов                            | Идентификатор отправителя                                 | 11261285<br>Санкт-Петербург                               |       |               |                |              |      |           |
| (Section 10)       |                   |                                           | Да                                                        | нные получателя                                           | - 1   |               |                |              |      |           |
| Ø                  |                   | Напигация: Парамо                         |                                                           | 11261064                                                  |       |               |                |              |      |           |
| Маркетият          |                   | Заказ ID(46)   №46, с                     | Контактное лицо                                           | test test                                                 |       |               |                |              |      |           |
| <u></u>            |                   | Ф.И.О.:<br>F.Mail                         | Мобильный телефон<br>Компания получатель                  | +7903111111                                               |       | 2 999.00 P    | По заказу опла | чено: 0.00 і |      |           |
| nice Lann          |                   | Телефон:                                  | Город получения                                           | г Тула                                                    |       |               | Доставка       |              |      |           |
| ۲                  |                   |                                           | Улица                                                     | пр-кт Ленина                                              |       | 3 699.00 ₽    |                |              |      |           |
| Стерликал          |                   |                                           | Дом                                                       | д 15                                                      |       |               |                |              |      |           |
| ~                  |                   | Заказ История                             | Квартира/Офис<br>Адрес был распознан классификатором а    | кв 1<br>дресов DaData и автоматически подставлен в поля ф | ормы. |               |                |              |      |           |
| Marketplace        |                   | Заказ                                     | Убедитесь в правильности заполнения ад<br>Адрес из заказа | ареса перед отправкой заказа<br>Ленина 15-1               |       |               |                |              |      |           |
| D#                 |                   | 📃 Параметры з                             | Отправить                                                 |                                                           | •     |               |                |              |      |           |

# 12.6. Возможные проблемы (1С-Битрикс)

### • Доставка не считается или виджет не работает

Убедитесь, что заданы все необходимые настройки модуля (API-ключ DaData, данные отправителя по умолчанию, терминалы отправителя для курьерских служб при использовании доставки в ПВЗ, габариты по

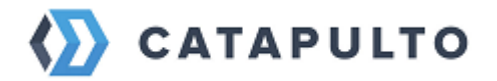

умолчанию и тд). Сбросьте кэш модуля, включите режим отладки в сервисных свойствах и проведите логирование запроса - возможно, API недоступен или выдает ошибку. (см. вкладку "отладка")

## • Служба доставки не отображается

– Убедитесь, что вы авторизованы в модуле. – Убедитесь, что проведена синхронизация. – Проверьте активность у службы доставки (Магазин - Настройки - Службы доставки) – Проверьте выставленные ограничения у службы доставки. – Проверьте доступность службы доставка в настройках платежных систем (Магазин - Настройки - Платежные системы).

# • Показывается кнопка "рассчитать стоимость" или доставка не рассчитывается, пока не выбрана

– Новый компонент: В параметрах компонента оформления заказа (sale.order.ajax) необходимо поставить опцию "Когда рассчитывать доставки с внешними системами расчета" в "Рассчитывать сразу" - учтите, что это повысит время генерации страницы. – Старый компонент: В параметрах компонента оформления заказа (sale.order.ajax) необходимо поставить галочку "Рассчитывать стоимость доставки сразу".

## • В выбранном пункте отсутствует возможность оплаты

Рекомендуется перевести компонент оформления заказа в режим Оплата->Доставка - тогда при выборе пункта самовывоза пользователь уже выберет платежную систему, и ему будут доступны только не пункты, на которых есть указанный способ оплаты.

## • Не показывается кнопка выбора способа доставки Catapulto

– Убедитесь, что вы используете актуальный стандартный компонент и шаблон оформления заказа Битрикса. – Убедитесь, что в консоли нет jsошибок. – Если вы используете опцию "ID тега, куда привязывать ссылку "Выбрать пункт самовывоза"" - убедитесь в ее корректности: она предназначена только для опытных программистов.

## • Не сохраняется выбранный ПВЗ, постамат, вариант доставки

– Убедитесь, что списке свойств заказа есть свойства с кодами CATAPULTO\_DELIVERY\_SENDER\_CONTACT\_ID,
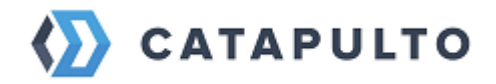

# CATAPULTO\_DELIVERY\_RECEIVER\_CONTACT\_ID, CATAPULTO DELIVERY RATE RESULT

И

CATAPULTO\_DELIVERY\_RATE\_RESULT\_ID. – Убедитесь, что компонент оформления заказа работает в режиме совместимости (параметр компонента "Режим совместимости для предыдущего шаблона").

# • Не отображается кнопка "Catapulto доставка" для оформления заявки

– Убедитесь, что вы авторизованы в модуле. – Убедитесь, что вы находитесь на странице детальной информации о заказа (sale\_order\_detail.php), а не его редактирования. – Убедитесь, что в консоли (страница оформления заказа -> F12) нет ошибок в JavaScript. – Если задана настройка "Отображать кнопку заявки в заказах" в "Доставка CATAPULTO" - что доставкой выбрана служба доставки модуля. – Проверьте, что для группы пользователей, от которых идет попытка оформить заявку, стоит разрешение во вкладке "Права".

# • Не отправляется заявка

– Убедитесь, что исправлены все возможные ошибки в полях (неверный формат телефона, заполнены все необходимые поля, определен склад отправки отправлений). – Удалите (замените) из полей символы кавычек, угловые скобки, итп. – Проверьте права на доступ к модулю у пользователя

# 12.7. Инструкция по настройке модуля Catapulto для InSales

Установка занимает не более 10 минут и не требует участия программистов.

- 1. Перейдите в личный кабинет Insales, зайдите в меню «Приложения», найдите приложение Catapulto в каталоге расширений и установите его. Экземпляр приложения появится у Вас в личном кабинете в разделе «Установленные расширения».
- 2. Откройте меню настроек, перейдя по ссылке «Catapulto Delivery»

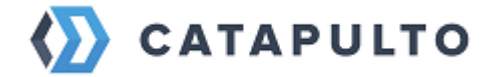

| 6 3 | аявка на вывод Опубликовать сайт |
|-----|----------------------------------|
|     | Установленные расширения         |
|     | Название                         |
|     | <u>Catapulto Delivery</u> 된      |

3. В открывшемся окне введите авторизационный API ключ, полученный у менеджера Catapulto при заключении договора. Установите чекбокс "работа в тестовом режиме", если вы хотите подключиться к тестовому контуру API

|                                        | 🏠 САТАР                                  | ULTO                                            |
|----------------------------------------|------------------------------------------|-------------------------------------------------|
| Основные настройки Документация Обно   | вления Вернуться в магазин               |                                                 |
|                                        |                                          |                                                 |
| Данные для авторизации Расчет доставки | Обновление статусов                      |                                                 |
|                                        |                                          |                                                 |
| Ваш а                                  | pikey ea4367739dfd2470318bc1bbc1e0f36d67 | 941bef0e715c8c29aa3f3f5a0870e867a7e7fce0ade4bd1 |
|                                        | Тестовый режим                           |                                                 |
|                                        | Сохранить                                |                                                 |

Перед началом работы необходимо настроить модуль, перейдя на вкладку «Расчет доставки».

# 12.8. Описание настроек модуля для InSales

# • API ключ DaData\*

Необходим для работы поисковых подсказок по адресам при работе модуля и виджета. Пройдите регистрацию в сервисе dadata.ru, скопируйте API ключ из личного кабинета и вставьте в это поле. Для работоспособности модуля достаточно бесплатного тарифа DaData (10 000 запросов к API DaData в сутки), если у вашего сайта большая посещаемость – возможно потребуется подключение платного тарифа DaData.

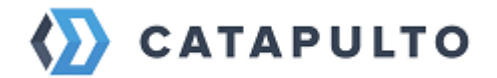

## • Увеличить срок доставки на (дн.)

Увеличивает срок доставки на указанное количество дней. Используется для учета срока на комплектацию и отправку заказа в службу доставки.

## • ID города отправителя

ID города (внутри системы Catapulto), из которого вы отправляете заказы. Например, 3611200 Уточните данную информацию у вашего менеджера Catapulto.

#### • Индекс отправителя

Индекс города, из которого вы отправляете заказы.

Уточните данную информацию у вашего менеджера по интеграции Catapulto

#### • Город отправителя

Город, из которого вы отправляете заказы. Например, "Москва" (без кавычек)

#### • ID отправителя по умолчанию

ID контакта из адресной книги в личном кабинете Catapulto, который будет выбран отправителем в модуле. Уточните данную информацию у вашего менеджера Catapulto

#### • Терминалы отправки по умолчанию

При отправке заказов через ПВЗ, необходимо передавать ID терминала\пункта, в который вы будете отгружать собранные заказы. В этом разделе динамически подгружаются все доступные для вашего договора операторы доставки, где для каждой логистической компании (службы доставки) можно указать ID терминала\пункта, в который вы будете передавать заказ.

Уточните данную информацию у вашего менеджера Catapulto

• Стоимость доставки по умолчанию

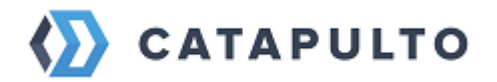

Стоимость доставки по умолчанию, которая показывается на странице оформления заказа до момента выбора конкретного тарифа в виджете.

## • Включать страхование по умолчанию

Включает услугу страхования отправления при расчете стоимости и при отправке заявки из административной части сайта

#### • Не давать оформить заказ без выбранного в виджете способа доставки

Модуль не даст оформить заказ, если не выбран тарифа на доставку в виджете.

#### • Не давать оформить заказ после смены способа оплаты

Модуль не даст оформить заказ и попросит Покупателя перевыбрать вариант доставки, если после выбора в виджете варианта доставки посетитель изменил способ оплаты.

### • Габариты по умолчанию

Данная группа настроек предназначена для определения габаритов тех заказов, где присутствуют товары без заполненных размеров и/или веса. Здесь можно задать значения, которые будут использоваться по умолчанию. Можно также настроить порядок применения этих габаритов: либо они будут применяться для всего заказа, либо для каждого товара.

При возникновении ситуации смешанных заказов, когда в корзине присутствуют как товары без габаритов, так и с заданными параметрами, проверяется общий размер и вес тех товаров, у которых габариты заданы и берется большее из рассчитанных и заданных по умолчанию значений.

Все габариты и вес берутся из штатных параметров конкретных товаров.

#### • Формат отображения даты доставки

Данная опция отвечает за выбор формата отображаемых дат в виджете. Например "2 дня", или "8 нояб."

#### • Способы доставки в виджете

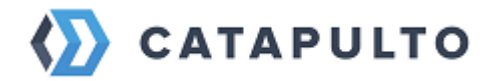

Ограничение способов доставки в виджете. Данная опция позволяет установить доступными определенные способы доставки в виджете (например: только курьерская доставка).

## • Способ передачи отправлений

Опция для указания способа передачи отправлений в курьерские службы. Забор курьером от двери, или самостоятельная доставка на склад курьерской службы.

## • Код свойства, куда будет сохранен выбранный пункт выдачи

В это свойство будет сохранен выбранный пункт выдачи. Выберите значение «Улица (street)» для предоставления возможности модулю автоматически пытаться заполнить все поля адреса согласно их значениям.

## • Настройки соответствия платежных систем

Настройка предназначена для корректности учета способа оплаты, выбранного покупателем (клиентом сайта). Необходимо указать какие именно платежные системы, установленные на сайте, считаются оплатой наличными, а какие - оплатой картой при получении клиентом сайта заказа у курьера или на пункте самовывоза. Иными словами, при выборе каких платежных систем считается, что оплата заказа производится наложенным платежом при получении.

Если имеются платежные системы, не подразумевающие наложенный платеж: оплата пластиковой картой на сайте, выставление счета, банковский перевод и т.д. - не отмечайте их в этих селекторах! Все это предоплатные платежные системы, подразумевающие оплату клиентом сайта напрямую интернет-магазину, без приема оплаты заказа наложенным платежом.

## 12.9. Синхронизация статусов модуля для InSales

Эта группа настроек находится во вкладке «Обновление статусов» и нужна для того, чтобы оперативно отслеживать статусы заказов. Раз в 30 минут запрашивается информация по статусам отправленных заявок. При получении ответа заказы выставляются в указанные статусы если они

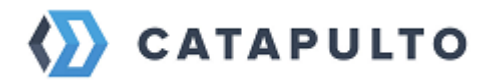

приняты, или по каким-то причинам отклонены. Также отслеживаются статусы доставки заказов.

В левой колонке указаны статусы Catapulto. В правой колонке выпадающий список со статусами InSales для связи статусов между собой.

## • Отмечать доставленный заказ оплаченным

При получении заказом финального статуса "Отправление выдано покупателю" его можно отметить оплаченным. Опция может быть полезна для автоматизации бизнес-процессов, в случаях, когда клиент оплачивает заказ наложенным платежом при получении у курьера, либо на точке самовывоза.

#### • Обновлять статусы заказа

Включить или отключить обновление статусов заказа.

#### • Использовать пользовательские статусы

Если включено, модуль будет отправлять запросы на синхронизацию с созданными пользовательскими статусами заказа. Информацию о пользовательских статусах можно посмотреть в официальной документации InSales (<u>https://www.insales.ru/collection/doc-oformlenie-zakaza/product/statusy-zakazov</u>).

#### • Не менять статус заказа, если заказ уже находится в статусе

При выборе какого-либо статуса в этой опции модуль перестанет обновлять статусы заказа Insales согласно настройкам соответствий статусов блока "Синхронизация статусов", если заказ Insales уже находится в этом статусе.

Если ваш бизнес-процесс обработки заказов не требует принудительной остановки обновления статусов, не выбирайте ничего в данной опции.

## 12.10. Отправка заявок в Catapulto модуля для InSales

После успешной настройки модуля, вы можете отправлять заказы в Catapulto через карточку заказа, воспользовавшись виджетом в правой части страницы - «Catapulto Delivery».

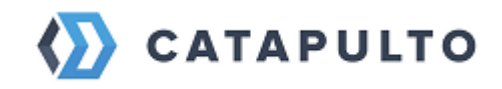

| 上 Аккаунт     |   |                                                                              |                                                      |   |
|---------------|---|------------------------------------------------------------------------------|------------------------------------------------------|---|
| 👫 Главная     |   | <b>4 Заказ 1044</b> от 12.08 2022 10:35                                      | Копировать 👻                                         | * |
| 📜 Заказы      | ^ |                                                                              |                                                      |   |
| Задачи        |   | Новый 🗸 Не оплачен 🗸 Наличными или картой при получении 🗸                    | → ДОСТАВКА / ↓                                       | t |
| 🎩 Товары      | ~ |                                                                              | ana ana 7007                                         |   |
| 📠 Показатели  | ~ | +Позиция +Скидка +Купон 🗐 Печать 🏠 Отправить письмо Чат                      | +7(998)909-89-99                                     |   |
| 🏩 Клиенты     | ~ |                                                                              |                                                      |   |
| 📮 Диалоги     | ~ | Фото Артикул Наименование Цена Вес Кол-во Резерв Остаток Сумма               | Адрес                                                | _ |
| 🕜 Помощь      |   | 1 🖂 Тов2 Товар 2 200.00 руб 1.0 1 шт 1 шт 976 шт 200.00 руб 🗙                | г Самара, Самарская обл., ул Аминева д. 1, кв.<br>23 | 0 |
|               |   | Доставка Доставка Саtapulto - CSE (Россия доставка 663.00 руб 🛆 663.00 руб 🖍 |                                                      |   |
|               |   | Ber: 10                                                                      |                                                      |   |
|               |   | Mitoro: 963.00 pv/                                                           |                                                      |   |
| каналы продаж |   |                                                                              | Заказ Документы                                      | î |
| ц Саит<br>л   | ř | Прибыль: 180.00 руб                                                          |                                                      |   |
| Маркетплеисы  |   | ПОЛЯ ЗАКАЗА                                                                  | Номер заказа 1044                                    |   |
| Соцсети       | × |                                                                              |                                                      |   |
|               |   | Tpek Homep CTP286143325 /<br>Catapulto                                       | Общие данные                                         |   |
|               |   | Carapulto                                                                    | Статус заказа: Доставлено 🛛 🔁                        |   |
|               |   |                                                                              | Номер заказа CATAPULTO: 496-A024110-0001629          |   |
|               |   | КОММЕНТАРИИ ПРОДАВЦА                                                         | Номер заказа: 1044                                   |   |
|               |   | -/                                                                           | Дата заказа: 12.08.2022 10:35                        |   |
|               |   |                                                                              |                                                      |   |
|               |   |                                                                              | Габариты заказа                                      |   |
|               |   | ИСТОРИЯ                                                                      | Габариты заказа ШхГхВ (мм): 300х400х200              |   |
|               |   | O 12.08.2022 10:35 Заказ создан пользователем Catapulto                      | Bec (r): 1000                                        |   |
|               |   |                                                                              |                                                      | ~ |
| Настройки     |   |                                                                              |                                                      |   |

Убедитесь в правильности автоматически заполненных данных и нажмите кнопку "отправить". Обратите внимание, что после отправки заявки данные в форме редактировать **невозможно**.

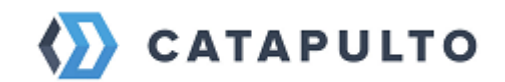

| ▼ CATAPULTO DELIVERY                     | + + |
|------------------------------------------|-----|
|                                          | //  |
| Страхование отправления                  |     |
| Страховая стоимость                      |     |
| 0                                        |     |
|                                          |     |
| Оплата                                   |     |
| 🗌 Заказ оплачен                          |     |
| Стоимость товаров: 300                   |     |
| Стоимость доставки: 680                  |     |
| К оплате за доставку (наложенный платеж) |     |
| 980                                      |     |
| Объявленная стоимость товара: 300        |     |
| Отправить                                |     |
| ompaanta                                 | ~   |
|                                          |     |

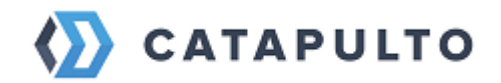

| ← CATAPULTO DELIVERY                                                                                                    |   |   |  |  |  |  |  |
|----------------------------------------------------------------------------------------------------|---|---|--|--|--|--|--|
| Заказ Документы                                                                                                    |   | ^ |  |  |  |  |  |
| Номер заказа 1044                                                                                                    |   | l |  |  |  |  |  |
| Общие данные                                                                                                    |   |   |  |  |  |  |  |
| Статус заказа: Доставлено<br>Номер заказа CATAPULTO: 496-A024110-0001629<br>Номер заказа: 1044<br>Дата заказа: 12.08.2022 10:35 | C |   |  |  |  |  |  |
| Габариты заказа                                                                                                    |   |   |  |  |  |  |  |
| Габариты заказа<br>Габариты заказа ШхГхВ (мм): 300х400х200                                                                      |   |   |  |  |  |  |  |

После отправки заявки Вы можете вручную обновлять информацию о заявке в виджете, нажав на пиктограмму «обновить заявку».

В процессе обновления заявки могут быть загружены документы этой заявки, если они уже сформированы в Catapulto. Для просмотра имеющихся документов перейдите на вкладку «Документы».

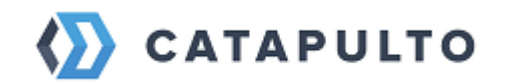

При возникновении вопросов вы всегда можете обратиться к вашему менеджеру Catapulto. Приятного использования!

# 13. Массовые отправления

## 13.1. Отправка нескольким получателям

Ниже приводится инструкция по созданию массового отправления.

1. Для создания нового массового отправления перейдите в раздел «Отправления» в меню и выберите вкладку «Массовые отправления». Затем нажмите кнопку «Создать массовое отправление».

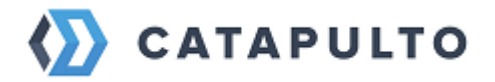

| 🏠 САТ         | <b>АРИLТО</b> Отпрак                                                                 | вления Мои адреса       | Помощь Блог Настр             | юйки              | •             | ●≡ |
|---------------|--------------------------------------------------------------------------------------|-------------------------|-------------------------------|-------------------|---------------|----|
| <b>9</b> Отпј | равитель                                                                             |                         | атель 🗸 🗸                     | 🌣 Что отправляем? | Найти         |    |
|               | Отправления                                                                          | Массовые<br>отправления | Экспортные<br>инвойсы         |                   |               |    |
|               | Q Поиск                                                                              |                         |                               | Создать массово   | е отправление |    |
|               | Расчет от 17.10.2022<br>Тест<br>Москва, 1-й Кожевнически<br>+79999999999 (Доб. 0000) | 2<br>ий пер, 6 стр 1    | от 17.10.2022<br>1 получатель | Стоимость 0       | ₽             |    |
|               | Расчет от 29.09.2022<br>Тест<br>Москва, 1-й Кожевнически<br>+79999999999 (Доб. 0000) | 2<br>ий пер, 6 стр 1    | от 29.09.2022<br>3 получателя |                   |               |    |

В этом разделе в дальнейшем вам будет доступен список массовых расчётов. Зеленые расчёты — это те, по которым созданы массовые отправления. Синие – это сохраненные черновики массовой рассылки.

**2.** Нажав кнопку «Создать массовое отправление», вам станет доступен шаг «Выбор адреса отправителя». Здесь вы можете выбрать контакт из

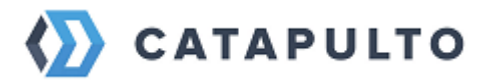

| адресно | й                                       | книг          | Ъ                    | ИJ                              | ЛИ             |          | до       | бавить           |           | новый. |
|---------|-----------------------------------------|---------------|----------------------|---------------------------------|----------------|----------|----------|------------------|-----------|--------|
| 🏠 САТА  | PULTO                                   | Отправления   | Мои адреса           | Помощь                          | Блог           | Настро   | йки      |                  |           |        |
| 💡 Отпр  | авитель                                 | ~             | ≑ 💡 Получ            | чатель                          |                | <b>~</b> | 🌣 Что от | правляем?        | ŀ         | lайти  |
|         | Отправлени                              | ия Мас<br>отп | ссовые<br>равления   | Эксп<br>инво                    | юртны<br>ійсы  | e        |          |                  |           |        |
|         |                                         |               | Выб                  | ерите с                         | отпра          | вите     | ЛЯ       |                  |           |        |
|         | Q Поиск                                 |               |                      |                                 |                |          |          | Добавить к       | онтакт    |        |
|         | По популя                               | рности        | По име               | ни                              |                | По гор   | оду      | По д             | обавлению |        |
| *       | Елизарьев                               | а Светлана    | RU, Моск<br>1-й Коже | ква<br>внический пер            | ), д. 6 стр 1, | кв./оф   | +7999999 | 9999 (Доб. 0000) |           |        |
|         | Иванов Ив<br>000 "Компания"             | ан Иванович   | RU, Моск<br>ул Пресн | ква<br>іенский Вал, д.          | 1, кв./оф. 4   | 04       | +7999999 | 19999            |           |        |
|         | Петров Пё <sup>.</sup><br>000 "Company" | тр Петрович   | RU, Санк<br>Приморс  | т-Петербург<br>жий пр-кт, д. 12 | 2, кв./оф. 1   | 0        | +7999999 | 9999             |           |        |

3. После выбора адреса отправителя вы попадаете на страницу нового массового отправления.

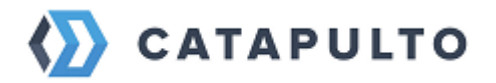

| 🏠 САТАРULTO Отпра                                                | вления Мои адреса П               | Іомощь Блог Настро    | йки                     | · ● =     |
|------------------------------------------------------------------|-----------------------------------|-----------------------|-------------------------|-----------|
| <b>Москва</b><br>Елизарьева Светлана                             | Х ≑ 💡 Получато                    | ель                   | 🂠 Что отправляем?       | Найти     |
| Отправления                                                      | Массовые<br>отправления           | Экспортные<br>инвойсы |                         | ×         |
| Рассылка Р                                                       | асчет от 19.10.2022               |                       |                         |           |
| Адрес отправите<br>Елизарьева Светлана<br>RU, Москва, 1-й Кожевн | <b>ЛЯ</b><br>ический пер, 6 стр 1 | +79999999999 (Доб. C  | 000) Выбрать другого от | правителя |
| Добавить получа                                                  | телей                             |                       |                         |           |
| Адресная книга                                                   | 🕂 Импорт контактов                | Coxpaнeнные списки    | 1 🏦 Загрузить файл пои  | иска 🚺    |
|                                                                  |                                   |                       |                         |           |

Здесь нужно выбрать получателей. Вам доступно 4 способа добавления получателей:

- Адресная книга;
- Импорт;
- Сохраненные списки;
- Файл поиска.

Процессы добавления остались прежними. Однако, теперь у вас есть возможность собрать список из собственной адресной книги с помощью файла поиска. Для этого нажмите на кнопку "Загрузить файл поиска" и скачайте образец. Заполните шаблон в соответствии с названиями столбцов и загрузите его с помощью кнопки "Загрузить". Совпавшие контакты соберутся в список, который в дальнейшем можно будет отредактировать.

На этой странице вы можете изменить название массового расчёта. По умолчанию название задается шаблонно по текущей дате. но его можно отредактировать, нажав на карандаш. Нажмите Enter или кликните на любой свободной области вне поля редактирования, чтобы сохранить.

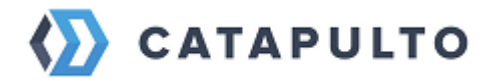

Для перехода обратно в список нажмите еще раз пункт «Массовые отправления»

4. Выбрав получателя, вы попадете на шаг добавления груза. Задайте его.

| САТАРULTO Отправления Мои адреса Помол      | ць Блог Настройки 🗸 🔵 🚍                                  |  |  |  |  |  |  |  |  |  |
|---------------------------------------------|----------------------------------------------------------|--|--|--|--|--|--|--|--|--|
| Москва<br>Елизарьева Светлана X             | 🗙 🌣 Документы, 0,2 кг Найти                              |  |  |  |  |  |  |  |  |  |
| Отправления Массовые Эк<br>отправления ин   | кспортные Х                                              |  |  |  |  |  |  |  |  |  |
| Укажите тип и параметры отправления         |                                                          |  |  |  |  |  |  |  |  |  |
| 🗸 Документы                                 | Груз — 1 +                                               |  |  |  |  |  |  |  |  |  |
| Вес (кг)<br>0.2 • Нужен конверт Нужен пакет | $\begin{tabular}{ c c c c c c c c c c c c c c c c c c c$ |  |  |  |  |  |  |  |  |  |
| Описание                                    | Описание                                                 |  |  |  |  |  |  |  |  |  |
| Изменить для всех получателей               |                                                          |  |  |  |  |  |  |  |  |  |
| Добавить индивидуа                          | льно для каждого получателя                              |  |  |  |  |  |  |  |  |  |

Здесь вы можете выбрать «Изменить для всех получателей», задав одинаковый груз, либо «Добавить индивидуально для каждого получателя». Выбрав первый вариант, вы возвращаетесь на страницу реестра с заполненным списком получателей и добавленным для каждого грузом. Выбрав второй — вы возвращаетесь на страницу реестра с заполненным списком получателей, где вам предстоит задать грузы индивидуально.

**5.** На странице расчёта можно добавить или отредактировать груз индивидуально. Для этого поставьте галочку напротив контакта одного или нескольких получателей, и станут доступны кнопки «Добавить», если груза еще нет, и «Редактировать», если какой-то груз уже привязан. При выборе получателей с помощью чекбоксов в крайнем левом столбце списка, вы можете задать одинаковый груз для выбранных получателей. Также вы всегда можете удалить получателя или добавить нового.

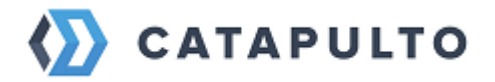

| 🏠 САТА                 | PULTO                                                                                            | Отправления                                    | Мои адреса Пом              | мощь Блог              | Настро                               | <b>ОЙКИ</b> |           | ~          |  |  |  |
|------------------------|--------------------------------------------------------------------------------------------------|------------------------------------------------|-----------------------------|------------------------|--------------------------------------|-------------|-----------|------------|--|--|--|
| <b>Моске</b><br>Елизар | за<br>вьева Светлана                                                                             | ×   <b>ਵ</b>                                   | 3 получател<br>Из 2 городов | 1я<br>;                | ×                                    | 🔹 Документн | ы, 0,2 кг | Найти      |  |  |  |
|                        | Список по.                                                                                       | лучателей                                      |                             |                        |                                      |             |           |            |  |  |  |
|                        | Адресная                                                                                         | книга                                          |                             |                        |                                      |             | На        | йти тарифы |  |  |  |
|                        | Адрес полу                                                                                       | чателя                                         |                             | Тип и параме           | етры отправ.                         | ления       |           |            |  |  |  |
|                        | Иванов Ие<br>000 *Комп<br>+799999999                                                             | зан Иванович<br>ания", RU, Москва, ул П<br>999 | ресненский Вал, 1           | Документы (<br>Конверт | Документы 0.2 кг, 1 место<br>Конверт |             |           |            |  |  |  |
|                        | Петров Пётр Петрович<br>ООО "Company", RU, Санкт-Петербург, Приморский пр-кт, 12<br>+79999999999 |                                                |                             |                        |                                      | o           |           |            |  |  |  |
|                        | Елена                                                                                            |                                                |                             |                        |                                      |             |           |            |  |  |  |
|                        |                                                                                                  |                                                |                             |                        |                                      |             |           |            |  |  |  |
|                        |                                                                                                  |                                                |                             |                        |                                      |             |           |            |  |  |  |
|                        | Добавить груз                                                                                    | $\rightarrow$                                  |                             |                        |                                      |             |           |            |  |  |  |

6. После добавления необходимого груза для каждого получателя, отправьте список на расчет.

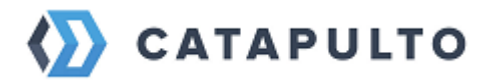

| K) CAT             | TAPULTO                                  | Отправления                                   | Мои адреса                  | Помощь Бло          | ог Настрой         | и́ки              | •               |   |
|--------------------|------------------------------------------|-----------------------------------------------|-----------------------------|---------------------|--------------------|-------------------|-----------------|---|
| <b>Мо</b> с<br>Ели | сква<br>зарьева Светлана                 | ×                                             | <b>3 получ</b><br>Из 2 горо | ателя<br>Одов       | ×                  | 💠 1 место, 1 кг   | Найти           | 1 |
|                    | Отправлени                               | ия Мас<br>отпр                                | совые<br>равления           | Экспортн<br>инвойсы | ные                |                   |                 | × |
|                    | Рассылка                                 | Расчет                                        | от 19.10.2022               | 2                   |                    |                   |                 |   |
|                    | Адрес отг<br>Елизарьева<br>RU, Москва, 1 | правителя<br>Светлана<br>-й Кожевнический пе  | р, 6 стр 1                  | +79999              | 999999 (Доб. 00    | 00) Выбрать друго | ого отправителя |   |
|                    | Список пол                               | тучателей                                     |                             |                     |                    |                   |                 |   |
|                    | Адресная н                               | книга                                         |                             |                     |                    |                   | Найти тарифы    |   |
|                    | Адрес полу                               | ателя                                         |                             | Тип и пар           | аметры отправле    | РИИЯ              |                 |   |
|                    | Иванов Ив<br>000 "Компа<br>+799999999    | ан Иванович<br>іния", RU, Москва, ул Г<br>199 | Іресненский Вал, 1          | Документ<br>Конверт | гы 0.2 кг, 1 место |                   |                 |   |

# 13.2. Расчеты для массовых отправлений

После действий, указных на странице Массовые отправления, выберите из списка тарифов подходящий и отправляйтесь на страницу создания отправлений и вызова курьера.

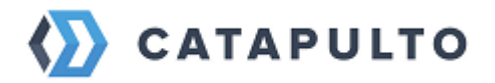

| 🏠 CATAPULTO                           | Отправления                       | Мои адреса                          | Помощь Блог                                     | Настройки    | ~ ●≡                                                |
|---------------------------------------|-----------------------------------|-------------------------------------|-------------------------------------------------|--------------|-----------------------------------------------------|
| Москва<br>Елизарьева Светлана         |                                   | З получ<br>Из 2 горо                | <b>ателя</b><br>одов                            | 🗙 🌣 3 места  | , 1,4 кг Найти                                      |
| Дата сбора<br>Сегодня                 |                                   | По скорости                         | По рейтингу                                     | По стоимости | Услуги -<br>Страхование 11                          |
| 24 октября в т                        | ечение дня                        |                                     |                                                 |              | Доставка с возвратом<br>сопроводительных документов |
| <b>())</b>                            | Сбор<br>Сегодня<br>Пятница        | Мин. срок<br>1 день                 | Ближайшая доставка<br>24 октября<br>Понедельник | 🔗 от 2350 ₽  | Компании                                            |
| express[]]<br>★★★★★                   | Сбор<br>Сегодня<br>Пятница        | Мин. срок<br>1 день<br>💢 87% в срок | Ближайшая доставка<br>24 октября<br>Понедельник | от 2350 ₽    |                                                     |
| 📰 25 октября в т                      | ечение дня                        |                                     |                                                 |              |                                                     |
| • • • • • • • • • • • • • • • • • • • | Сбор<br>24 октября<br>Понедельник | Мин. срок<br>1 день<br>💢 84% в срок | Ближайшая доставка<br>25 октября<br>Вторник     | or 1316₽     |                                                     |
| 8718 ₩<br>• ★ ★ ★ ★                   | Сбор<br>24 октября<br>Понедельник | Мин. срок<br>1 день<br>💢 81% в срок | Ближайшая доставка<br>25 октября<br>Вторник     | от 1854₽     |                                                     |
|                                       | Сбор<br>24 октября<br>Понедельник | Мин. срок<br>1 день<br>💢 70% в срок | Ближайшая доставка<br>25 октября<br>Вторник     | or 1933₽     |                                                     |
| PONY<br>EXPRESS                       | Сбор<br>24 октября<br>Понедельник | Мин. срок<br>1 день<br>💢 87% в срок | Ближайшая доставка<br>25 октября<br>Вторник     | от 2266 ₽    |                                                     |

На странице создания появились новые функции. Теперь вы можете гибко настраивать свою рассылку, определяя, что для вас важнее - цена или скорость. В зависимости от вашего выбора, система определит наилучший вариант:

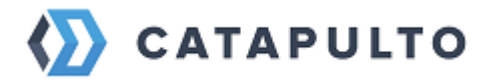

| ква 🛛 🗙 🗧                                                                                                    | 3 получателя<br>Из 2 городов                                      | ×                                          | 3 места,          | 1,4 кг                           | Найті                                |
|----------------------------------------------------------------------------------------------------|-------------------------------------------------------------------|--------------------------------------------|-------------------|----------------------------------|--------------------------------------|
| Данные отправления                                                                                                    |                                                                   |                                            |                   |                                  |                                      |
| <ul> <li>фрd ****** Самое выгодное из DPD</li> <li>Способ доставки: Дверь - дверь</li> <li>Анонимный пользовател *****</li> <li>Курьер приходит быстро. Смотреть все отзывы</li> </ul> | и самое быстрое предлох<br>в 30.09.2022<br>все четко. Мы довольны | кение от 🕅 70                              | % в срок          | Тариф<br>3 груза                 | 1933 <i>Р</i><br>1.4 кг              |
| Приоритет при выборе тарифа<br>О Цена                                                                                                    | () Скор                                                           | оость                                      |                   | Страховка<br>У меня ест<br>Итого | 150 ₽<br><u>ъ промокод</u><br>2083 ₽ |
| Адрес отправителя<br>Елизарьева Светлана<br>+799999999999 (Доб. 0000)                                                                                                    | RU, Москва<br>1-й Кожевнический<br>404                            | пер, д. 6 стр 1, кв                        | <b>/</b><br>./οφ. | Вызе                             | ать курьера<br>ыбору тарифов         |
| Получатели 🖋 Редактировать                                                                                                    |                                                                   | Сменить                                    | тариф             |                                  |                                      |
| Елена<br>ООО "РУ КМЗ" RU, Москва, ул Новохохловская 93<br>1 кг, 10 x 10 x 10, 1 место                                                                                                  | <b>∲ dpd</b> 715 ₽<br>DPD CLASSIC                                 | срок d<br>1 день<br>доставка<br>25 октября |                   |                                  |                                      |
| Иванов Иван Иванович<br>ООО "Компания" RU, Москва, ул Пресненский Вал 1<br>офис 404<br>0.2 кг, 30 x 20 x 1, 1 место                                                                    | <b>∲ dpd</b> 598 ₽<br>DPD CLASSIC                                 | срок а<br>1 день<br>доставка<br>25 октября | 1                 |                                  |                                      |
| Петров Пётр Петрович<br>ООО "Сотралу" RU, Санкт-Петербург, Приморский<br>пр-кт 12, офис 10<br>0.2 кг, 30 x 20 x 1, 1 место                                                             | <b>∲ dpd</b> 620 ₽<br>DPD OPTIMUM                                 | срок<br>1 день<br>доставка<br>25 октября   |                   |                                  |                                      |
| Груз, документы Вес (кг) 1.4                                                                                                    | кг Количество мест                                                | 3 🕜 Редак                                  | тировать          |                                  |                                      |
| Дополнительные услуги                                                                                                    |                                                                   |                                            |                   |                                  |                                      |
| Страховка Страховка сумма по каждо<br>5000 Стравление должно быт                                                                                                    | иу отправлению (P)<br>ь надежно упаковано до приезда і            | курьера.                                   | ₽ 0               |                                  |                                      |
| Доставка с возвратом сопроводитель                                                                                                    | ных документов                                                    | 1870                                       | ₽₿                |                                  |                                      |
| Дата сбора и ориентировочная дата                                                                                                    | доставки<br>Дата доставки                                         |                                            | -                 |                                  |                                      |
| 24.10.2022                                                                                                    | 25.10.2022                                                        |                                            |                   |                                  |                                      |
| Выз                                                                                                    | зать курьера                                                      |                                            |                   |                                  |                                      |

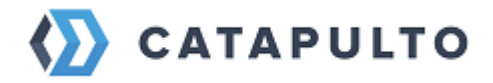

Помимо привычных предложений можно воспользоваться конструктором тарифов. В нём вы можете выбрать любимую курьерскую службу и наиболее подходящие тарифы для каждого получателя:

| 🏠 CATAPULTO                   | Отправления Мои адреса                                                                                | Помощь Блог                                     | Настройки    | · <b>○</b> ≡                                        |
|-------------------------------|----------------------------------------------------------------------------------------------------|-------------------------------------------------|--------------|-----------------------------------------------------|
| Москва<br>Елизарьева Светлана | X  а Получа Из 2 горо                                                                                 | ателя<br>Одов                                   | 🗙 💠 3 места  | 1,4 кг Найти                                        |
| Дата сбора<br>Сегодня         | По скорости                                                                                           | По рейтингу                                     | По стоимости | Услуги -<br>Страхование 11 👔                        |
| 24 октября в т                | ечение дня                                                                                            |                                                 |              | Доставка с возвратом<br>сопроводительных документов |
| ())<br>*****                  | Конструктор тарифов, где можн<br>самостоятельно выбрать люби<br>курьерскую службу и удобные<br>тарифы | но дая доставка<br>МУЮ збря<br>ьник             | от 2350 ₽    | 2 🚺                                                 |
| express[]]<br>*****           | Сегодня 1 день<br>Пятница 💢 87% в срок                                                                | ьлижаишая доставка<br>24 октября<br>Понедельник | or 2350 ₽    |                                                     |

Выберите приоритет и любимую курьерскую службу. Если какой-то из подобранных вариантов вас не устраивает, вы можете выбрать другой тариф персонально для получателя, нажав на значок карандаша.

| CATAPULTO Отправления                                                | Мои адреса Помощь Блог Настройки                                | ооо уд<br>Баранс                              | дачный вы                 |
|----------------------------------------------------------------------|-----------------------------------------------------------------|-----------------------------------------------|---------------------------|
| Москва<br>Елизарьева Светлана X 🗢                                    | З получателя<br>Из 2 городов X 3                                | иеста, 1,4 кг                                 | Найти                     |
| Данные отправлени                                                    | 19                                                              |                                               |                           |
| <ul><li>Способ доставки: Дверь - двер</li></ul>                      | дложения от разных курьерских служб<br>эь                       | Тариф 2<br>3 груза                            | 2350 Р<br>1.4 кг<br>150 Р |
| Приоритет при выборе тарифа<br>О Цена                                | Скорость                                                        | Страховка<br>У меня есть промокод<br>Итого 25 | 00 ₽                      |
| Любимая курьерская служба                                            | Выберите компанию                                               | Вызвать курьер<br>← Квыбору тар               | ра<br>рифов               |
| Адрес отправителя<br>Елизарьева Светлана<br>+79999999999 (Доб. 0000) | СЭЕК<br>Сity Express<br>КСССССЕ<br>CSE<br>Dostavista<br>Фод DPD | ).                                            |                           |
| Получатели 🖋 Редактировать                                           | енить та                                                        | ф                                             |                           |

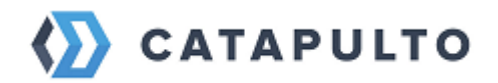

| Любимая курьерская служба                                                                                            | express 7 Express.ru                            |                                                |
|----------------------------------------------------------------------------------------------------|-------------------------------------------------|------------------------------------------------|
| Адрес отправителя                                                                                                    |                                                 |                                                |
| Елизарьева Светлана                                                                                                  | RU, Москва                                      |                                                |
| +79999999999 (Доб. 0000)                                                                                             | 1-й Кожевнический<br>404                        | пер, д. 6 стр 1, кв./оф.                       |
| Получатели 🖋 Редактировать                                                                                           |                                                 | Сменить тариф                                  |
| Елена<br>000 "РУ КМЗ" RU, Москва, ул Новохохловс<br>1 кг, 10 x 10 x 10, 1 место                                      | кая 93 Стандартная                              | срок<br>1 день<br>доставка<br>24 октября       |
| Иванов Иван Иванович<br>ООО "Компания" RU, Москва, ул Пресненск<br>офис 404<br>0.2 кг, 30 x 20 x 1, 1 место          | ехргезст 500 ₽<br>ий Вал 1,<br>Стандартная      | срок 🖍 📋<br>1 день<br>доставка<br>24 октября   |
| Петров Пётр Петрович<br>000 "Company" RU, Санкт-Петербург, Прим<br>пр-кт 12, офис 10<br>0.2 кг, 30 x 20 x 1, 1 место | ехргеззг 1350 ₽<br>юрский<br>Стандартная        | о срок 💉 📋<br>1 день<br>доставка<br>24 октября |
| Елена 109052,<br>000 "РУ КМЗ" Новохох                                                                                | Москва г, Москва, ул<br>кловская, 93            | +79055194714                                   |
| Cốon                                                                                                    |                                                 |                                                |
| ехргезз []] Сегодня 1                                                                                                | 1 день 24 октября<br>왕 86% в срок               | <b>6</b> 500 ₽                                 |
| C6op N                                                                                                    | Иин. срок Ближайшая доставк                     |                                                |
| Сегодня         1           *****         \$                                                                         | l день 24 октября <b>до 1</b> 4<br>즷 94% в срок | 4:00 685₽                                      |
|                                                                                                    |                                                 |                                                |

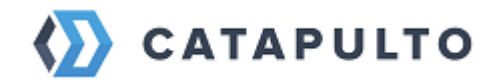

После создания вы окажетесь на странице списка отправлений, где будут появляться созданные по рассылке отправления. При желании можно перейти в список «Массовые отправления», где будет отображена отправленная рассылка. Нажав на неё, вы попадете внутрь. Там будет доступен весь список отправлений с возможностью распечатать накладные отдельно для каждого отправления, либо выбрать один из двух вариантов массовой печати:

- печать наклеек
- печать бланка рассылки под роспись курьера и наклеек для маркировки груза.

| зарьева Светлана                                                                                                    | 2 получателя<br>Из 2 городов                                                                                                    | 🗙 💠 2 места, 0                                                                                    | ,4 кг                                                                                                    | Найти |
|----------------------------------------------------------------------------------------------------|----------------------------------------------------------------------------------------------------|---------------------------------------------------------------------------------------------------|----------------------------------------------------------------------------------------------------|-------|
| Отправления Массо отпра                                                                                                    | овые Экспортные<br>вления инвойсы                                                                                                    |                                                                                                   |                                                                                                    |       |
| Рассылка Расчет от                                                                                                    | r 14.07.2022                                                                                                    |                                                                                                   |                                                                                                    |       |
| Адрес отправителя<br>Елизарьева Светлана<br>RU, Москва, 1-й Кожевнический пер, 6                                                                                                    | +7999999999                                                                                                    | 9 (Доб. 0000)                                                                                     | Стоимость: 0 Р                                                                                                    |       |
|                                                                                                    |                                                                                                    |                                                                                                   |                                                                                                    |       |
| Список получателей                                                                                                    |                                                                                                    |                                                                                                   |                                                                                                    |       |
| Список получателей                                                                                                    | чать реестров и наклеек                                                                                                    |                                                                                                   | Повторить рассыл                                                                                                    | іку   |
| Список получателей<br>Печать накладных Пе                                                                                                    | чать реестров и наклеек<br>Тип и параметры отправления                                                                                 | Тарифы                                                                                            | Повторить рассыл                                                                                                    | іку   |
| Список получателей<br>Список получателей<br>Список получателя<br>Адрес получателя<br>Тест<br>RU, Рогозинино, г Москва, ул Луговая, 205                                                                                | чать реестров и наклеек<br>Тип и параметры отправления<br>Документы 0,2 кг, 1 место<br>Конверт                                         | Тарифы<br>КССЭС<br>Исковская обл. Ст.<br>Исковская обл. Ст.                                       | Повторить рассыл<br>496-029490152<br>андартная                                                                              | іку   |
| Список получателей<br>Печать накладных С Пе Список получателя<br>Адрес получателя<br>Тест<br>RU, Рогозинино, г Москва, ул Луговая, 205<br>+7999999999                                                                 | чать реестров и наклеек<br>Тип и параметры отправления<br>Документы 0,2 кг, 1 место<br>Конверт                                         | Тарифы<br>КСССЭ<br>Московская обл. Ст<br>ДоставкаДоДверей<br>Стоимость<br>Дата создания<br>Статус | Повторить рассыл<br>496-029490152<br>андартная<br>0 Р<br>14.07.2022<br>Отменено                                             | iкy   |
| Список получателей<br>Список получателей<br>Список получателя<br>Адрес получателя<br>Тест<br>RU, Рогозинино, г Москва, ул Луговая, 205<br>+79999999999<br>Петров Пётр Петрович<br>ООО "Company", RU, Санкт-Петербург, | чать реестров и наклеек<br>Тип и параметры отправления<br>Документы 0,2 кг, 1 место<br>Конверт<br>Документы 0,2 кг, 1 место<br>Конверт | Тарифы<br>КССЭ<br>Московская обл. Ст<br>ДоставкаДоДверей<br>Стоимость<br>Дата создания<br>Статус  | Повторить рассыл<br><u>496-029490152</u><br>андартная<br>0 Р<br>14.07.2022<br>Отменено<br><u>496-029490159</u><br>а Срочная | IKY   |

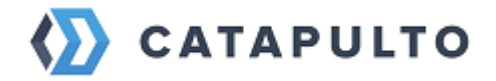

Обращаем ваше внимание, что у некоторых курьерских служб недоступна маркировка груза наклейками. Бланк рассылки для таких служб будет идти последним в списке.

Бланк реестра с наклейками:

Реестр «CSE»

Название клиента: ООО Удачный выбор Отправитель: Елизарьева Светлана Адрес отправителя: 115114, Россия, Москва, 1-й Кожевнический пер, 6 стр 1 Телефон: +79999999999 Трекинг-Код Кол-во Наименование Получатель Город доставки Адрес получателя номер 496-029490152 услуги М мест Документы Тест, +79999999999 Рогозинино 108808, Россия, Рогозинино, ул Луговая, 20Б 1 ООО "Company", Петров Пётр Петрович, +79999999999 197183, Россия, Санкт-Петербург, Приморский Санкт-496-029490159 м 1 Покументы Петербург пр-кт, 12

Общее количество мест: 2 Дата

| Отправитель: | <u>Представитель CSE:</u> |
|--------------|---------------------------|
| Подпись      | Подпись                   |
| Ф.И.О.       | Ф.И.О.                    |

| КУРЬЕР СЕРВИС ЭКСПРЕСС<br>Москва, ул. Утрешская, д.2.,тел.: +7 (495) 748-7-748 www.cse.ru |                                                                   |  |  |  |  |  |  |
|-------------------------------------------------------------------------------------------|-------------------------------------------------------------------|--|--|--|--|--|--|
| НАЗНАЧЕНИЕ                                                                                | 496-029490152                                                     |  |  |  |  |  |  |
| Ф.И.О.: Тест<br>Наим. Тест<br>Орг-ции:                                                    |                                                                   |  |  |  |  |  |  |
| Страна : РОССИЯ                                                                           | Город : Рогозинино д                                              |  |  |  |  |  |  |
| Область : Московская обл<br>Адрес : ул Луговая , 20Б,                                     | Район : Наро-Фоминский р-н                                        |  |  |  |  |  |  |
| Нужен конверт; СТР676098<br>Телефон : +799999999999, 88005552                             | Нужен конверт; СТР676098215<br>Гелефон: +79999999999, 88005552241 |  |  |  |  |  |  |
| ОПИСАНИЕ ВЛОЖИМОГО Всего Вес                                                              | Общий о 200 Общий о 4                                             |  |  |  |  |  |  |
| мест: 1 ИЗ 1 места: 0,2                                                                   | Bec: 0,200 V Bec, Kr: 0,1                                         |  |  |  |  |  |  |
| #PC#496-029490152-1-CSE         Homep клиента :                                           |                                                                   |  |  |  |  |  |  |
|                                                                                           |                                                                   |  |  |  |  |  |  |

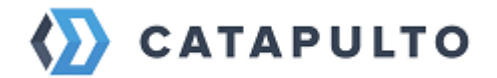

# 14. Настройка личного кабинета

Раздел, позволяющий пользователю гибко управлять своим аккаунтом. Здесь для вас будут доступны следующие возможности:

Редактировать личную информацию:

- отредактировать имя,
- изменить адрес электронной почты,
- изменить контактный телефон,
- задать новый пароль,
- загрузить аватарку.

Управлять получением уведомлений:

- уведомления при ответе службы поддержки,
- уведомления об изменении веса отправления,
- уведомления о доставленных отправлениях,
- уведомления о создании нового отправления,
- уведомления о создании массовых отправлений,
- уведомления об изменении дат сбора и доставки,
- уведомления об отмене отправления службой,
- уведомления о подтверждении бланка экспортного инвойса.

Управлять отделами и группами пользователей (доступно только для пользователей - юридических лиц)

- создавать отделы,
- приглашать пользователей,
- выдавать уровни доступа.

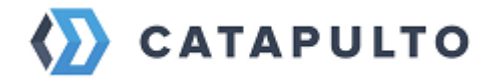

### Пригласить пользователей

• пригласить дополнительных пользователей в ваш личный кабинет (сотрудников, партнеров).

#### Создать категории отправлений:

• вы можете создать категории, которые будут использоваться при формировании отправлений. По всем категориям будет доступна фильтрация на Списке отправлений и группировка в Детализации.

#### Задать адрес отправителя по умолчанию

• выбрать из адресной книги адрес отправителя по умолчанию.

#### 14.1. Настройка личной информации о пользователе

Для того, чтобы загрузить аватарку в свой личный кабинет нажмите кнопку «Загрузить аватарку» справа от изображения. Выберите картинку. Отредактируйте ее, выбрав нужный фрагмент его область или размер, и нажмите кнопку «Сохранить».

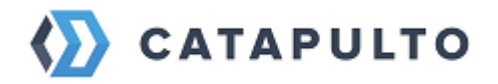

| 🏠 CATAPULTO         | Отправления М     | Іои адреса | Счета и оплата                           | Помощь | Блог  | Настройки   | ооо "иван иван- ии == |
|---------------------|-------------------|------------|------------------------------------------|--------|-------|-------------|-----------------------|
| Отправитель         | × <b>≑</b>        | 💡 Получ    | натель                                   | ~      | 🌣 Что | отправляем? | Найти                 |
| Настрой             | іки               |            |                                          |        |       |             |                       |
|                     | Загрузить аватарн | (y         |                                          |        |       |             |                       |
| ∞ио<br>Иван Ива     | нов               |            |                                          |        |       | Скачать д   | юговор                |
| Логин               |                   |            |                                          |        |       |             |                       |
| E-mail<br>ivanivano | viv@test.ru       |            | <sup>телефон</sup><br>+7 (999) 999-99-99 |        |       |             |                       |
| 💿 Отре              | дактиру           | йте и      | зображ                                   | кение  | 9     |             | ×                     |
|                     |                   |            |                                          |        |       |             |                       |
|                     |                   |            |                                          |        |       |             |                       |
|                     |                   |            |                                          |        |       |             |                       |
| C                   | охранить          |            |                                          |        | Отм   | ена         |                       |
|                     |                   |            |                                          |        |       |             | · · · ·               |

Также вы можете изменить **Имя и Фамилию**, придумать новый логин и прописать его в соответствующих полях.

Для изменения электронной почты, введите новую электронную почту и нажмите кнопку «Сохранить». После вам придет подтверждение на почту о смене адреса электронной почты. Пройдите по ссылке, присланной в письме, для подтверждения изменений.

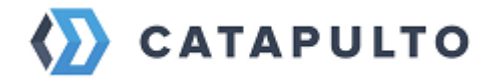

| CATAPULTO                                                                                                    |  |  |  |  |  |  |
|----------------------------------------------------------------------------------------------------|--|--|--|--|--|--|
| Изменение email                                                                                                    |  |  |  |  |  |  |
| Вы изменили адрес электронной почты в настройках своего профиля. Для завершения, пожалуйста, подтвердите это действие, нажав на кнопку внизу письма. Если это сделали не вы, просто проигнорируйте данное письмо. |  |  |  |  |  |  |
| Письмо сформировано автоматически. Пожалуйста, не отвечайте на него.                                                                                                    |  |  |  |  |  |  |
| Подтвердить email                                                                                                    |  |  |  |  |  |  |
| Все интересующие вас вопросы вы можете задать менеджеру техподдержки в своем личном кабинете.<br>Либо воспользоваться информацией из раздела "Помощь".                                                            |  |  |  |  |  |  |

Если вы хотите поменять **пароль**, то введите его в поле «Задать новый пароль», а затем подтвердите его в поле «Подтвердите новый пароль» и нажмите кнопку «Сохранить».

В личном кабинете вы можете управлять получением уведомлений:

- уведомления при ответе службы поддержки,
- уведомления об изменении веса отправления,
- уведомления о доставленных отправлениях,
- уведомления о создании нового отправления,
- уведомления о создании массовых отправлений,
- уведомления об изменении дат сбора и доставки,
- уведомления об отмене отправления службой,
- уведомления о подтверждении бланка экспортного инвойса.

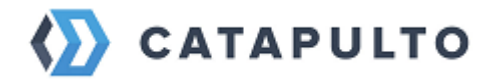

Если вы не хотите получать какие-либо из этих уведомлений, для этого снимите галочку со значения. Затем, для подтверждения действия, нажмите кнопку «Сохранить».

# E-mail уведомления

Я хочу получать уведомления при ответе службы поддержки
 Я хочу получать уведомления об изменении веса отправления
 Я хочу получать уведомления о доставленных отправлениях
 Я хочу получать уведомления о создании нового отправления
 Я хочу получать уведомления о создании массовых отправлений
 Я хочу получать уведомления об изменении дат сбора и доставки
 Я хочу получать уведомления об отмене отправления
 Я хочу получать уведомления об отмене отправления
 Я хочу получать уведомления об отмене отправления
 Я хочу получать уведомления об отмене отправления

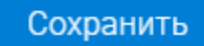

## 14.2. Создание отделов и приглашение пользователей

Сервис **Catapulto.ru** позволяет пользователям юридическим лицам создавать и удалять аккаунты для своих работников. При этом они несут ответственность за действия таких работников и третьих лиц, как за свои собственные.

Вы самостоятельно определяете круг лиц, которым передать данные вашего личного аккаунта, необходимые для его авторизации. Любое лицо, авторизованное от вашего имени, считается правомочным без дополнительного подтверждения представлять ваши интересы при оказании вам услуг.

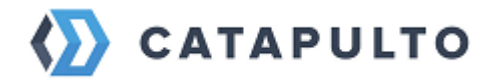

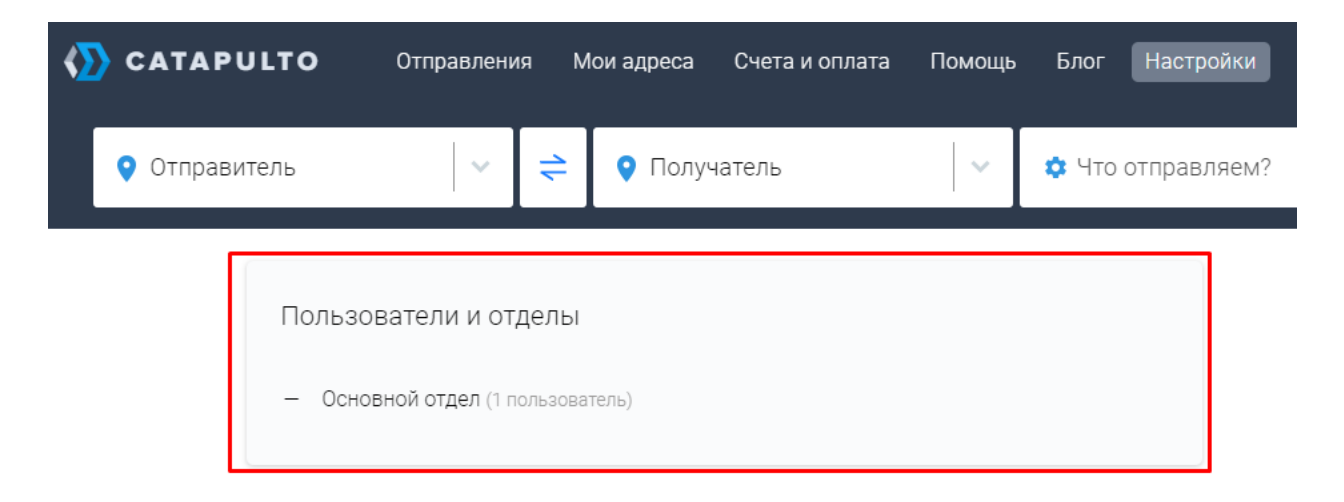

Есть компании, которые ежемесячно делают много разных отправлений, такие как интернет-магазины. Работу этого магазина на сайте Catapulto удобно организовать отделами. Для того, чтобы создать отдел, нажмите на **«Новый отдел»**. В открывшемся окне введите название отдела и нажмите **«Создать отдел»**.

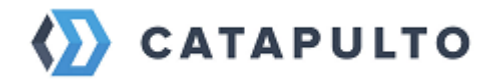

| Настройки — Пользователи и отделы Основной отдел                                         |                |
|------------------------------------------------------------------------------------------|----------------|
| Пользователи и отделы                                                                    |                |
| Вы можете пригласить пользователей, которые будут совершать отправления от вашего имени. |                |
| Q Поиск                                                                                  | Добавить отдел |
| Основной отдел                                                                           |                |
| Руководитель Иван Иванов, ivanivanovivv@test.ru                                          |                |
| Пригласить пользователя                                                                  |                |
|                                                                                          |                |
| <ul> <li>Новый отдел</li> </ul>                                                          | ×              |
|                                                                                          |                |
| название<br>Бухгалтерия                                                                  |                |
|                                                                                          |                |
| Добавить отдел                                                                           |                |
|                                                                                          |                |

Например, в интернет-магазине есть группа работников, которая непосредственно занимается отправкой товаров, их назовем основным отделом. Каждый работник занимается своими клиентами и заносит их в свою адресную книгу. Но отдел делает общую работу, поэтому внутри отдела удобно иметь общую адресную книгу и общий доступ к отправлениям, для того, чтобы любой менеджер мог ответить на вопрос клиента компании о статусе его посылки.

В компании есть бухгалтер, который при необходимости может высылать документацию, например, сертификаты по запросу. У него будут свои контакты, свои отправления. Контакты в этом случае могут быть общими с Основной группой, а отправления у этих групп разные. Поэтому доступ к отправлениям основного отдела бухгалтеру не требуется. Но доступ к просмотру всех счетов нужен уже бухгалтеру, а основной группе – нет.

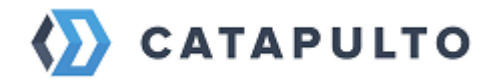

Для создания аккаунта сотрудника вам необходимо пригласить работника, указав **адрес** электронной почты и уровень доступа, для которого создается учетная запись. Приглашаемым сотрудникам можно выставить следующие индивидуальные права доступа:

- Доступ ко всем контактам человек может просматривать и редактировать контакты всех отделов.
- Доступ только к контактам отдела можно просматривать и редактировать контакты своего отдела, контакты других отделов недоступны.
- Доступ только к своим контактам.
- Доступ к приглашению во все отделы имеет право менять права остальных пользователей.
- Доступ к приглашению только в свой отдел имеет право менять права пользователей в одном отделе.
- Нет прав на приглашение.
- Доступ ко всем отправлениям человек может просматривать, создавать и отменять отправления.
- Доступ к отправлениям своего отдела то же самое, но внутри своего отдела.
- Доступ только к своим отправлениям.
- Доступ к просмотру всех счетов.
- Нет права на просмотр счетов.

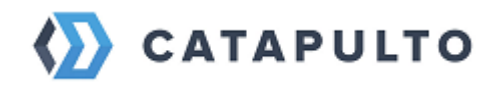

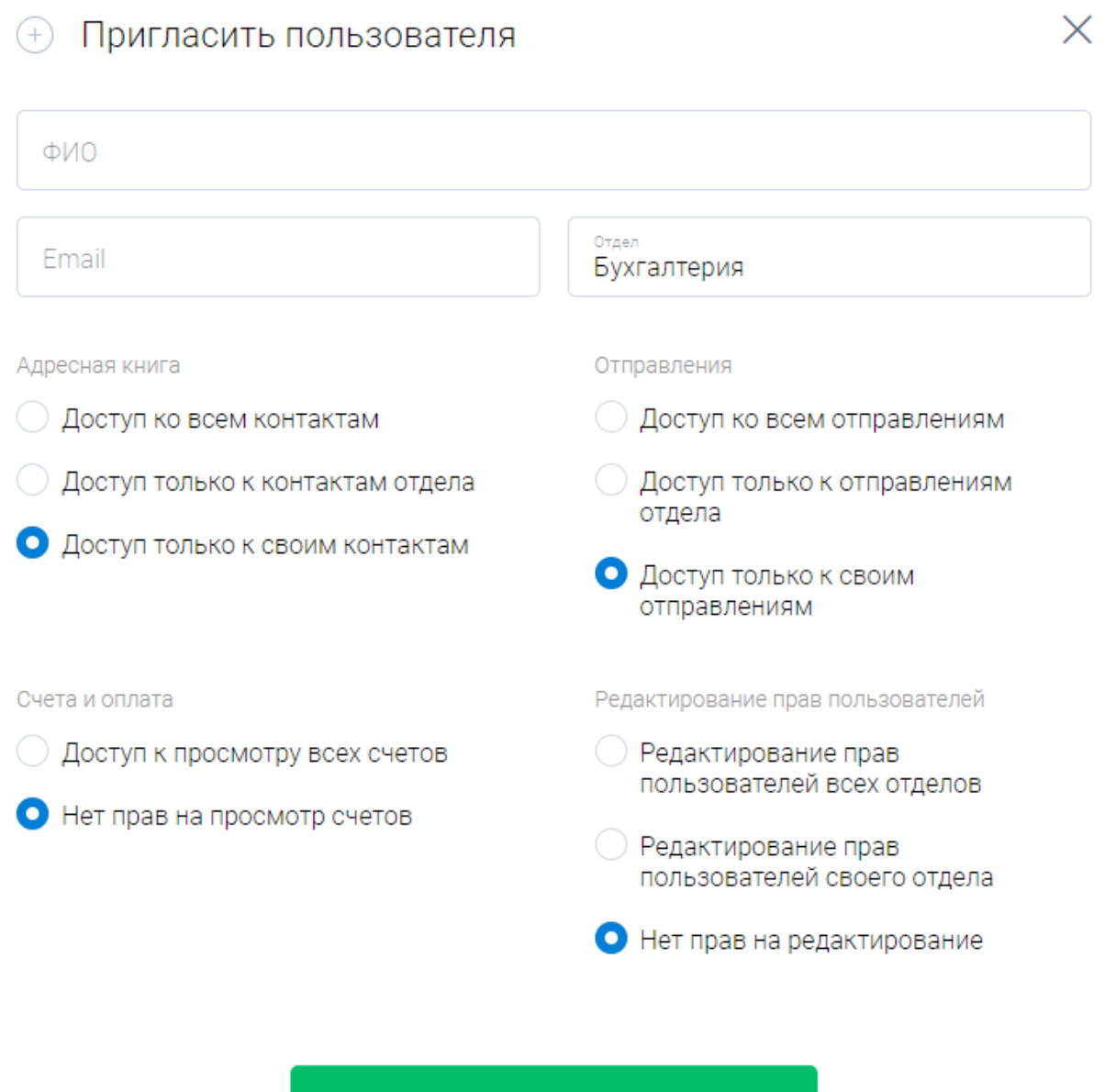

Отправить приглашение

На указанный адрес будет отправлено письмо с приглашением пройти регистрацию на сервисе Catapulto. Для прохождения регистрации приглашенный должен указать свой достоверный номер мобильного телефона и тот адрес электронной почты, который был указан вами. На указанные номер телефона и адрес электронной почты будут высланы коды подтверждения, после указания которых процедура регистрации будет завершена.

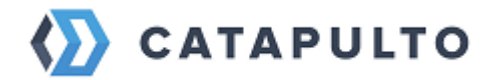

| Настройки — Пользователи и отделы                      | Основной отдел  |                  |             |
|--------------------------------------------------------|-----------------|------------------|-------------|
| Q Поиск                                                |                 | Пригласить п     | ользователя |
| Руководитель Иван Иванов, ivanivanov<br>Основной отдел | vivv@test.ru    |                  |             |
| Петров Пётр Петрович                                   | petrovv@test.ru | Выслать повторно | ×           |

После завершения процедуры регистрации аккаунт нового пользователя будет привязан к вашему аккаунту и лицевому счету. Работник сразу попадает в свой отдел. Если отдел не был указан, новый сотрудник попадает в основной отдел. А все совершенные вашим работником действия, в том числе заказанные **Услуги**, будут трактоваться нашим электронным сервисом как действия, сделанные от вашего имени.

| САТАРИLТО Отправления                 | Мои адреса Сче                                          | та и оплата Помощ                | ь Блог Настр                          | ройки 🗸                       | 000 "ИВАН ИВАН<br>Иван Иванов |  |
|---------------------------------------|---------------------------------------------------------|----------------------------------|---------------------------------------|-------------------------------|-------------------------------|--|
| 🕈 Отправитель 🛛 🗸                     | 🜔 Получател                                             | ь                                | 🌣 Что отправ                          | ляем?                         | Найти                         |  |
| Настройки — Пользователи и отд        | елы Основной отде                                       | η                                |                                       |                               |                               |  |
| Q Поиск                               |                                                         |                                  |                                       | Іригласить поль               | озователя                     |  |
| Руководитель Иван Иванов, ivaniva     | anovivv@test.ru                                         |                                  |                                       |                               |                               |  |
| Основной отдел                        |                                                         |                                  |                                       |                               |                               |  |
| Пользователь                          | Адресная книга                                          | Счета и оплата (                 | Отправления                           | Приглашение<br>пользователей  |                               |  |
| Петров Пётр Петрови<br>petrow@test.ru | <ul> <li>Доступ только к своим<br/>контактам</li> </ul> | Нет прав на просмотр ,<br>счетов | Доступ только к своим<br>отправлениям | Нет прав на<br>редактирование |                               |  |
|                                       |                                                         |                                  |                                       |                               |                               |  |

Чтобы переместить сотрудника в другой отдел или назначить новые права, нажмите на контакт:

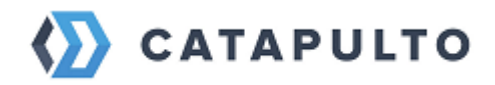

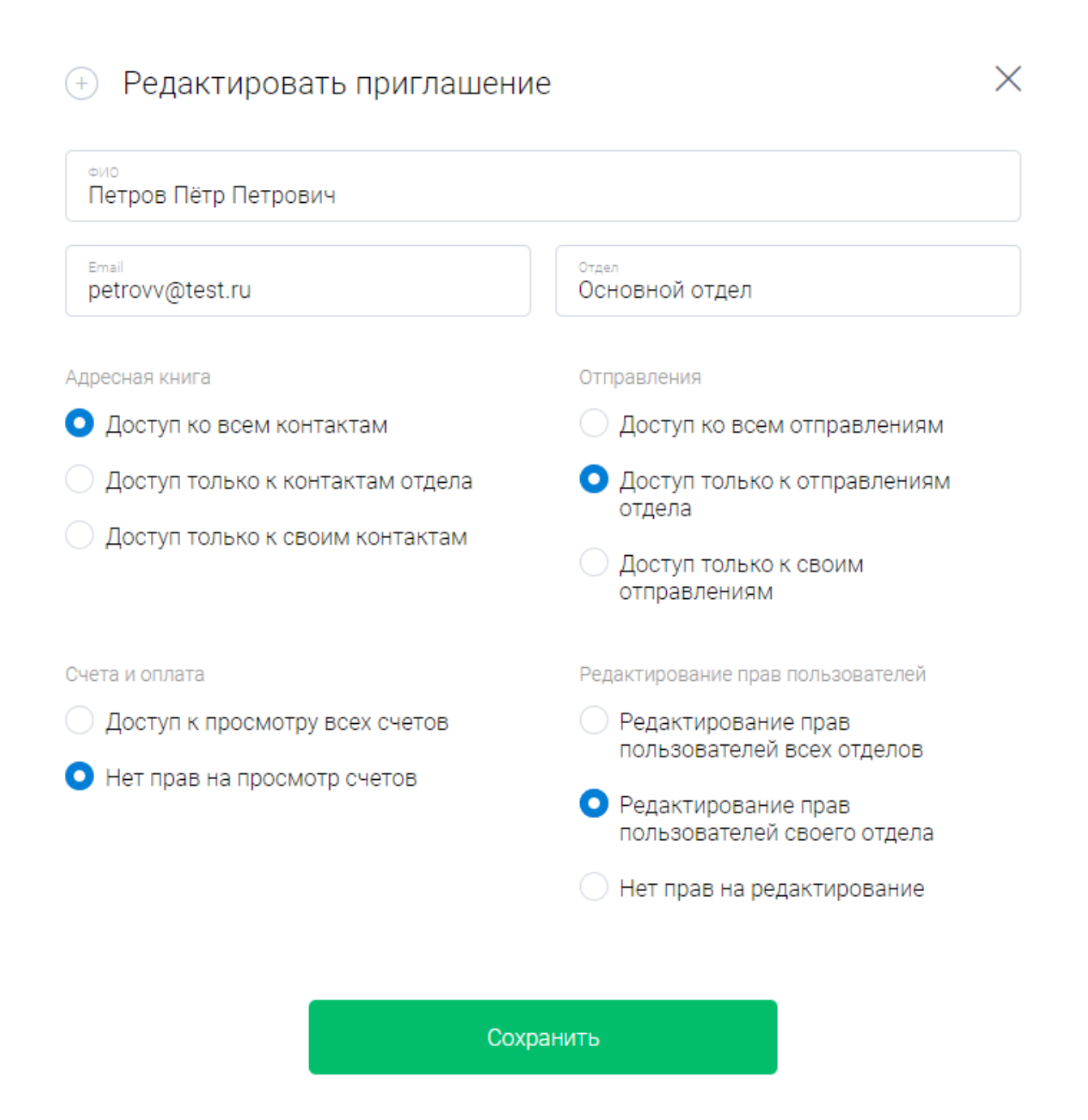

# 14.3. Добавление адреса отправителя по умолчанию

Если вы чаще всего вы являетесь отправителем, рекомендуем вам «Добавить адрес отправителя по умолчанию». Это ускорит формирование отправлений.

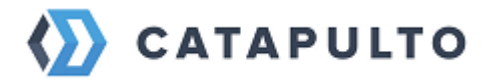

| K CATAPULT                                                                                  | • Отправления                                                                                                    | Мои адреса Счета и опла                                                      | та Помощь                         | Блог Настр         | ООО "ИВАН<br>Иван Иван | i ubah 🕋 💳 |
|---------------------------------------------------------------------------------------------|----------------------------------------------------------------------------------------------------|------------------------------------------------------------------------------|-----------------------------------|--------------------|------------------------|------------|
| Отправитель                                                                                 | · · · .                                                                                                    | È 💡 Получатель                                                               | ~                                 | 🌣 Что отправ       | вляем? Н               | айти       |
| א<br>ע<br>ד<br>ר                                                                            | Категории отправлен<br>Іспользуйте эту функцию д<br>рормировании отправлени<br>Гакже, данные категории бу<br>руппировке Детализации. | ий<br>иля создания категорий, которые<br>й.<br>дут доступны в фильтре на Спи | е будут обязате<br>ске отправлени | льны при<br>1й и в |                        |            |
| Добавьте адрес отправителя<br>по умолчанию<br>Возможность создавать отправления в два клика |                                                                                                    |                                                                              |                                   |                    |                        |            |
| При                                                                                         | исоединенные аккаун                                                                                                    | ІТЫ                                                                          |                                   |                    |                        |            |
|                                                                                             | <ul> <li>Добавить аккаунт</li> </ul>                                                                                                 | ителопоје аккаунты для более у,                                              | цоопото перехо                    | да между ними.     |                        |            |

После нажатия на соответствующий блок откроется список ваших контактов из адресной книги. Чтобы добавить адрес необходимо нажать на нужном контакте или создать новый, если нужного нет. После успешного добавления вы снова окажетесь в настройках, выбранный вами адрес будет проставлен в соответствующее поле и доступен для редактирования или удаления.

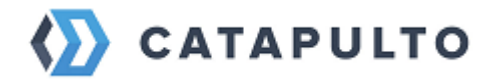

| Адрес отправителя по уг          | молчанию                                        | 団 |
|----------------------------------|-------------------------------------------------|---|
| Иван Иванов<br>000 "ИВАН ИВАНОВ" | RU, Москва<br>1-й Кожевнический пер, д. 6 стр 1 |   |
| +79999999999                     |                                                 |   |
|                                  |                                                 |   |

#### Присоединенные аккаунты

Вы можете прикрепить дополнительные аккаунты для более удобного перехода между ними.

| + Добавить аккаунт Адрес отправителя сохранен |  |
|-----------------------------------------------|--|
|-----------------------------------------------|--|

## 14.4. Работа с несколькими аккаунтами

Если у вас есть несколько личных кабинетов на сервисе **Catapulto.ru**, например: один – для совершения личных отправлений, а второй – служебный. Вы можете прикрепить дополнительные аккаунты для более удобного и быстрого перехода между ними. После нажатия на соответствующий блок откроется окошко, в котором вам предстоит ввести логин и пароль от присоединяемого личного кабинета. По завершению нажмите кнопку «**Войти**».

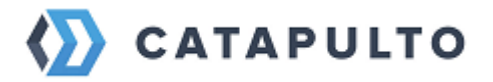

| 🏠 CATAPULTO                                                    | Отправления Мои адрес                                                                                         | а Счета и оплата                                                  | Помощь Е        | Блог Настройки    | ООО "ИВАН ИВАН ♀ |
|----------------------------------------------------------------|----------------------------------------------------------------------------------------------------|-------------------------------------------------------------------|-----------------|-------------------|------------------|
| የ Отправитель                                                  | ~ <b>≑ ♀</b> По                                                                                               | лучатель                                                          | ✓ <b>○</b>      | • Что отправляем? | Найти            |
| Адрес<br>Иван Ив<br>ооо "Ив<br>+799999<br>Присоед<br>Вы можете | с отправителя по умолч<br>ванов<br>ВАН ИВАНОВ"<br>999999<br>ИНЕННЫЕ аккаунты<br>прикрепить лополнительные акк | анию<br>RU, Москва<br>1-й Кожевнический<br>каунты для более удобн | пер, д. 6 стр 1 | ежлу ними         |                  |
|                                                                | Добавить аккаунт                                                                                              |                                                                   |                 |                   |                  |
|                                                                | Добавьте                                                                                                    | аккаунт                                                           |                 | $\times$          |                  |
| Логи                                                           | н или e-mail                                                                                                  |                                                                   |                 |                   |                  |
| Парс                                                           | ОЛЬ                                                                                                    |                                                                   |                 |                   |                  |
|                                                                | Войт                                                                                                    | и                                                                 |                 |                   |                  |

После добавления аккаунта быстрый переход будет доступен прямо из шапки сайта. При нажатии на иконку пользователя в выпадающем меню вы увидите все присоединенные аккаунты, для перехода – выберите нажатием необходимый.
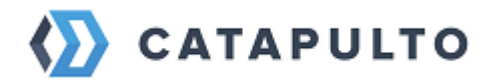

| CATAPULTO                                               | Отправления  | Мои адреса                                                  | Счета и оплата | Помощь | Блог  | Настройк               | ки 🔷 000 тиван иван 🕋 💳       |
|---------------------------------------------------------|--------------|-------------------------------------------------------------|----------------|--------|-------|------------------------|-------------------------------|
| Москва<br>000 "ИВАН ИВАНОВ"                             |              | 🗧 💡 Получ                                                   | натель         | ~      | 🗘 Что | отправляе              | пп Петров Пётр Петро<br>Выйти |
| <ul> <li>Выберите страну<br/>и укажите город</li> </ul> | • Исг<br>для | Используйте адресную книгу<br>для быстрого выбора контактов |                |        |       | Выберите<br>и его пара | е тип груза<br>аметры         |

# 14.5. Категории отправлений

Используйте эту функцию для создания категорий, которые будут обязательны при формировании отправлений. Также, данные категории будут доступны в фильтре на списке Отправлений и в группировке Детализации.

| 🏠 САТАР                   | ULTO                                                                                                    | Отправлени                      | я Мои адрес             | а Счета и оплата               | Помощь          | Блог  | Настройки   | 000 "ИВАН ИВАН.<br>Иван Иванов |  |
|---------------------------|----------------------------------------------------------------------------------------------------|---------------------------------|-------------------------|--------------------------------|-----------------|-------|-------------|--------------------------------|--|
| <b>Москва</b><br>000 "ИВА | Н ИВАНОВ"                                                                                                    | $ \times$                       | رەT 🔇 ≑                 | тучатель                       | <b>~</b>        | 🔅 Что | отправляем? | Найти                          |  |
|                           | Категории отправлений<br>Используйте эту функцию для создания категорий, которые будут обязательны при<br>формировании отправлений. |                                 |                         |                                |                 |       |             |                                |  |
|                           | Также, да<br>группиро                                                                                                    | нные категори<br>вке Детализаці | и будут доступнь<br>ии. | в фильтре на Списке            | отправлений     | й и в |             |                                |  |
|                           | Адрес                                                                                                    | отправител                      | ля по умолча            | анию                           |                 |       | <b>·</b> 団  |                                |  |
|                           | Иван Ива<br>000 "ИВА                                                                                                    | нов<br>Н ИВАНОВ"                |                         | RU, Москва<br>1-й Кожевнически | ий пер, д. 6 ст | p 1   |             |                                |  |
|                           | +7999999                                                                                                    | 9999                            |                         |                                |                 |       |             |                                |  |

Для того чтобы создать категории для отправлений нажмите на соответствующий блок. На открывшейся странице впишите название категории и нажмите кнопку **Добавить**.

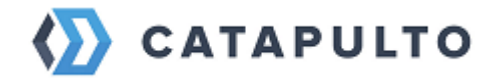

Настройки — Управление категориями

# Управление категориями

Вы можете создать категории, которые будут использоваться при формировании отправлений. По всем категориям будет доступна фильтрация на Списке отправлений и группировка в Детализации.

| Добавить категорию |          |  |
|--------------------|----------|--|
| Название           |          |  |
|                    | Добавить |  |

После создания категории можно будет сделать обязательными для создания отправлений.

Настройки — Управление категориями

# Управление категориями

Вы можете создать категории, которые будут использоваться при формировании отправлений. По всем категориям будет доступна фильтрация на Списке отправлений и группировка в Детализации.

| Q Поиск                                                 | Добавить категорию |
|---------------------------------------------------------|--------------------|
| <ul> <li>Использовать категории при создании</li> </ul> |                    |
| Категория 1                                             |                    |

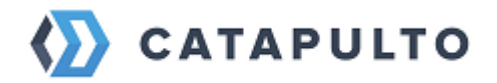

# 15. Catapulto API

# 15.1. Задачи и возможности АРІ

**API** – это посредник между разработчиком приложений и какой-либо средой, с которой это приложение должно взаимодействовать. API упрощает создание кода, поскольку предоставляет набор готовых классов, функций или структур для работы с имеющимися данными.

**Catapulto API** – это интерфейс, который позволяет получать информацию из базы данных **Catapulto.ru** с помощью **http**-запросов к специальному серверу. Вам не нужно знать в подробностях, как устроена база, из каких таблиц и полей каких типов она состоит — достаточно того, что API-запрос об этом «знает». Синтаксис запросов и тип возвращаемых ими данных строго определены на стороне самого сервиса.

С помощью Catapulto API Вы сможете:

- Авторизовать пользователя, используя логин и пароль
- Создать контакты отправителя и получателя
- Создать груз
- Создать расчет, используя созданные контакты отправителя, получателя и груз
- Создать отправление, используя результат расчета
- Получить статус отправления
- Получить трекинг отправления

# 15.2. Авторизация пользователя по АРІ

Для идентификации в Catapulto API используется специальный ключ доступа, который называется token. Токен — это строка из цифр и латинских букв, которую Вы передаете на сервер вместе с запросом. Из этой строки сервер получает всю нужную ему информацию.

Авторизация пользователя происходит посредством отправления **POST**запроса на адрес "https://api.catapulto.ru/api/v1/users/api-token-auth/" с json содержащим такие поля:

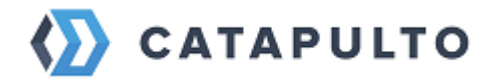

- username(CharField) логин пользователя
- password(CharField) пароль

Давайте попробуем авторизовать пользователя с *username* - 'testTest@catapulto.ru', и *password* - 'password1234', и получим для него токен(ключ доступа).

Для этого сформируем **POST-запрос** на адрес "https://api.catapulto.ru/api/v1/users/api-token-auth/", в теле которого будут как ключ и значение два параметра:

```
{ "username": "testTest@catapulto.ru", "password": "password1234" }
```

При успешной авторизации пользователя сервер вернет ответ содержащий примерно такие данные :

{ "username": "testTest@catapulto.ru", "token": "6c523bd79898gd706c32a05aff13003dc07737e0", "id": 26227, "email": "testTest@catapulto.ru" }

Из ответа мы получаем необходимый token, который нужно использовать для Bearer аунтификации с префиксом **X-Token** 

# 15.3. Создание контакта пользователя

Чтобы создать контакт пользователя, необходимо сформировать POSTадрес "https://api.catapulto.ru/api/v1/users/contact/create/" запрос на с необходимыми параметрами и пройти аутентификацию, передав ключ токена авторизации) НТТР-заголовке «X-Token». (полученный при В добавив «Token». Token строку Например: Token: предварительно 401f7ac837da42b97f613d789819ff93537bee6a

Метод создание контакта принимает такие поля (поля с R обязательные к заполнению):

- address\_line\_1: (CharField) Строка адреса 1
- address\_line\_2: (CharField) Строка адреса 2
- locality\_id: (CharField) ID геообъекта (из справочника городов)
- zip: (CharField) Почтовый индекс (из справочника городов) R

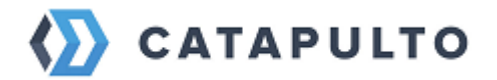

- street: (CharField) Улица
- street\_type: (CharField) Тип улицы
- building: (CharField) Здание
- door\_number: (CharField) Офис/квартира
- comment: (CharField) Комментарий
- company: (CharField) Компания
- name: (CharField) Имя Фамилия
- phone: (CharField) Телефон
- is\_favorite: (BooleanField) В избранном
- iso: (CharField) Код страны

Давайте добавим новый контакт нашему авторизованному пользователю *testTest@catapulto.ru* используя полученный *token* и данные о городе из справочника.

Для получения информации о городе нужно использовать справочник посредством **GET-запроса** на адрес "https://api.catapulto.ru/api/v1/geo/locality/search/". GET параметры:

- term: (String) Поисковый запрос
- iso: (String) Код страны
- limit: (Integer) Ограничение выборки (максимум 50)

Поля ответа:

- id: (IntegerField) ID
- region1: (CharField) Регион 1
- region1\_type: (CharField) Тип региона 1
- region2: (CharField) Регион 2
- region3: (CharField) Регион 3
- locality: (CharField) Название
- zip: (CharField) Почтовый индекс

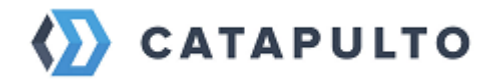

- aoid: (CharField) ФИАС
- shortname: (CharField) Сокращение
- slug: (CharField) ЧПУ
- utc\_offset часовой пояс от UTC
- iso код страны

Например, нам необходимо найти город Москва и получить информацию о нем. Для этого сформируем **GET-запрос** на адрес с параметрами "https://api.catapulto.ru/api/v1/geo/locality/search?term=Mocквa&iso=RU" и получим JSON массив:

[ { "id": "3611199", "region1": null, "region1\_type": "г", "region2": "", "region2\_type": "", "region3": "", "locality": "Mocквa", "zip": "103070", "aoid": "0c5b2444-70a0-4932-980c-b4dc0d3f02b5", "shortname": "г", "slug": "moskva", "utc\_offset": "3", "iso": null }, { "id": "3717977", "region1": "Тверская", "region1\_type": "обл", "region2": "Калининский", "region2\_type": "p-н", "region3": "", "locality": "Mocква-Caнкт-Петербург", "zip": "170540", "aoid": "43cb334c-4c42-4f4b-9c61-096af8b6579e", "shortname": "автодорога", "slug": "moskva-sankt-peterburg", "utc\_offset": "3", "iso": null }, { "id": "3717973", "region1": "Псковская", "region1\_type": "обл", "region2": "Порховский", "region2\_type": "p-н", "region3": "", "locality": "Москва", "zip": "182620", "aoid": "26a25efa-4f63-4d4b-8db6-dfc29cdaab24", "shortname": "д", "slug": "moskva", "utc\_offset": "3", "iso": null }, ...]

Из данного JSON-ответа мы можем получить необходимую информацию по городу.

Чтоб иметь возможность взаимодействия с сервером, нужно авторизовать пользователя. Для этого в headers нашего POST-запроса добавим как ключ X-Token и значение Token 6c523bd79898gd706c32a05aff13003dc07737e0.

Далее в тело нашего запроса добавим следующие поля с соответствующими значениями:

- address\_line\_1: "ул Строителей"
- address\_line\_2: ""
- building: "15"

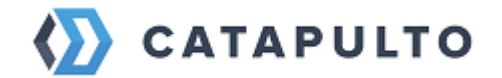

- comment: "Новый клиент Catapulto, офис 12"
- company: "Catapulto"
- iso: "RU"
- locality\_id: "3611199"(получили из справочника городов ниже)
- пате: "Иван Соколов"
- phone: "+7 (495) 555-22-41"
- street: "ул Строителей"
- zip: "103070"(получили из справочника городов ниже)

После успешного добавления контакта арі вернет нам примерно следующий ответ:

{ "id": 2088703, "locality": { "id": 3611199, "iso": "RU", "region1": "Mосква", "region1\_type": "r", "region2": "", "region2\_type": "", "region3": "", "region3\_type": "", "locality": "Mосква", "aoid": "0c5b2444-70a0-4932-980cb4dc0d3f02b5", "slug": "moskva" }, "zip": "103070", "street": "ул Строителей", "street\_type": "", "building": "15", "door\_number": "", "comment": "Новый клиент Catapulto, офис 12", "company": "Catapulto", "name": "Вася Пупкин", "phone": "+74955552241", "usergroup": { "id": 31810, "title": "Основной отдел" }, "address\_line\_1": "ул Строителей", "address\_line\_2": "" }

Для редактирования существующего контакта необходимо сформировать POST-запрос на адрес "https://api.catapulto.ru/api/v1/users/contact/update/" с необходимыми параметрами:

- id Идентификатор контакта
- address\_line\_1: (CharField) Строка адреса 1
- address\_line\_2: (CharField) Строка адреса 2
- locality\_id: (CharField) ID геообъекта (из справочника городов)
- zip: (CharField) Почтовый индекс (из справочника городов) R
- street: (CharField) Улица
- street\_type: (CharField) Тип улицы

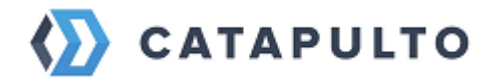

- building: (CharField) Здание
- door\_number: (CharField) Офис/квартира
- comment: (CharField) Комментарий
- company: (CharField) Компания
- name: (CharField) Имя Фамилия
- phone: (CharField) Телефон
- is\_favorite: (BooleanField) В избранном
- iso: (CharField) Код страны

Для получение списка пользователей необходимо сформировать GET - запрос на url https://api.catapulto.ru/api/v1/users/contact/list?limit=25 В результате получите ответ следующего вида:

{ "count": 1, "next": "http://api.catapulto.ru/api/v1/users/contact/list/?limit=25", "previous": null, "results": [ { "id": 11970944, "locality": { "id": 3615178, "iso": "RU", "region1": "Oрловская", "region1\_type": "oбл", "region2": "", "region2\_type": "", "region3": "", "region3\_type": "", "locality": "Opел", "aoid": "2abed4d9-5565-4885-bc96-f4ffccc6cba4", "slug": "orel", "utc\_offset": 3 }, "zip": "302042", "street": "Tect", "street\_type": "Ш", "building": "4", "door\_number": "", "comment": "", "company": "Tестовая компания", "name": "Менеджер тестовой компании", "phone": "+74955445000", "usergroup": { "id": 43434, "title": "Тестовый отдел" }, "is\_favorite": false, "show\_in\_book": true, "address\_line\_1": "302042, Орловская обл, Орел, Кромское Ш, 4", "address\_line\_2": "", "has\_permissions": true, "latitude": 52.9216, "longitude": 36.01045, "phone2": "", "phone\_extension": null, "phone2\_extension": null, "inn": "", "kpp": null, "country": "RU", "is\_valid\_contact": true } ] }

# 15.4. Создание груза

Для создания груза необходимо сформировать **POST-запрос** на адрес "https://api.catapulto.ru/api/v1/rates/cargo/create/" со следующими параметрами (поля с R обязательные к заполнению) :

• delivery\_type: (ChoiceField) - Характер груза R (существует два типа:docs и parcel)

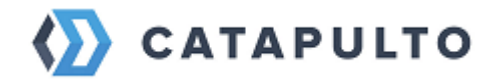

- cargo\_comment: (CharField) Комментарий к грузу R
- weight: (FloatField) Физический вес, кг
- width: (IntegerField) Ширина, см R
- height: (IntegerField) Высота, см R
- length: (IntegerField) Длина, см R
- quantity: (IntegerField) Количество, шт R
- instructions: (ManyRelatedField) Инструкции к упаковке

Так же может понадобится список инструкций к упаковке. Получить его<br/>можнопосредством GET-запроса наадрес"https://api.catapulto.ru/api/v1/reference/instruction/list/".JSON-ответбудетвыглядеть примерно так:

{ count: 7, next: null, previous: null, results: [ { id: 2, title: "Хрупкий груз" }, { id: 3, title: "Опасный груз" }, { id: 8, title: "Конверт" }, { id: 9, title: "Пакет" }, { id: 5, title: "Коробка" }, { id: 6, title: "Скотч" }, { id: 7, title: "Пузырч. пленка" } ] }

После получения типов груза и инструкций можно создавать сам груз. Для этого заполним необходимые поля для передачи **POST-запроса** на "https://api.catapulto.ru/api/v1/rates/cargo/create/" и, авторизовав пользователя, добавив в headers *X-Token* и значение \* Token 6c523bd79898gd706c32a05aff13003dc07737e0\*:

- cargo\_comment: "Документы"
- delivery\_type: "docs"
- height: 10
- instructions: 9
- length: 5
- quantity: 1
- weight: 0.2
- width: 10

После успешного создания груза мы получим JSON-ответ:

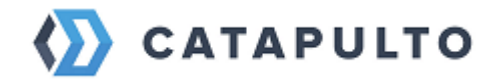

{ "id": 1507096, "delivery\_type": "docs", "cargo\_type\_id": 32, "cargo\_comment": "Документы", "weight": 0.2, "width": 10, "height": 10, "length": 5, "quantity": 1, "instructions": [ 9 ], "volume": 0.00050000000000001, "volumetric\_weight": 0.1 "cargo\_by\_volume": false }

где к нашим переданным параметрам добавились:

- volume: (FloatField) Объем, куб м
- volumetric\_weight: (FloatField) Объемный вес, кг

# 15.5. Создание расчета

Для создания расчета необходимо использовать данные созданных контактов отправителя, получателя и груз и отправить **POST-запрос** на url "https://api.catapulto.ru/api/v1/rates/create/" со следующими параметрами:

- sender\_locality\_id: (PrimaryKeyRelatedField) ID геообъекта отправителя
- sender\_zip: (CharField) Почтовый код отправителя
- sender\_contact\_id: (PrimaryKeyRelatedField) ID контакта отправителя
- receiver\_locality\_id: (PrimaryKeyRelatedField) ID геообъекта получателя
- receiver\_zip: (CharField) Почтовый код получателя
- receiver\_contact\_id: (PrimaryKeyRelatedField) ID контакта получателя
- cargoes: (ManyRelatedField) Массив грузов R

Данная информация доступна только после аутентификации. Чтобы авторизоваться нужно указать **ReactTokenAuthentication** - Токен базовой аутентификации. Клиенты должны аутентифицироваться с помощью ключа токена в "X-Token" HTTP в header нужно добавить строку "Token". Пример: "X-Token: Token 401f7ac837da42b97f613d789819ff93537bee6a"

Пример запроса: { "sender\_locality\_id": "3611199", "sender\_zip": "103070", "receiver\_locality\_id": "3611200", "receiver\_zip": "196105", "cargoes": [13118714] }

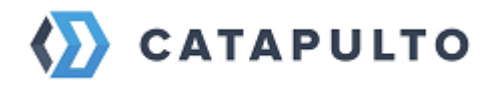

OTBET: { "key": "14216572-ce4b3dda16f4", "sender\_locality": null, "sender\_iso": null, "receiver\_locality": null, "receiver\_iso": null, "sender\_street": "", "sender\_street\_type": "", "sender\_building": "", "receiver\_street": "", "receiver\_street\_type": "", "receiver\_building": "", "creation\_source": "api", "calculated\_by\_volume": false }

Для получение результатов расчета необходимо отправить GET-запрос на url https://api.catapulto.ru/api/v1/rates/result/{key}/list где key это идентификатор расчета полученный ранее, при его создании. Например: https://api.catapulto.ru/api/v1/rates/result/14121742-b2266950568e/list

Пример ответа: { "count": 45, "next": null, "previous": null, "results": [ { "id": 317921308, "operator": "flippost", "operator rating": 3.36. "delivery\_success\_rating": 80, "base\_price": null, "price": 742.0, "term": 1, "pickup\_day": "2023-11-02", "delivery\_day": "2023-11-03", "delivery\_time": null, "actual to": null, "planed take today": false, "rate": "Стандарт", "rate id": 317921308, "rate description": "Экспресс-доставка почты и грузов до двери и Санкт-Петербурга стоимость получателя.\n\nДля Москвы И срок выполнения сбора/ доставки действительны для почтовых отправлений, принятых в пределах МКАД Москвы и КАД Санкт-Петербурга. Промзона «Парнас» и район «Лахта» (СПб) считаются областными поездками с применением доп.сбора и увеличенными сроками сбора/доставки. При создании заявки просьба связаться с нашим специалистом для согласования сбора/доставки.\nСрок выполнения сборов из Регионов может быть увеличен до 3-х дней.\nДоставка груза в (из) Калининградскую обл. производится с ПОЛНЫМ сопроводительных комплектом документов https://catapulto.ru/blog/blokada-kaliningrada-pravila-vvoza-i-vvvoza/ .", "additional\_services": [ { "name": "insurance", "description": "Страховка", "cost": "shipping\_type": "d2d", "need\_extra\_info": 0 } ], "packages": [], false, "need export invoice": false, "need import invoice": false, "need\_sender\_terminal\_info": false, "need\_receiver\_terminal\_info": false, "has\_sender\_contacts": false, "has\_receiver\_contacts": false, "extra\_data": [], "need\_inn": false, "rate\_additional\_warning": null, "is\_sms\_mandatory": false, "min\_commission": "", "max\_commission": "" }, { "id": 317921311, "operator": "fox", "operator\_rating": 3.46, "delivery\_success\_rating": 83, "base\_price": null, "price": 799.0, "term": 1, "pickup\_day": "2023-11-01", "delivery\_day": "2023-11-02", "delivery\_time": null, "actual\_to": "14:00:00", "planed\_take\_today": true, "rate": "Тариф \"по России\" Стандарт", "rate id": 317921311.

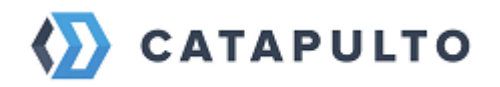

"rate description": "Доставка почты и груза в оптимальные сроки. К доставке принимаются документы и грузы весом не более 30 кг за 1 место.\nДата СБОРА и СРОК доставки указаны из областного города, сбор из области осуществляется по согласованию, срок доставки может быть увеличен. \nДля Москвы и Санкт-Петербурга стоимость действительна для\ппочтовых отправлений, принятых / доставленных в пределах МКАД Москвы и КАД Санкт-Петербурга.\пДоставка Калининградскую обл. груза В (из) производится с ПОЛНЫМ комплектом сопроводительных документов https://catapulto.ru/blog/blokada-kaliningrada-pravila-vvoza-i-vvvoza/ .", "additional services": [ { "name": "insurance", "description": "Страховка", "cost": 0 } ], "packages": [], "shipping\_type": "d2d", "need\_extra\_info": false, "need export invoice": false. "need import invoice": false. "need sender terminal info": false. "need receiver terminal info": false. "has\_sender\_contacts": false, "has\_receiver\_contacts": false, "extra\_data": [], "need\_inn": false, "rate\_additional\_warning": null, "is\_sms\_mandatory": false, "min\_commission": "", "max\_commission": "" },

# 15.6. Создание отправления

Для создания отправления необходимо отправить **POST-запрос** по url "https://api.catapulto.ru/api/v1/shipping/create/ " со следующими параметрами:

- sender\_contact\_id: (IntegerField) ID контакта отправителя R
- receiver\_contact\_id: (IntegerField) ID контакта получателя R
- rate\_result\_id: (IntegerField) ID результата расчета R
- additional\_services: (MultipleChoiceField) Дополнительные услуги R
- need\_sms\_notification: (BooleanField) Необходимо SMS оповещение R
- pickup\_day: (DateField) Дата забора R
- phone\_number: (RegexField) Номер телефона
- need\_insurance: (BooleanField) Необходимо страхование R
- insurance\_value: (IntegerField) Страховая стоимость

Для успешного запроса нужно пройти аутентификацию. Для этого нужен **ReactTokenAuthentication** - Токен базовой аутентификации. Клиенты должны аутентифицироваться с помощью ключа токена в "X-Token" HTTP в

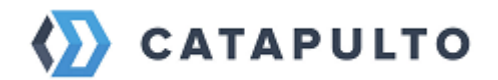

header нужно добавить строку "Token". Пример: "Token: Token 401f7ac837da42b97f613d789819ff93537bee6a"

После успешного запроса будет следующий ответ (данные взяты только для примера):

- key: "390728-30db7a42b04f"
- number: "CTP725686321"
- pickup\_day: "2017-09-13"
- need\_sms\_notification: true
- need\_insurance: true

#### 15.7. Получение результатов расчета

Для создания расчета необходимо использовать данные созданных контактов отправителя, получателя и груз и отправить **GET-запрос** на url "https://api.catapulto.ru/api/v1/rates/result/{key}/list" со следующими параметрами:

#### • key: (CharField) - Ключ, полученный из этапа создания расчёта R

В ответе будет получен json примерно следующего вида:

[ { "count": 1, "next": null, "previous": null, "results": [ { "id": 146379567, "operator": "express", "operator\_rating": 3.98, "delivery\_success\_rating": 79, "base\_price": null, "price": 475, "term": 1, "pickup\_day": "2021-05-04", "delivery\_day": "2021-05-05", "delivery time": null, "rate": "Стандартная", "rate id": 146379567, "rate description": "Доставка почтовых и грузовых отправлений В оптимальные сроки по экономичным тарифам.\n\nМаксимальный физический вес одного места не более 80 кг. Сумма трех измерений - не более 270 см. При превышении указанных габаритов взимается доп. сбор в размере 50% от основного тарифа. Отправка хрупкого груза ( в том числе предметов из стекла, пластика) рассчитывается +50% к тарифу.", "additional\_services": [ { "name": "insurance", "description": "packages": "Страховка", "cost": 0 } ], [], "shipping type": "d2d", "need extra info": "need export invoice": false. false. "need\_sender\_terminal\_info": false, "need\_receiver\_terminal\_info": false,

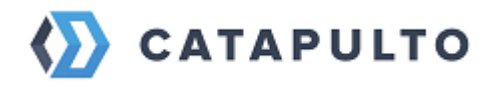

"has\_sender\_contacts": true, "has\_receiver\_contacts": true, "extra\_data": [],
"need\_inn": false, "rate\_additional\_warning": null, "is\_sms\_mandatory": false } ] }
]

Данная информация доступна только после аутентификации. Чтобы авторизоваться нужно указать **ReactTokenAuthentication** - Токен базовой аутентификации. Клиенты должны аутентифицироваться с помощью ключа токена в "X-Token" HTTP в header нужно добавить строку "Token". Пример: "Token: Token 401f7ac837da42b97f613d789819ff93537bee6a"

# 15.8. Получить статус и трекинг отправления

Для получения статуса отправления нужно отправить **GET-запрос** по url "https://catapulto.ru/api/v1/shipping/detail//", указав номер отправления в url например "https://catapulto.ru/api/v1/shipping/detail/CTP112312312/".

Данная информация доступна только после аутентификации. Чтобы авторизоваться нужно указать **ReactTokenAuthentication** - Токен базовой аутентификации. Клиенты должны аутентифицироваться с помощью ключа токена в "X-Token" HTTP в header нужно добавить строку "Token". Пример: "Token: Token 401f7ac837da42b97f613d789819ff93537bee6a"

При удачном запросе будет следующий ответ:

{ id: 1142625, number: "CTP112312312", tracking\_number: "000012311412", key: "1142625-17qwe1212w3d21", delivery\_type: "docs", delivery\_type\_display: "Документы", main\_status: "in\_proccess", main\_status\_display: "В процессе", "2018-05-23T12:17:50Z", updated\_at: created\_at: "2018-05-23T12:40:49.236185Z", pickup\_day: "2018-05-24", delivery\_day: "2018-05-28", price: "516.00", base\_price: 516, weight: "0.5", operator: "fox", sender\_locality: "Москва", sender\_name: "Пользователь Имя", sender\_company: "000" "+74992581231206", receiver\_locality: Компания", sender\_phone: "Уфа", "Получатель receiver\_company: receiver\_name: ФИО", "Получатель компания", receiver\_phone: "+7341272496963", description: "Пачка документов (договор)", with sms\_notification: false, with insurance: false, is\_favorite: false, is by hand: false, is cod: false, is return doc: false, documents: [ .... ], last\_tracking\_text: "1.8 Назначен курьер", on\_creation: false, need\_print: false, sender\_address: { .... }, receiver\_address: { ... }, rate\_result\_key: "1601635-

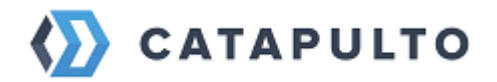

729aa17e7e61", multi\_rate\_result\_key: null, "additional\_costs": [], cargoes: [ ... ], invoice\_cost: 0 }

- Текущий статус отправления будет находится в main\_status\_display.
- Последний трекинг отправления в last\_tracking\_text
- Номер трекинга в tracking\_number

# 16. Помощь и поддержка пользователей

#### 16.1. Обращение в службу технической поддержки

Для оказания технической поддержки ПО «Catapulto» пользователи могут направить обращения в свободной форме на электронную почту технической поддержки по адресу <u>support@catapulto.ru</u> или совершить звонок на единый бесплатный номер 8-800-555-22-41 в рабочее время с 8:00 до 19:00 по московскому времени.

Дополнительно организована форма обратной связи на странице сайта, по которой пользователи ПО могут направить интересующий их вопрос. Пользователи ПО из ЛК могут направить претензию напрямую генеральному директору на электронную почту через форму «Жалоба Директору».

# 16.2. Раздел «Помощь» на сайте

Все возникающие вопросы можно задать и решить в разделе "Помощь". Для того, чтобы написать специалисту, нажмите кнопку "Добавить обращение".

Далее опишите свою проблему и при необходимости прикрепите файл, который поможет оператору понять суть проблемы.

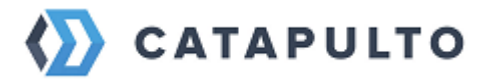

| САТАРULTO Отправления Мои а,                                             | дреса Счета и оплата Помоц               | Блог Настройки       | <ul> <li>ООО Удачный вы</li> <li>удачный Выбор</li> </ul> |
|--------------------------------------------------------------------------|------------------------------------------|----------------------|-----------------------------------------------------------|
| 오 Отправитель 🛛 🗸 🗢                                                      | Получатель 🗸 🗸 🗸                         | 🜣 Что отправляем?    | Найти                                                     |
| Мои обращения База зн<br>————————————————————————————————————            | аний Мой персонал                        | льный менеджер       |                                                           |
| Q Поиск                                                                  |                                          | Добавить ново        | е обращение                                               |
| 🖸 Отметить все как прочитанные                                           |                                          |                      |                                                           |
| Обращение #139748 • 4 июня<br>Зарано.                                    |                                          |                      |                                                           |
| Обращение #407970 • 1 августа<br>В Номер передан в курьерскую служб      |                                          |                      |                                                           |
| Обращение #402397 • 19 июля<br>По информации от курьерской служ          |                                          |                      |                                                           |
| Обращение #370148 • 6 мая<br>Обрый день! Курьер на маршруте с            |                                          |                      |                                                           |
| Обращение #298510 • 29 ноября<br><b>д</b> Добрый дены САМОВЫВОЗ: 198320, | Выберите                                 | диалог из списка для |                                                           |
| Обращение #169879 • 5 октября<br>1 этаж, коробки на ресепшн              | отображения ч<br>создать новыі<br>"Лобаі | Ы<br>/               |                                                           |
| Обращение #140331 • 4 июня<br>В Связалась с Полиной, сообщила, чт        | доон                                     |                      |                                                           |

На данной странице вы также можете увидеть историю всех своих обращений, а воспользовавшись поиском по номеру отправления – быстро его найти.

При возникновении вопросов или уточнений по вашему отправлению есть возможность обратиться в техподдержку со страницы этого отправления. Наш консультант увидит все необходимые детали и оперативно среагирует на ваше обращение.

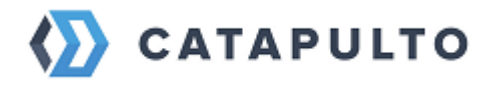

| 오 Отправитель 🔍 涬                                                                                                    | <ul> <li>Получатель</li> </ul>                                                                                 | 🔅 Что отправляем? Найти                                                                                        |  |  |  |  |  |
|----------------------------------------------------------------------------------------------------|----------------------------------------------------------------------------------------------------|----------------------------------------------------------------------------------------------------|--|--|--|--|--|
| 🕓 В процессе                                                                                                    | КСЭ Доставка по СПБ<br>Суточная<br>ДоставкаДоДверей                                                            | 496-034771988 X                                                                                                |  |  |  |  |  |
| К сожалению, служба <b>СС</b><br>и времени его приезда                                                                               | К сожалению, служба <b>CSE</b> не предоставляет информацию о курьере<br>и времени его приезда                  |                                                                                                    |  |  |  |  |  |
| Отправитель<br>ООО "Топ Форвардинг"<br>Василий Алексеев / Тумасян<br>Олег<br>+78124182007                                            | Получатель<br>CATAPULTO<br>Даниил Лузин<br>+78123099412<br>Россия                                              | Сегодня → Завтра<br>465 ₽ т<br>Накладная Ф<br>Наклейка Ф                                                       |  |  |  |  |  |
| Россия<br>190020, Санкт-Петербург<br>ул Лифляндская 6 литера М,<br>кв./оф. 7<br>Офисное здание, пожалуйста,<br>позвоните с проходной | 192131, Санкт-Петербург<br>пр-кт Обуховской Обороны<br>120Б, кв./оф. 217<br>БЦ Новотроицкий, 2 этаж,<br>налево | <ul> <li>У Закрепить</li> <li>Овторить</li> <li>Общий доступ</li> <li>Заказать скан-копию накладной</li> </ul> |  |  |  |  |  |
| <sup>Отправление</sup><br>Документы 0,2 кг                                                                                           |                                                                                                    | <ul> <li>Отправить накладную по почте</li> <li>Обратиться за помощью</li> </ul>                                |  |  |  |  |  |

При получении нового ответа технической поддержки возле названия раздела активируется счетчик количества непрочитанных сообщений.

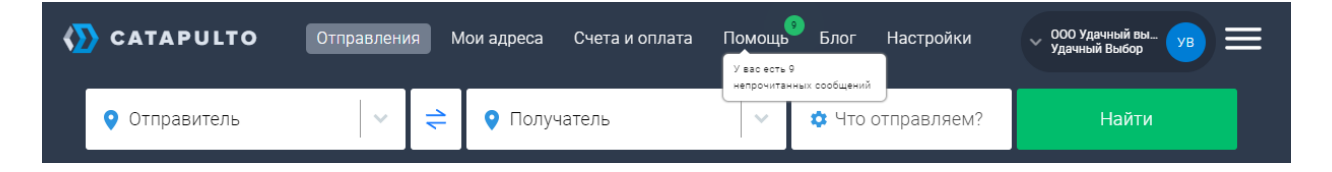

И даже, если вы не находитесь в своем личном кабинете, вы не пропустите ответ техподдержки, потому как на почту будет выслано письмо с ответом.

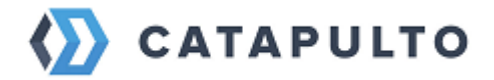

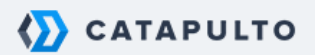

# Сообщение техподдержки

Получен ответ на ваше обращение по отправлению

Москва

Москва

АО "ЦПТИ" Тарасова Антонина Войсковая часть 88 300-Д командиру войсковой части 88 300-Д Документы Стоимость Дата доставки 409903052612

0.2 кг 836.00 27 января

#### Калинин Никита new

Добрый день. Просьба уточнить фактический адрес, контактное лицо и телефон получателя.

Письмо сформировано автоматически. Пожалуйста, не отвечайте на него. Ответить на сообщение можно в личном кабинете Catapulto.

Ответить в личном кабинете

Если вы не хотите получать уведомления об ответах техподдержки на ваши обращения, воспользуйтесь отключением уведомлений в настройках личного кабинета.

Все интересующие вас вопросы вы можете задать менеджеру техподдержки в своем личном кабинете. Либо воспользоваться информацией из раздела "Помощь".

### 16.3. Решение типовых проблем

Почистить куки закрыть браузер, обновить страницу, открыть в другом браузере проверить соединение с интернетом, проверить синхранизацию времени ПК и тд